## İÇİNDEKİLER

<u>1.GİRİŞ</u>

2. İNTERNET VERGİ DAİRESİNDEN KDV İADESİ TALEBİ VE LİSTELERİN GÖNDERİLMESİNE İLİŞKİN AÇIKLAMALAR

2.1.İNTERNET VERGİ DAİRESİNDEN KDV İADESİ TALEBİNE İLİŞKİN AÇIKLAMALAR

2.1.1.İNDİRİLECEK KDV LİSTESİNE BELGE GİRİŞİ İLE İLGİLİ AÇIKLAMALAR

2.1.2.YÜKLENİLEN KDV LİSTESİNE BELGE GİRİŞİ İLE İLGİLİ AÇIKLAMALAR

2.1.3.GÜMRÜK ÇIKIŞ BEYANNAMESİ LİSTESİNE BELGE GİRİŞİ İLE İLGİLİ AÇIKLAMALAR

2.1.4.SATIŞ FATURALARI LİSTESİNE BELGE GİRİŞİ İLE İLGİLİ AÇIKLAMALAR

2.1.5.TEVKİFATLI SATIŞ FATURASI LİSTESİNE BELGE GİRİŞİ İLE İLGİLİ AÇIKLAMALAR

2.1.6.İHRAÇ KAYITLI SATIŞ FATURASI LİSTESİNE BELGE GİRİŞİ İLE İLGİLİ AÇIKLAMALAR

2.1.7 KDV KANUNUNUN GEÇİCİ 26. ve GEÇİCİ 29. MADDELERİ GEREĞİ SATIŞ FATURASI LİSTESİNE BELGE GİRİŞİ İLE İLGİLİ AÇIKLAMALAR

2.1.8.İADESİ TALEP EDİLEN KDV HESAPLAMA TABLOSUNA BELGE GİRİŞİ İLE İLGİLİ AÇIKLAMALAR

2.2.LİSTELERİN EXCEL DOSYASI OLARAK OLUŞTURULMASI İLE İLGİLİ AÇIKLAMALAR

2.2.1.İNDİRİLECEK KDV LİSTESINİN EXCEL DOSYASI OLARAK OLUŞTURULMASI İLE İLGİLİ AÇIKLAMALAR

2.2.2.YÜKLENİLEN KDV LİSTESİNİN EXCEL DOSYASI OLARAK OLUŞTURULMASI İLE İLGİLİ AÇIKLAMALAR

2.2.3 GÜMRÜK ÇIKIŞ BEYANNAMELERİ LİSTESİNİN EXCEL DOSYASI OLARAK OLUŞTURULMASI İLE İLGİLİ AÇIKLAMALAR

2.2.4.SATIŞ FATURALARI LİSTESİNİN EXCEL DOSYASI OLARAK OLUŞTURULMASINA İLİŞKİN AÇIKLAMALAR

2.2.5.TEVKİFATLI SATIŞ FATURASI LİSTESİNİN EXCEL DOSYASI OLARAK OLUŞTURULMASINA İLİŞKİN AÇIKLAMALAR

2.2.6.İHRAÇ KAYITLI SATIŞ FATURASI LİSTESİNİN EXCEL DOSYASI OLARAK OLUŞTURULMASI İLE İLGİLİ AÇIKLAMALAR

2.2.7.KDV KANUNUNUN GEÇİCİ 26. ve GEÇİCİ 29. MADDELERİ GEREĞİ SATIŞ FATURASI LİSTESİNİN EXCEL DOSYASI OLARAK OLUŞTURULMASINA İLİŞKİN AÇIKLAMALAR

2.2.8. JADESİ TALEP EDİLEN KDV HESAPLAMA TABLOSUNUN EXCEL DOSYASI OLARAK OLUŞTURULMASINA İLİŞKİN AÇIKLAMALAR 3. TEKNİK AÇIKLAMALAR

(ActiveX Ayarları)

60 Seri No.lu KDV Sirkülerinin "lade Uygulaması" başlıklı bölümünde belirtildiği üzere; KDV mükelleflerinin, 2010/Ocak vergilendirme döneminden itibaren gerçekleşen iade hakkı doğuran işlemlerden kaynaklanan KDV iade taleplerinin elektronik ortamda alınması uygulamasına başlanılmış olup, söz konusu iade taleplerinde indirilecek ve yüklenilen KDV listeleri ile satış faturaları listesi ve iade için ibrazı istenilen durumlarda gümrük (çıkış) beyannamesi listesinin internet vergi dairesi üzerinden gönderilmesi gerekmektedir.

Bu uygulama neticesinde, KDV iade talepleri ile ilgili olarak vergi dairelerince daha önce VEDOP üzerinden manuel olarak yapılan ve oldukça uzun zaman alan kontroller, Başkanlığımızca hazırlanan KDV İadesi Risk Analizi Projesi ile elektronik ortamda yapılmakta, mükelleflerin elektronik ortamda gönderdikleri belgeler esas alınarak bir rapor halinde vergi dairelerinin kullanımına sunulmaktadır.

Ayrıca, 2011/Temmuz vergilendirme döneminden itibaren gerçekleşen iade hakkı doğuran işlemler için geçerli olmak üzere KDV iade taleplerinde; "Tevkifata tabi işlemlere ait satış faturası listesi ve İhraç kayıtlı teslimlere ait satış faturası listesi"nin internet vergi dairesi üzerinden gönderilmesi gerekmektedir.

Bu uygulamaları takiben, 118 ve 120 Seri No.lu KDV Genel Tebliğleri gereği; 3996 sayılı Kanuna göre Yap-İşlet-Devret Modeli çerçevesinde gerçekleştiril rojeler, 3359 sayılı Kanuna göre kiralama karşılığı yaptırılan sağlık tesislerine ilişkin projeler ve 652 sayılı Kanun Hükmünde Kararnameye göre kiralama karşılığı yaptırılan eğitim öğretim tesislerine ilişkin projelere ilişkin teslim ve hizmetler (318 işlem türü kodunda) ile;

Birleşmiş Milletler (BM) ile Kuzey Atlantik Antlaşması Teşkilatı (NATO) temsilcilikleri ve bu teşkilatlara bağlı program, fon ve özel ihtisas kuruluşları ile İktisadi İşbirliği ve Kalkınma Teşkilatına (OECD) resmi kullanımları için yapılacak mal teslimi ve hizmet ifaları, bunların sosyal ve ekonomik yardım amacıyla bedelsiz olarak yapacakları mal teslimi ve hizmet ifaları ile ilgili bunlara yapılan mal teslimi ve hizmet ifaları (321 işlem türü kodunda) için İnternet Vergi Dairesi üzerinden Satış Faturası Listesi sisteme eklenmiştir.

İnternet Vergi Dairesi üzerinden listelerin oluşturulup gönderilmesi esnasında; sistem, iade hakkı doğuran işlem türüne bağlı olarak elektronik ortamda gönderilebilecek listelere ilişkin linkleri otomatik olarak ekrana getirmektedir. (EK: 1)

Bu listelerin sistemden gönderilmesi gerekmektedir. Buna göre, elektronik ortamda gönderilemeyen diğer belge / liste / tablolar eskiden olduğu gibi kağıt ve/veya CD ortamında iade talep dilekçesi ekinde vergi dairesine verilecektir.

Ancak 2010/Ocak vergilendirme dönemi öncesi gerçekleşen iade hakkı doğuran işlemlere yönelik iade taleplerinde, düzenleme öncesindeki uygulama geçerli olacaktır. Örneğin; 2009/Aralık dönemine ilişkin mal ihracına yönelik iade talebi olan mükellefler bütün belge / liste / tablolarını önceden olduğu gibi kağıt ve/veya CD ortamında vergi dairesine teslim edeceklerdir.

Yine 2009 yılında gerçekleşen teslim ve hizmetlerden kaynaklanan indirimli orana tabi işlemler dolayısıyla 2010 yılında (yıllık olarak) nakden/mahsuben iade talebinde bulunacak mükellefler (iade hakkı doğuran işlem 2010/Ocak vergilendirme dönemi öncesi gerçekleştiği için) söz konusu iade talebine ilişkin belgeleri/listeleri/tabloları düzenleme öncesindeki uygulamaya göre vergi dairesine ibraz edeceklerdir.

2009 yılı içinde indirimli orana tabi işlemler nedeniyle aylık mahsuben iade talebinde bulunan ancak mahsup işlemi gerçekleşmediği için 2010 yılında nakden /mahsuben iade talep eden mükellefler de düzenleme öncesindeki uygulamaya göre hareket edeceklerdir.

## 2.İNTERNET VERGİ DAİRESİNDEN KDV İADESİ TALEBİ VE LİSTELERİN GÖNDERİLMESİNE İLİŞKİN AÇIKLAMALAR

## 2.1.İNTERNET VERGİ DAİRESİNDEN KDV İADESİ TALEBİNE İLİŞKİN AÇIKLAMALAR

İnternet Vergi Dairesi İşlemleri Uygulamasından yararlanmak için bağlı bulunulan vergi dairesine başvurup "Kullanıcı Kodu", "Parola" ve "Şifre" alınması gerekmektedir. İnternet Vergi Dairesi İşlemleri Uygulamasından; nasıl yararlanılabileceği ve ne gibi sorgulamalar yapılabileceğine ilişkin detaylı açıklamalar için lütfen tıklayınız. (EK : 2)

İnternet Vergi Dairesi işlemleri uygulamasından yararlanmakta olan mükelleflerin; KDV iade talebi listelerini, elektronik ortamda göndermesine ilişkin açıklamalar aşağıda yer almaktadır.

## 1.AŞAMA

İnternet Vergi Dairesinin ana sayfasındaki "GİRİŞ" butonu tıklanarak sisteme giriş yapılır. Aşağıda gösterildiği üzere "GİRİŞ" butonu ekranın sağ üst köşesinde yer almaktadır.

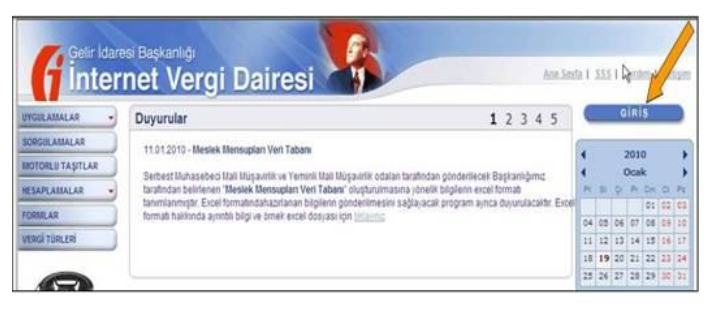

### 2.AŞAMA

Daha sonra ekrana gelen Kullanıcı Kodu, Parola ve Şifre alanları doldurularak (vergi daireniz kapalı zarf içinden bu bilgileri tarafınıza teslim edecektir) "GİRİŞ" butonuna tıklanır.

| Lütfen Internet     | Vergi Dairesi'ne giri<br>bilgilerinizi girip G | yapmak için Kullanıcı Ko<br>IRIS düğmesine tıklayınız | odu, Parola ve Şifre      |
|---------------------|------------------------------------------------|-------------------------------------------------------|---------------------------|
| Eski Internet Vergi | Dairesi'den farklı ol                          | arak parola ortaya, şifre                             | ise en alta girilecektir. |
|                     | Kullanıcı Kodu                                 | 1234567                                               |                           |
|                     |                                                |                                                       |                           |
|                     | Parola                                         |                                                       |                           |

## <u>3.AŞAMA</u>

Açılan ekrandan "BİLGİ GİRİŞİ" butonuna tıklanır. Buradan "KDV İadesi Talebi Girişi" linki tıklanır.

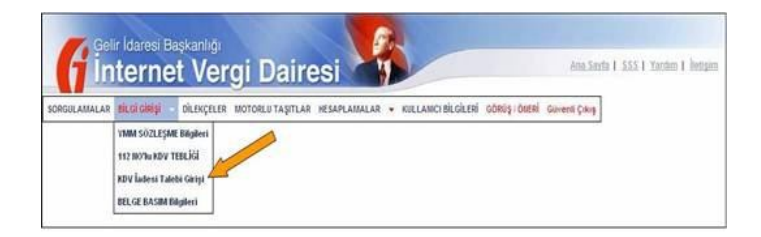

### 4.AŞAMA

İlk defa iade talebinde bulunulacaksa açılan ekrandan "KDV İadesi Talebi Girişi" linki tıklanır.

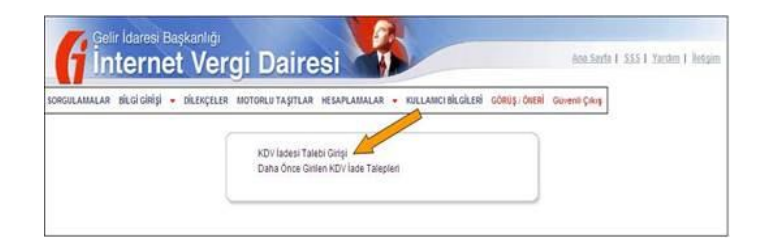

Ancak henüz oluşturulmakta olan ve/veya onaylanmamış bir iade talebi varsa "Daha Önce Girilen KDV İade Talepleri" linki ile bu iade talebine ulaşılabilir.

## 5.AŞAMA

Açılan ekrandan iade taleplerine ilişkin olarak sorulan sorular cevaplandırılır.

| Adı                                                                                                    |                                                                                                    |
|----------------------------------------------------------------------------------------------------|----------------------------------------------------------------------------------------------------|
| Soyadı                                                                                                    |                                                                                                    |
| T.C. Kimlik Numarası                                                                                                    |                                                                                                    |
|                                                                                                    |                                                                                                    |
| Dönem Tini :                                                                                                    |                                                                                                    |
| ponem npr .                                                                                                    | I Aylık 🔘 Üç Aylık                                                                                                    |
| )önemi:                                                                                                    | 06 - 2013 -                                                                                                    |
| lade Türü :                                                                                                    | <ul> <li>Mahsuben Iade</li> <li>Nakten Iade</li> <li>Kismen Mahsup Kismen Nakten Iade</li> <li>Sadece Tecil-Terkin Işlemi</li> </ul>               |
| lade Talebiniz İçin<br>Feminat Gösterecek<br>misiniz?                                                                         | Hayır     Evet     Banka/Katılım Bankası Teminat Mektubu     Diğer Teminat     Referans Numarası :     Referans Numarası :     Referans Numarası : |
| Başka Firmaların<br>İhracatına Aracılık Eden<br>Dış Ticaret Sermaye<br>Şirketi veya Sektörel Dış<br>Ticaret Şirketi misiniz ? | ● Hayır                                                                                                    |
| KDV Beyannamesinde<br>Beyan Edilen İade Hakkı<br>Doğuran İşlem Türü :                                                         | KOV BEYANNAMESINDEN GETIR                                                                                                    |
| ade Talep Şekli :                                                                                                    | YMM KDV İadesi Tasdik Raporu Olmaksızın İade                                                                                                    |

"Dönem tipi" kısmında iade talep eden mükellef KDV beyannamelerini verme dönemine göre ilgili kutucuğu seçer.

"Dönemi" kısmında iade talep edilen dönem ay ve yıl olarak kutucuklardan seçilir. Örneğimizde 2013 yılının Haziran ayına ait iade talebi girişi yapılmaktadır.

"iade Türü" kısmında iadenin mahsuben, nakden veya kısmen mahsup kısmen nakden talep edilip edilmediği işaretlenir. iade talep edilmese bile ihraç kayıtlı teslimler nedeniyle sadece tecil terkin işlemi varsa ilgili kutucuk işaretlenir.

"İade Talebiniz İçin Teminat Gösterecek misiniz?" Kısmına "Evet" seçeneği işaretlendiğinde "Banka/Katılım Bankası Teminat Mektubu" ve "Diğer Teminat" seçenekleri açılır. İade talebi Banka/Katılım Bankası teminat mektubu ile yapılacaksa ve aynı iade döneminde birden fazla teminat mektubu (en fazla 3 adet) alınmış ise referans numaralarının ilk kutucuktan başlamak üzere sıra ile yazılması gerekir. Referans (mektup) numaraları kağıt ortamındaki bilgilerde harf, işaret ve rakamlardan oluşuyorsa tamamı aynen yazılmalıdır.

İade talebi için Banka/Katılım Bankası teminat mektubu seçeneğinin dışında bir teminat gösterilecek ise "Diğer Teminat" kutucuğu işaretlenerek açılan seçeneklerden teminatın türüne göre bir veya birden fazla kutucuk işaretlenmelidir.

| lade Tūrū :                                                                                                    | <ul> <li>Mahsuben Iade</li> <li>Nakten Iade</li> <li>Kismen Mahsup Kismen Nakten Iade</li> <li>Sadece Tecil-Terkin İşlemi</li> </ul>       |
|----------------------------------------------------------------------------------------------------|----------------------------------------------------------------------------------------------------|
| İade Talebiniz İçin<br>Teminat Gösterecek<br>misiniz?                                                                         | Hayır      Evet     Banka/Katılım Bankası Teminat Mektubu     Diğer Teminat     Para     Hisse Senedi-Tahvil     Menkul-Gayrimenkul Mallar |
| Başka Firmaların<br>İhracatına Aracılık Eden<br>Dış Ticaret Sermaye<br>Şirketi veya Sektörel Dış<br>Ticaret Şirketi misiniz ? | Hayır O Evet                                                                                                    |

"Başka Firmaların İhracatına Aracılık Eden Dış Ticaret Sermaye Şirketi veya Sektörel Dış Ticaret Şirketi misiniz?" kısmında bu soruya "Evet" ya da "Hayır" diye cevap verilir.

Açıklama: Bilindiği üzere 84 Seri No.lu KDV Genel Tebliği uyarınca Dış Ticaret Sermaye Şirketleri veya Sektörel Dış Ticaret Şirketleri, ihracatın gerçekleştiği döneme ilişkin olarak kendi indirilecek KDV listeleri yanında, ihracatına aracılık ettikleri mükelleflerin indirilecek KDV listelerini de vermek zorundadırlar. Bu soruya "Evet" cevabı verilmesi halinde sistem; hem Dış Ticaret Sermaye Şirketleri / Sektörel Dış Ticaret Şirketlerinin indirilecek KDV listesini hem de bu firmaların ihracatına aracılık ettikleri diğer mükelleflerin indirilecek KDV listelerini vermesine imkân tanır.

<u>"KDV BEYANNAMESİNDEN GETİR"</u> Bu link tıklanınca iade talep edilen döneme ilişkin olarak KDV beyannamesinde yer alan iade hakkı doğuran işlem türleri otomatik ekrana gelecektir. Eğer iade talep edilen döneme ilişkin olarak sonradan düzeltme KDV beyannamesi verilmişse en son verilen düzeltme beyannamesindeki bilgiler getirilmektedir. (Eğer ekrana gelen bilgiler iade talebi ile uyumsuz ise bu durumda bu bilgilerin düzeltilmesi gerekmektedir.) "İade Talep Şekli" kısmında Yeminli Mali Müşavir (YMM) KDV iadesi tasdik raporu olup olmadığı hususu cevaplandırılmalıdır.

Açıklama: Eğer burada "YMM KDV İadesi Tasdik Raporuyla İade" seçeneği tercih edilmişse YMM'nin TC Kimlik Numarasının alttaki kutucuğa yazılarak kutucuğun yanındaki "GETİR" linki tıklanmalıdır. Bu durumda YMM'nin Adı Soyadı ekrana otomatik gelecektir. (Teminatlı iadeler için bu bölüm "YMM KDV İadesi Tasdik Raporu Olmaksızın İade" şeklinde işaretlenmelidir.)

Ayrıca YMM ile yapılan sözleşmeye ilişkin bilgiler internetten sisteme aktarılmadan, iade talep şekli "YMM KDV İadesi Tasdik Raporuyla İade " şeklinde seçildiğinde Kontrol Raporlarında hatalar oluşmaktadır.

Bütün bu sorulara cevap verilerek "TAMAM" butonu tıklanınca iade talebi kaydedilmiş olur ve listelerin oluşturulması safhasına geçilebilir.

Doldurulup gönderilmesi gereken listeler ekranda linkler halinde yer alacaktır. Bütün bu listeler doldurulmadan onaylama işlemi gerçekleştirilemez. Liste bilgileri doldurulmadan (listeler boş olarak) hatalı olarak onaylama işlemi yapılmışsa listeler vergi dairesince pasife çekilerek yeniden doğru liste İnternet Vergi Dairesinden gönderilir.

Aşağıda, ekran görüntüsü verilen iade talebinde doldurulması gereken ve iade talebine göre değişebilen 7 adet liste vardır. Bunlar; "İndirilecek KDV Listesi", "Yüklenilen KDV Listesi", "GÇB Listesi", "Satış Faturaları (Mal İhracı ) Listesi", "Tevkifata Tabi İşlemlere Ait Satış Faturası Listesi", "İhraç Kayıtlı Teslimlere Ait Satış Faturası Listesi" ve "Satış Faturası Listesi (318 ve 321 Kodlu İade Türleri İçin)" dir.

| Adı                                                                                                    |                              |                  |                                                                                                    |                                                          |
|----------------------------------------------------------------------------------------------------|------------------------------|------------------|----------------------------------------------------------------------------------------------------|----------------------------------------------------------|
| Soyadı                                                                                                    |                              |                  |                                                                                                    |                                                          |
| T.C. Kimlik Numarası                                                                                                    |                              |                  |                                                                                                    |                                                          |
| Dönem                                                                                                    | 09/2012-09/2012              |                  |                                                                                                    |                                                          |
| Dönem Tipi                                                                                                    | Aylık                        |                  |                                                                                                    |                                                          |
| İade Türü                                                                                                    | Mahsuben İade                |                  |                                                                                                    |                                                          |
| İade Talebiniz İçin Teminat<br>Gösterecek misiniz?                                                                           | Hayır                        |                  |                                                                                                    |                                                          |
| Başka Firmaların İhracatına<br>Aracılık Eden Dış Ticaret<br>Sermaye Şirketi veya<br>Sektörel Dış Ticaret Şirketi<br>misiniz? | Науıг                        |                  |                                                                                                    |                                                          |
|                                                                                                    |                              | İade Hakkı       | Doğuran İşlemin                                                                                                    |                                                          |
|                                                                                                    | E-<br>Beyanname'deki<br>Kodu | Kanun<br>Maddesi | Adı                                                                                                    | Yüklenilen<br>Vergi<br>Tutarı/İadeye<br>Konu Olan<br>KDV |
|                                                                                                    | 301                          | 11/1-a           | Mal İhracatı                                                                                                    | 140,00                                                   |
| KDV Beyannamesinde                                                                                                    | 302                          | 11/1-a           | Hizmet İhracatı                                                                                                    | 100,00                                                   |
| Beyan Edilen İade Hakkı<br>Doğuran İşlem Türü                                                                                | 421                          | 9/1              | İş gücü hizmeti<br>ile ilgili olarak<br>alıcı tarafından<br>tevkif edilen<br>KDV<br>91 No.lu GT<br>kapsamı dışındaki<br>mükelleflere<br>yapılanlar) | 100,00                                                   |
|                                                                                                    |                              |                  | TOPLAM                                                                                                    | 340,00                                                   |
| İhraç Kayıtlı Teslimler<br>Dolayısıyla KDV<br>Beyannamesinde Beyan<br>Edilen Tecil Edilebilir KDV<br>Tutarı                  |                              |                  |                                                                                                    | 1.000,00                                                 |
| İade Talep Şekli                                                                                                    | YMM KDV İadesi Tasd          | lik Raporu Oln   | naksızın İade                                                                                                    |                                                          |

## KDV İADESİ BİLGİ GİRİŞİ

Listelerin oluşturulmasına ilişkin olarak iki yol bulunmaktadır;

Verisi az olan mükellefler her bir belgenin sisteme girişini yaparak listesini İnternet Vergi Dairesindeki hesabında oluşturabilirler.

Verisi fazla olup Excel formatında hazır olan ve/veya kullandığı muhasebe programı otomatik olarak belirlenen formatta Excel dosyası oluşturabilen ya da bunu sağlamak için muhasebe programında gerekli revizeleri yaptıran mükellefler; düzenledikleri Excel dosyalarını sisteme yükleyerek listelerini oluşturabilirler. Ancak Excel listesi İnternet Vergi Dairesinde yer alan örnek formata uygun olmalıdır.

## 2.1.1.İNDİRİLECEK KDV LİSTESİNE BELGE GİRİŞİ İLE İLGİLİ AÇIKLAMALAR

Mükellefler her bir belge için aşağıda yer alan formu doldurarak İndirilecek KDV Listesini oluşturup gönderebilirler.

KDV beyannamesinde yer alan "Bu döneme ait indirilecek KDV tutarı" ile uyumlu olması gereken İndirilecek KDV Listesine belge girişi ile ilgili açıklamalar ve örnekler aşağıda yer almaktadır.

| INDIRILECEK KOV I                                                               | BILGILERI                                                    |
|---------------------------------------------------------------------------------|--------------------------------------------------------------|
| Alış Faturasının Tarihi                                                         | 01.01 2011                                                   |
| Alış Faturasının Serisi                                                         |                                                              |
| Alış Faturasının Sıra No'su                                                     |                                                              |
| Satici Ad Soyad Ünvan                                                           |                                                              |
| Saticının Vergi Kimlik Numarası/TC Kimlik Numarası                              |                                                              |
| Alınan Mal ve/veya Hizmetin Cinsi                                               |                                                              |
| Alınan Mal ve/veya Hizmetin Miktarı                                             |                                                              |
| Alış Faturasının KDV Hariç Tutarı                                               | 0,00                                                         |
| (DV                                                                             | 0.00                                                         |
| Gümrük Giriş Beyannamesi Tescil Numarası                                        |                                                              |
| Belgenin İndirim Hakkının Kullanıldığı KDV Dönemi                               | × ×                                                          |
| hracatına Aracılık Edilen Firmanın<br>Vergi Kimlik Numarası/TC Kimlik Numarası* |                                                              |
| Bu alan sadece ihracata aracılık eden Dış Ticaret Sermaye Şirke                 | tleri ve Sektörel Dış Ticaret Şirketlerince doldurulmalıdır. |

## INDIRILECEK KDV LISTESI

|            | 1 No'lu<br>Sütun              | 2 No'lu<br>Sütun              | 3 No'lu Sútun                  | 4 No'lu Sútun               | 5 No'lu Sütun                                                 | 8 No'lu Sütun                          | 7 No'lu Sütun                                | 8 Noʻlu Sütun                                            | 9 No'lu Süturi | 10 No'lu Sütun                         | 11 No'lu<br>Sütur                                             | 12 Nollu<br>Sütun                                                                               |
|------------|-------------------------------|-------------------------------|--------------------------------|-----------------------------|---------------------------------------------------------------|----------------------------------------|----------------------------------------------|----------------------------------------------------------|----------------|----------------------------------------|---------------------------------------------------------------|-------------------------------------------------------------------------------------------------|
| Sera<br>No | Alış<br>Faturasının<br>Tarihi | Abg<br>Faturasini<br>n Serisi | Airş Faturasının Sıra<br>Ho'su | Saticinin Adi-Soyadi/Unvani | Sabcının<br>Vergi Kimlik<br>Numarəsi/TC<br>Kimlik<br>Numarəsi | Alman Mal<br>velveya Hizmetin<br>Cinsi | Alınan Mal<br>ve/veya<br>Hizmetin<br>Miktarı | Alınan Mal<br>velveya<br>Hizmetin<br>KDV Hariç<br>Tutarı | KDVsi          | GGB Tesoil No'su<br>(Airs Ithalat Isi) | Belgenin<br>İndirim<br>Hakkının<br>Kullanıldığı<br>KDV Dönemi | İhracata<br>Aracılık<br>Edilen<br>Firmanın<br>Vergi Kimlik<br>Numarası/TC<br>Kimlik<br>Numarası |
|            | 02.01.2011                    | в                             | FFFFFFFFF1234567890            | ANT AMBALAJ A.Ş.            | 21056315                                                      | Ambalaj                                | 40 ADET                                      | 3.000,00                                                 | 540.00         |                                        | 201101                                                        |                                                                                                 |
| 2          | 08.01.2011                    | 4                             | A29998LL305                    | CENTRAL ELEK: CO.           | 1111111111                                                    | TRAFO MALZ                             | 4303 ×/3                                     | 32 360.91                                                | 5.824,98       | 09342020IM788980                       | 201101                                                        |                                                                                                 |
| 3          | 09.01.2011                    |                               | 303455                         | POVVER MACH. CO.            | mmm                                                           | TRAFO MALZ                             | 2910.68 K/G                                  | 20.507,73                                                | 3.691.39       | 07096000/M870000                       | 201101                                                        |                                                                                                 |
| - 4        | 08.01.2011                    | A                             | 20096                          | BAŞAK ELEKTRIK A.Ş.         | 8790013112                                                    | ELEKTRIK                               | AYLIK                                        | 7,736,87                                                 | 1.393,00       |                                        | 201101                                                        |                                                                                                 |
| - 6        | 15.01.2011                    | A                             | 450                            | ASIR ULAŞTIRMA A.Ş.         | 521502500                                                     | ŞEHIR İÇI NAK.                         | 8 SEFER                                      | 920.00                                                   | 105,00         |                                        | 201101                                                        |                                                                                                 |
| 0          | 21.01.2011                    | A                             | 960701                         | BERRAK MAK LTD ŞTİ.         | 2502501200                                                    | TERMINAL                               | 26 ADET                                      | 1.040,00                                                 | 187,20         |                                        | 201101                                                        |                                                                                                 |
| 7          | 21.01.2011                    | A                             | 980713                         | BERRAK MAK LTD STI          | 2502501200                                                    | Skonder K, Kablo                       | 2 Ad. 15 Mt                                  | 1.190,00                                                 | 214,20         |                                        | 201101                                                        |                                                                                                 |
| 8          | 21.01.2011                    | 8                             | 41                             | ELEKTRO FER. LTD ŞTİ.       | 6555212221                                                    | Bağlans K. Poşet                       | 12 Mt. 5 Ad                                  | 412,37                                                   | 74.23          |                                        | 201101                                                        |                                                                                                 |
| .9         | 23.01.2011                    |                               | 6523                           | AKAY MAK IMALI LTD \$TI.    | 6652221036                                                    | VAKUM SENSOR                           | 100 ADET                                     | 100.000.00                                               | 18.000.00      |                                        | 201101                                                        |                                                                                                 |
| 10         | 23.01.2011                    | AS                            | 989305                         | CEREN MAK LTD ŞTI.          | 3253251230                                                    | KALIP                                  | 1 ADET                                       | 3.500,00                                                 | 630,00         |                                        | 201101                                                        |                                                                                                 |
| 11         | 24.01.2011                    | A                             | 122                            | AYDEM BILLURIYE             | 25552122321                                                   | меруа                                  | 12 ADET                                      | 50,00                                                    | 9.00           |                                        | 201101                                                        |                                                                                                 |
| 12         | 25.01.2011                    |                               | 52                             | IŞIK BÜFE.                  | 85014525821                                                   | MUHTELIF İÇEC.                         | 8 ADET                                       | 8,00                                                     | 0.64           |                                        | 201101                                                        |                                                                                                 |
| 13         | 26.01.2011                    |                               | 9                              | MEHMET DAG-DAG FIDE         | 50006682541                                                   | PIDE                                   | 2 ADET                                       | 18,00                                                    | 1,28           |                                        | 201101                                                        |                                                                                                 |
| 14         | 30.01.2011                    |                               | 21                             | ASLAN PETROL LTD ŞTİ.       | 90005625                                                      | MOTORIN                                | 35,50 LT                                     | 74,15                                                    | 13,35          |                                        | 201102                                                        |                                                                                                 |
| 15         | 30.01.2011                    |                               | GIB201300000082                | AKAY MAK IMALI LTD ŞTI.     | 6652221038                                                    | VAKUM SENSOR                           | 100 ADET                                     | 100.000.00                                               | 18.000.00      |                                        | 201101                                                        |                                                                                                 |
| 10         | 30.01.2011                    |                               | ABC2014000011437               | CEREN MAK LTD.ŞTI.          | 3253251230                                                    | KALIP                                  | 1 ADET                                       | 3.500,00                                                 | 630.00         |                                        | 201101                                                        |                                                                                                 |
| -          | 1                             |                               |                                |                             |                                                               |                                        | TOPLAN                                       | 274.318.03                                               | 49.374.05      | 1                                      |                                                               |                                                                                                 |

Mükelleflerin İndirilecek KDV Listesini her satıra bir belge gelecek şekilde düzenlemeleri esastır. Her belgenin -had sınırlaması olmaksızın- sisteme eklenmesi gerekmektedir. Yukarıdaki tabloda belgelerin girişine ilişkin örnek uygulama verilmiştir. (Yazar kasa ve perakende satış fişlerinin indirilecek KDV listesine kaydedilmesine ilişkin ihtiyarilik için lütfen tıklayınız.)(EK : 3)

- Alış Faturasının Tarihi: Bu alana alış faturasının tarihi GG.AA.YYYY (gün/ay/yıl) formatında yazılmalıdır.
- <u>Alış Faturasının Serisi:</u> Bu alana alış faturasının serisi yazılmalıdır. Bilindiği üzere fatura serileri "A5" gibi harf ve rakamlardan oluşabileceği gibi "B" gibi sadece harften de oluşabilir. Faturaların serileri A-5, A 5, A/5 şeklinde olsa bile (harf ve rakamların arasında "-, /, boşluk…" gibi karakter olmaksızın) bitişik olarak "A5" şeklinde yazılmalıdır. Ancak ödeme kaydedici cihaz fişleri ve 421 Sıra No.lu V.U.K. Genel Tebliği gereğince elektronik fatura uygulamasına dahil olma zorunluluğu getirilen mükellefler tarafından, düzenlenmesi gereken e-fatura bilgileri doldurulurken bu belgelerde seri bulunmadığı için "Alış Faturasının Serisi" alanı doldurulmayıp boş bırakılacaktır. Yukarıdaki tablonun 12, 13 ve 14. satırlarında ödeme kaydedici cihaz fişlerinin girişine ilişkin örnekler bulunmaktadır.
- <u>Alış Faturasının Sıra Numarası:</u> Bu alana alış faturasının sıra numarası yazılmalıdır. Bu alan nümerik ve alfa nümerik işaretlerin kullanıldığı en fazla 20 karakterden oluşabilir. (Örnek: 576, 9624, 701602, A8F2012000000080000 vb.) (Yukarıdaki tablonun 6. ve 7. satırlarında anılan belge girişlerine ilişkin örnekler bulunmaktadır.) 421 Sıra No.lu V.U.K. Genel Tebliği gereğince elektronik fatura uygulamasına dahil olma zorunluluğu getirilen mükellefler tarafından, düzenlenmesi gereken e-faturada yer alan 16 Karakterden oluşan e-fatura numarasının (İlk üç karakter alfanümerik işaretleri, sonraki dört karakter faturanın düzenlendiği yılı ve son dokuz karakter ise müteselsil numarayı ifade etmektedir. Örnek: GIB201300000082, ABC2014000011437) tamamının alış faturasının sıra numarası alanına yazılması gerekmektedir. Eğer alış faturası, alınan mal/hizmetlerin çok sayıda olması nedeniyle izleyen faturalara nakil

olmakta ise bu durumda bu alana, faturanın toplam tutarının bulunduğu en son belgenin sıra numarasının yazılması gerekmektedir.

#### <u>Satıcının Adı-Soyadı/Unvanı:</u> Bu alana alış faturasını düzenleyen satıcının adı-soyadı/unvanı yazılmalıdır.

#### ÖNEMLİ NOT:

Alışların ithalat olması halinde "Alış Faturasının Tarihi", "Alış Faturasının Serisi", "Alış Faturasının Sıra No.su" ve "Satıcının Adı Soyadı / Unvanı" alanlarına yurtdışından veya serbest bölgeden yapılan ithalata ilişkin fatura bilgileri yazılmalıdır. Bazı ithalat faturalarında "faturanın serisi" bilgisi bulunmayabilmektedir. Bu durumda "Alış Faturasının Serisi" alanı boş bırakılacaktır. Fatura bilgisine ulaşılamaması veya bir faturaya ait birden fazla GGB olması durumunda bağlı olunan vergi dairesine bilgi verilerek ödeme belgesinin bilgileri de yazılabilir. (Bu durumlarda Vergi kimlik numarası 1111111111 yazılmalı ve ithalata ilişkin Gümrük Giriş Beyannamesi (GGB) Tescil numarası mutlaka yazılmalıdır.) Yukarıdaki tablonun 2. ve 3. satırlarında ithalat faturalarının dökümüne ilişkin örnekler bulunmaktadır.

Satıcının Vergi Kimlik Numarası / TC Kimlik Numarası: Bu alana satıcı tüzel kişi/ortaklık ise vergi kimlik numarası; satıcı gerçek kişi ise TC kimlik numarası yazılmalıdır. Satıcı yurtdışında veya serbest bölgede ise (yani alış ithalat ise) bu durumda bu alana vergi kimlik numarası olarak "1111111111" yazılmalıdır. Yukarıdaki tablonun 2. ve 3. satırlarında ithalat faturalarının girişine ilişkin örnekler bulunmaktadır.

ÖNEMLİ NOT: Mal / hizmet, mükellefiyeti bulunmayan bir gerçek kişiden alınarak hesaplanan KDV'si alım yapan mükellefiçe sorumlu sıfatıyla beyan edilip ödenmişse; bu durumda "Satıcının Vergi Kimlik Numarası / TC Kimlik Numarası" sütununa (İnternet Vergi Dairesi, mükellefiyeti bulunmayan gerçek kişilerin TC Kimlik Numaralarının girişine izin vermediğinden) "11111111111" yazılmalıdır. Bu şekilde girişi yapılan belgelerin alım yapan mükellefe ait 2 No.lu KDV Beyannamesi ile uyumunun kontrol edileceği tabiidir. 2 No.lu KDV beyannamesinde " TAM SORUMLULUK" kapsamında beyan edilen tutar haricinde yazar kasa fişleri, perakende satış fişleri gibi işlemlerin listelere yazılmasında Vergi Kimlik Numarası olarak "1111111111" <u>kullanılmamalıdır.</u>

Kayıtlarını muhasebe fişleri gibi yetkili amirlerin imza ve parafını taşıyan mazbut vesikalara dayanarak yürüten müesseselerde; yazar kasa ve perakende satış fişlerinin adı geçen vesikalar aracılığıyla yasal kayıtlara intikal ettirilmesi halinde; her yazar kasa ve perakende satış fişinin ayrı ayrı indirilecek KDV listesine yazılması yerine bu belgelerin kaydedildiği muhasebe fişine ait bilgilerin yazılması yeterlidir.

Buna göre, muhasebe fişinin indirilecek KDV listesine kaydedilmesi sırasında "Satıcının Vergi Kimlik/TC Kimlik Numarası" sütununa "333333333" şeklinde giriş yapılması gerekmektedir. Ayrıca, bu imkândan sadece muhasebe fişine kayıtlı yazar kasa veya perakende satış fişleri için yararlanılması gerekmekte olup bu şekilde listeye girişi yapılabilecek muhasebe fişlerine kayıtlı belgelerin toplam KDV'si, indirilecek KDV listesinin toplam KDV tutarının % 5'ini aşamaz. Diğer taraftan, muhasebe fişine kayıtlı olmayan yazar kasa veya perakende satış fişleri ile muhasebe fişine kayıtlı olsa dahi her bir faturanın had sınırı gözetilmeksizin ayrı ayrı yazılması gerekmektedir.

- <u>Alınan Mal ve/veya Hizmetin Cinsi:</u> Bu alana alınan mal/hizmetin <u>cinsi</u> yazılmalıdır. Girişi yapılacak alış faturası ile birden fazla mal/hizmet alındı ise bu alana -çok genel olmamak kaydıyla- ana başlıklar halinde virgül ile ayırarak alınan malların/hizmetlerin cinsleri yazılır. Yukarıdaki tablonun 7. ve 8. satırlarında buna ilişkin örnekler bulunmaktadır.
- <u>Alınan Mal ve/veya Hizmetin Miktarı:</u> Bu alana alınan mal/hizmetin <u>miktarı</u> yazılmalıdır. Bu alan harf ve rakamlardan oluşabilir. Girişi yapılacak alış faturası ile birden fazla mal/hizmet alındı ise bu alana -çok genel olmamak kaydıyla- ana başlıklar halinde virgül ile ayırarak alınan malların/hizmetlerin miktarları yazılır. Yukarıdaki tablonun 7. ve 8. satırlarında buna ilişkin örnekler bulunmaktadır.
- <u>Alınan Mal ve/veya Hizmetin KDV Hariç Tutarı:</u> Bu alana alış faturasının KDV hariç tutarı TL cinsinden yazılmalıdır. Bu alan rakamlardan oluşmalıdır. Alış faturası ile farklı KDV oranlarına tâbi mallar/hizmetler alındı ise farklı oranlara tâbi malların KDV hariç tutarlarının toplamı bu alana yazılmalıdır. Bir faturada KDV'ye tabi işlemler ve istisna kapsamında işlemler birlikte yer alıyorsa, istisna kapsamındaki işlemin matrahı bu sütuna dahil <u>edilmemelidir.</u> Örneğin A malı 100 TL ve teslimi %8'lik KDV'ye tâbi, B malı 200 TL ve teslimi %18'lik KDV'ye tâbi ve C malı 300 TL ve istisna kapsamında bir mal ise, bu üç mal tek fatura ile alındı ise bu belgeye ilişkin toplam KDV hariç tutar (100+200=) 300 TL olup bu alana 300,00 tutarı yazılmalıdır.
- KDV'si: Bu alana alış faturasının KDV'si TL cinsinden yazılmalıdır. Bu alan rakamlardan oluşmalıdır. Alış faturası ile farklı KDV oranlarına tâbi mallar/hizmetler alındı ise farklı oranlara göre hesaplanan KDV'ler toplanıp belgedeki toplam KDV tutarı bu alana yazılmalıdır. Örneğin A malı 100 TL ve teslimi %8'lik KDV'ye tâbi, B malı 200 TL ve teslimi %18'lik KDV'ye tâbi, bu iki mal tek fatura ile alındı ise bu belgeye ilişkin toplam KDV tutarı (100x%8) + (200x%18) = 44 TL olup bu alana 44,00 tutarı yazılmalıdır. Satıcı yurtdışında veya serbest bölgede ise (yani alış ithalat ise) bu durumda bu alana (faturada KDV olmayacağı için) alışa ilişkin gümrük makbuzunda gösterilen ve mükellefçe indirim konusu yapılan KDV tutarı kaydedilmelidir. Eğer gümrük giriş beyannamesinin bulunmadığı (dolayısıyla gümrük makbuzunu da olmadığı) bir hizmet ithali durumu söz konusu ise, bu takdirde bu alana 2 No.lu KDV beyannamesi ile beyan edilen ve aynı dönemde indirim konusu yapılan KDV tutarı kaydedilmelidir.
- <u>GGB Tescil No.su (Alış İthalat İse)</u>: Bu alana satıcı yurtdışında veya serbest bölgede ise (yani alış ithalat ise) alışa ilişkin gümrük giriş beyannamesinin (GGB) tescil numarası yazılmalıdır. Yukarıdaki tablonun 2. ve 3. satırlarında bu durum gösterilmiştir. Alış ithalat değilse (yurtdışından ya da serbest bölgeden alış değilse), yurtiçinden alım yapıldı ise bu alan boş bırakılır. Aynı şekilde yurtdışından bir hizmet alımı söz konusu ise (yani bir gümrük giriş beyannamesi yoksa) bu alan yine boş bırakılır.
- Belgenin İndirim Hakkının Kullanıldığı KDV Dönemi: Bu alana KDV İadesi talep edilen iade hakkı doğuran işlem türü ayrımı yapılmaksızın İndirilecek KDV Listesine girişi yapılan faturanın indirim hakkının kullanıldığı (yasal defterlere kaydedildiği) KDV dönemi yıl, ay şeklinde arada boşluk bırakılmaksızın yazılmalıdır. Örneğin 2011 Ocak dönemi için "201101" ; 2011 Şubat dönemi için "201102" şeklinde giriş yapılmalıdır. Ayrıca bir belge ilgili takvim yılı içerisinde herhangi bir dönemde indirim konusu yapılsa bile belgenin tarihinde değişiklik yapılmadan sisteme kaydedilmelidir. 30.01.2011 tarihli bir fatura (geç ulaşması nedeniyle) Şubat ayında indirim konusu yapılıyorsa belgenin tarihi <u>30.01.2011</u> de bir değişiklik yapılmamalı ancak "Belgenin İndirim Hakkının Kullanıldığı KDV Dönemi" alanına 201102 yazılmalıdır.(14.satır)

"Belgenin İndirim Hakkının Kullanıldığı KDV Dönemi" Alanının Doldurulmasına İlişkin Örnek: KDV İadesi talep edilen iade hakkı doğuran işlem türü ayrımı yapılmaksızın Internet vergi dairesinden elektronik ortamda gönderilecek olan bu listelerin dolduruluşuna ilişkin örnek tablo aşağıda yer almaktadır.

| Sira<br>No | Alış<br>Faturasının<br>Tarihi | Alış Fat.<br>Serisi | Ahş Fat.<br>Sıra No'su | Saticinin Adı - Soyadı / Davanı | Saticinin Vergi<br>Kimlik<br>Numarası/TC<br>Kimlik Numarası | Alman Mal ve/veya<br>Hinnetin Cinsi                                                                                                    | Alman Mal ve/veya<br>Himnetin Miktarı | Alman Mal<br>TeYeya<br>Hirmetin KDV<br>Hariç Tutarı | KDV'si    | GGB Tescil No'su<br>(Alış İthalat İsi) | Belgenin<br>İndirim<br>Hakkının<br>Kullanıldığı<br>KDV Dönemi | İbracata Aracılık<br>Edilen Firmanın<br>Vergi Kimlik<br>Numarası/TC<br>Kimlik Numarası |     |
|------------|-------------------------------|---------------------|------------------------|---------------------------------|-------------------------------------------------------------|----------------------------------------------------------------------------------------------------|---------------------------------------|-----------------------------------------------------|-----------|----------------------------------------|---------------------------------------------------------------|----------------------------------------------------------------------------------------|-----|
| 1          | 02.01.2011                    | В                   | 654233                 | ANT AMBALAJ TIC A Ş.            | 0021056315                                                  | AMBALAJ                                                                                                    | 40 ADET                               | 3.000,00                                            | 540,00    | 9-                                     | 201101                                                        |                                                                                        | T   |
| 2          | 08.01.2011                    | 1                   | 29998                  | CENTRAL ELEKTRONIC CO.          | 1111111111                                                  | TRAFO MALZEMESI                                                                                                    | 4303 KG                               | 32,360,91                                           | 5.824,96  | 09342020EM788980                       | 201101                                                        |                                                                                        | T   |
| 3          | 10.01.2011                    | 8 A                 | 303455                 | POWER MACHINE CO.               | 1111111111                                                  | TRAFO MALZEMESI                                                                                                    | 2910,88 KG                            | 20.507,73                                           | 3.691,39  | 07098000EM870000                       | 201101                                                        | 8                                                                                      | T   |
| 4          | 11.01.2011                    | A                   | 980701                 | BERRAK MAKINA SAN LTD ŞTİ       | 2502501200                                                  | TERMINAL                                                                                                    | 26 ADET                               | 1.040,00                                            | 187,20    |                                        | 201101                                                        |                                                                                        | T   |
| 5          | 11.01.2011                    | A                   | 980713                 | BERRAK MAKINA SAN LTD ŞTI       | 2502501200                                                  | SKONDER KUTU                                                                                                    | 2000 ADET                             | 1.190,00                                            | 214,20    | J                                      | 201101                                                        | ÷                                                                                      | T   |
| 6          | 13.01.2011                    | A                   | 20095                  | KARTAL YAPILTD ŞTI              | 9393747793                                                  | KERESTE                                                                                                    | 10 TON                                | 100.000,00                                          | 18.000,00 |                                        | 201101                                                        |                                                                                        | T   |
| 7          | 05.01.2011                    | A                   | 455                    | KARTAL YAPI LTD ŞTİ             | 9898747793                                                  | KERESTE                                                                                                    | 25 TON                                | 250.000,00                                          | 45.000,00 |                                        | 201101                                                        | -                                                                                      | T   |
| 8          | 21.01.2011                    | A                   | 980701                 | BERRAK MAKINA SANLTD ŞTİ        | 2502501200                                                  | TERMINAL                                                                                                    | 26 ADET                               | 1.040,00                                            | 187,20    |                                        | 201101                                                        |                                                                                        | T   |
| 9          | 21.01.2011                    | A                   | 980713                 | BERRAK MAKINA SAN LTD ŞTI       | 25025001200                                                 | SKONDER KUTU                                                                                                    | 2000 ADET                             | 1.190,00                                            | 214,20    |                                        | 201101                                                        |                                                                                        |     |
| 10         | 21.01.2011                    | В                   | 41                     | ELEKROFER BILG LTD \$TI         | 6555212221                                                  | BAĞLANTI KABLOSU                                                                                                    | 43 ADET                               | 412,37                                              | 74,23     |                                        | 201101                                                        |                                                                                        | T   |
| 11         | 23.01.2011                    | A                   | 6523                   | AKAY MAKINE MALILID ŞTI         | 6652221036                                                  | VAKUM SENSORU                                                                                                    | 100 ADET                              | 100.000.00                                          | 18,000,00 |                                        | 201101                                                        |                                                                                        | T   |
| 12         | 25.01.2011                    | AS                  | 989305                 | CEREN MAKINA TIC LTD \$TI       | 0325325123                                                  | KALIP                                                                                                    | 1 ADET                                | 3.500,00                                            | 630,00    |                                        | 201101                                                        |                                                                                        | T   |
| 13         | 29.01.2011                    | A                   | 122                    | AYDEMBILLURIYE                  | 25552122321                                                 | MEŞYA                                                                                                    | 12 ADET                               | 50,00                                               | 9,00      |                                        | 201101                                                        |                                                                                        | Т   |
| 14         | 30.01.2011                    | A                   | 532521                 | SAÖLAM YAPI SAN TİC             | 7885456123                                                  | KONTRAPLAK                                                                                                    | 65 ADET                               | 5.003.95                                            | 1.081,62  |                                        | 201102                                                        |                                                                                        | T   |
| 15         | 31.01.2011                    | A                   | 17205                  | SELAMI ÇATAK                    | 45675441211                                                 | POLY KUMAŞ                                                                                                    | 13,80 MT.                             | 89,28                                               | 7,14      | 1                                      | 201102                                                        |                                                                                        | T   |
| 16         | 01.02.2011                    | A                   | 15516                  | M ÇELÎK-ÇELÎK EKMEK FAB         | 85222254697                                                 | EKMEK                                                                                                    | 14S0 ADET                             | 439,60                                              | 4,40      |                                        | 201102                                                        |                                                                                        | T   |
| 17         | 07.02.2011                    | c                   | 743567                 | SERAP ILETIŞIM SİS LTD.ŞTİ      | 7854213211                                                  | YTYECEK                                                                                                    | 1                                     | 157,41                                              | 12,59     |                                        | 201102                                                        | 1.                                                                                     | Т   |
| 18         | 10.02.2011                    | A                   | 32230                  | SERKAP MAK INS TIC LTD STI      | 6545552545                                                  | HIRDAVAT MALZ                                                                                                    | 79 ADET, 47 KG                        | 746,25                                              | 134,32    |                                        | 201102                                                        |                                                                                        | T   |
| 19         | 16.02.2011                    | D                   | 257435                 | SEVIM TURAK/TURAK PROFIL        | 15625645623                                                 | OVAL BORU                                                                                                    | 510 MT.                               | 3.000,00                                            | 540,00    |                                        | 201102                                                        |                                                                                        | T   |
| 20         | 21.02.2011                    | A                   | 257435                 | SEVIM TURAK/TURAK PROFIL        | 15625645623                                                 | KARE BORU                                                                                                    | 310 MT.                               | 2.500.00                                            | 450,00    |                                        | 201102                                                        |                                                                                        | T   |
| 21         | 23.02.2011                    | B                   | 507684                 | SULTAN GIDA TO PAZ LTD STI      | 7820411111                                                  | ŞEKER, UN                                                                                                    | 20 KG                                 | 7,56                                                | 3,80      |                                        | 201102                                                        |                                                                                        | T   |
| 22         | 24.02.2011                    | A                   | 20911                  | TAYFUR DAY TUK LTD STI          | 5644561230                                                  | BISIKLET YED PARÇA                                                                                                    | 12 ADET                               | 160,00                                              | 28,80     |                                        | 201102                                                        |                                                                                        | T   |
| 23         | 25.02.2011                    | A                   | 133295                 | TEKLIF PETROL NAK LTD STI       | \$527485200                                                 | KIRSAL MOTORIN                                                                                                    | 40 LITRE                              | 100,00                                              | 18,00     | · · · · ·                              | 201102                                                        |                                                                                        | Τ   |
| 24         | 28.02.2011                    | c                   | 112726                 | TEKNIK BILG SAN LTD ŞTI         | 5541235284                                                  | NOTEBOOK VE PARC                                                                                                    | 3 ADET                                | 1.326,23                                            | 105,10    |                                        | 201102                                                        |                                                                                        | T   |
|            | 0                             | N 22                |                        | Q                               | 42                                                          | 10. The second second se | TOPLAM                                | 528 866 32                                          | 04 959 15 | 8                                      |                                                               | 50 - E                                                                                 | 100 |

| Belgenin İndirim Hakkının Kullanıldığı KDV Dönemi | Alınan Mal ve Hizmetin KDV Hariç Tutarı | KDV'si    |
|---------------------------------------------------|-----------------------------------------|-----------|
| 2011/01 TOPLAM                                    | 514.291,01                              | 92.572,38 |
| 2011/02 TOPLAM                                    | 14.575,31                               | 2.386,77  |
|                                                   | 0 - 24 / 24                             |           |
|                                                   |                                         |           |

Yukarıdaki tabloda da açıkça görüleceği üzere 1-13 satırları 2011/Ocak (201101) dönemine ilişkin olarak oluşturulan indirilecek KDV listesi iken 14-24 satırları 2011/Şubat (201102) dönemine ilişkin olarak oluşturulan indirilecek KDV listesidir. KDV iadesi talep eden mükellefler tarafından iade hakkı doğuran işlem türü ayrımı yapılmaksızın bu alanın doldurulduğu indirilecek KDV listesi internet vergi dairesi aracılığıyla elektronik ortamda gönderilmelidir. Yine yukarıdaki tablonun 14. ve 15. satırlarında yer alan belgeler 2011/Ocak tarihli olmasına rağmen 2011/Şubat döneminde yasal defterlere kaydedilmesi nedeniyle (indirim hakkının 2011/Şubat döneminde kullanılması sebebiyle) 2011/Şubat dönemi indirilecek KDV listesinde yer almaktadırlar. Belge ilgili takvim yılı aşılmamak şartıyla herhangi bir dönemde indirim olarak kullanılsa bile belgenin tarihi değiştirilmeden sisteme kaydedilmelidir.

<u>İhracatına Aracılık Edilen Firmanın Vergi Kimlik Numarası/TC Kimlik Numarası:</u> Bu alan sadece başkaca firmaların ihracatına aracılık eden Dış Ticaret Şirketleri ve Sektörel Dış Ticaret Şirketlerince doldurulması gereken bir alandır. Başkaca firmaların ihracatına aracılık eden Dış Ticaret Sermaye Şirketi veya Sektörel Dış Ticaret Şirketi kendi indirilecek KDV listesini düzenlerken bu alana kendi vergi kimlik numarasını; ihracatına aracılık ettikleri firmaların indirilecek KDV listesini düzenlerken bu alana kendi vergi kimlik numarasını; ihracatına aracılık ettikleri firmaların indirilecek KDV listesini düzenlerken bu alana ihracatına aracılık ettikleri firmanın vergi kimlik numarasını; kaydetmelidirler. Eğer iade talep eden mükellef, başkaca firmaların ihracatına aracılık eden Dış Ticaret Sermaye Şirketi veya Sektörel Dış Ticaret Şirketi değilse bu alan boş bırakılacaktır.

**"İhracatına Aracılık Edilen Firmanın Vergi Kimlik Numarası'TC Kimlik Numarası" Alanının Doldurulmasına İlişkin Örnek:** Bilindiği üzere başkaca firmaların ihracatına aracılık eden Dış Ticaret Sermaye Şirketleri ve Sektörel Dış Ticaret Şirketleri kendi indirilecek KDV listeleri yanında ihracatına aracılık ettikleri firmaların da indirilecek KDV listelerini vermek zorundadırlar. Başarı Dış Ticaret A.Ş. bir dış ticaret sermaye şirketidir ve vergi kimlik numarası 1234567890'dır. Başarı Dış Ticaret A.Ş. 2011/Mayıs döneminde 7777777777 vergi kimlik numaralı Kartal Yapı Ltd.Şti.'nin ihracatına aracılık etmiştir. Bu faaliyetine ilişkin olarak iade talebinde bulunan Başarı Dış Ticaret A.Ş. kendine ait 2011/Mayıs indirilecek KDV listesi yanında, Kartal Yapı Ltd.Şti.'nin 2011/Mayıs indirilecek KDV listesini de vermelidir.

Bu durumda indirilecek KDV listesi aşağıdaki gibi doldurulacaktır.

| Sura<br>No | Alış<br>Faturasının<br>Tarihi | Alış<br>Fat.<br>Serisi | Alış Fat.<br>Sıra No'su | Saticinin Adı - Soyadı / Onvanı | Saticinin Vergi<br>Kimlik<br>Numarası/TC<br>Kimlik<br>Numarası | Alman Malveveya<br>Hirmetin Cinsi | Alman Mal<br>ve'veya Hirmetin<br>Miktarı | Alman Mal<br>ve veya Hirmetin<br>KDV Hariç<br>Tutarı | KDV'si    | GGB Tescil No'su<br>(Alış İthalat İsi) | Belgenin<br>İndirim<br>Hakkının<br>Kullanıldığı<br>KDV Dönemi | İhracata Aracılıl<br>Edilen Firmanın<br>Vergi Kimlik<br>Numarası/TC<br>Kimlik Numarası | 1          |  |
|------------|-------------------------------|------------------------|-------------------------|---------------------------------|----------------------------------------------------------------|-----------------------------------|------------------------------------------|------------------------------------------------------|-----------|----------------------------------------|---------------------------------------------------------------|----------------------------------------------------------------------------------------|------------|--|
| 1          | 02.05.2011                    | В                      | 654233                  | ANT AMBALAJ TIC A Ş             | 0021056315                                                     | AMBALAJ                           | 40 ADET                                  | 3.000,00                                             | 540,00    |                                        | 201105                                                        | 1234567890                                                                             | t          |  |
| 2          | 08.05 2011                    | 1                      | 29998                   | CENTRAL ELEKTRONIC CO.          | 111111111                                                      | TRAFO MALZEMEST                   | 4303 KG                                  | 32.360,91                                            | 5.824,95  | 09342020IM788980                       | 201105                                                        | 1234567890                                                                             |            |  |
| 3          | 09.05.2011                    |                        | 303455                  | POWER MACHINE CO.               | 111111111                                                      | TRAFO MALZEMESI                   | 2910,88 KG                               | 20.507,73                                            | 3 691,39  | 07093000EM870000                       | 201105                                                        | 1234567890                                                                             | 1234567890 |  |
| 4          | 21.05.2011                    | A                      | 980701                  | BERRAK MAKINA SANLTD ŞTI.       | 2502501200                                                     | TERMINAL                          | 26 ADET                                  | 1.040,00                                             | 187,20    |                                        | 201105                                                        | 1234567890                                                                             | T          |  |
| 5          | 21.05.2011                    | A                      | 980713                  | BERRAK MAKINA SANLTD ŞTİ.       | 2502501200                                                     | SKONDER KUTU                      | 2000 ADET                                | 1.190,00                                             | 214,20    |                                        | 201105                                                        | 1234557890                                                                             | Т          |  |
| 6          | 09.05.2011                    | A                      | 20096                   | KARTAL YAPILID ŞI               | 777777777777                                                   | KERESTE                           | 10 TON                                   | 100.000,00                                           | 18.000,00 |                                        | 201105                                                        | 1234567890                                                                             | 1234567890 |  |
| 7          | 15.05.2011                    | A                      | 456                     | KARTAL YAPI LID ŞIL             | 1111111111                                                     | KERESTE                           | 25 TON                                   | 250.000,00                                           | 45.000,00 |                                        | 201105                                                        | 1234567890                                                                             |            |  |
| 8          | 21.05.2011                    | В                      | 41                      | ELEKROFER BILG LTD \$TI         | 6555212221                                                     | BAĞLANTI KABLOSU                  | 43 ADET                                  | 412,37                                               | 74,23     | 0                                      | 201105                                                        | 1234567890                                                                             | T          |  |
| 9          | 23.05.2011                    | A                      | 6523                    | AKAY MAKINE MALILID ŞIL         | 6652221036                                                     | VAKUM SENSORU                     | 100 ADET                                 | 100.000,00                                           | 18.000,00 | n i ii                                 | 201105                                                        | 1234567890                                                                             | T          |  |
| 10         | 25.05.2011                    | A5                     | 989305                  | CEREN MAKİNA TİCLITD ŞTİ.       | 3253251230                                                     | KALIP                             | 1 ADET                                   | 3.500,00                                             | 630,00    |                                        | 201105                                                        | 1234567890                                                                             | 1234567890 |  |
| 11         | 30.05.2011                    | A                      | 122                     | AYDEM BILLURIYE                 | 25552122321                                                    | MEŞYA                             | 12 ADET                                  | 50,00                                                | 9,00      |                                        | 201105                                                        | 1234567890                                                                             | T          |  |
| 12         | 03.05.2011                    | A                      | 532521                  | SAĞLAM YAPI SAN TIC             | 7885456123                                                     | KONTRAPLAK                        | 65 ADET                                  | 6.005.98                                             | 1.0\$1,62 | 0                                      | 201105                                                        | 7777777777                                                                             | T          |  |
| 13         | 05.05.2011                    | A                      | 17205                   | SELAMI ÇATAK                    | 45675441211                                                    | POLY KUMAŞ                        | 13,80 MT                                 | 89,28                                                | 7,14      |                                        | 201105                                                        | 7777777777                                                                             | T          |  |
| 14         | 07.05.2011                    | A                      | 15516                   | MÇELÎK-ÇELÎK EKMEK FAB.         | 85222254697                                                    | EKMEK                             | 1480 ADET                                | 439,60                                               | 4,40      |                                        | 201105                                                        | 7777777777                                                                             | T          |  |
| 15         | 08.05.2011                    | c                      | 743567                  | SERAP ILETIŞİM SISLTD.ŞTİ.      | 7854213211                                                     | YTYECEK.                          | 1                                        | 157,41                                               | 12,59     |                                        | 201105                                                        | 7777777777                                                                             | T          |  |
| 16         | 13.05.2011                    | A                      | 32230                   | SERKAP MAK INŞ TIC L TD ŞTI.    | 6545552545                                                     | HIRDAVAT MALZ                     | 79 AD, 47 KG.                            | 746,25                                               | 134,32    |                                        | 201105                                                        | 7777777777                                                                             | T          |  |
| 17         | 16.05.2011                    | D                      | 257435                  | SEVIM TURAK/TURAK PROFIL        | 15625645623                                                    | OVAL BORU                         | 510 MT.                                  | 3.000,00                                             | 540,00    |                                        | 201105                                                        | 7777777777                                                                             | Τ          |  |
| 18         | 21.05.2011                    | A                      | 257435                  | SEVIM TURAK/TURAK PROFIL        | 15625645623                                                    | KARE BORU                         | 310 MT                                   | 2.500,00                                             | 450,00    |                                        | 201105                                                        | 111111111                                                                              | T          |  |
| 19         | 23.05.2011                    | В                      | 507684                  | SULTAN GIDA TO PAZ LTD STL      | 7820411111                                                     | ŞEKER, UN                         | 20 KG                                    | 47,56                                                | 3,80      |                                        | 201105                                                        | 77777777777                                                                            |            |  |
| 20         | 28:05:2011                    | A                      | 20911                   | TAYFUR DAY TOK LTD STI          | 5644561230                                                     | BISIKLET YED PARÇA                | 12 ADET                                  | 160,00                                               | 28,80     |                                        | 201105                                                        | 7777777777                                                                             | T          |  |
| 21         | 29.05.2011                    | A                      | 133295                  | TEKLİF PETROL NAK LITD ŞTİ      | 8527485200                                                     | KIRSAL MOTORIN                    | 40 LITRE                                 | 100,00                                               | 18,00     |                                        | 201105                                                        | 7777777777                                                                             | T          |  |
| 22         | 30.05.2011                    | с                      | 112726                  | TEKNIK BILG SAN LTD STI         | 5641235284                                                     | NOTEBOOK VE PARÇ                  | 3 ADET                                   | 1.326,23                                             | 106,10    |                                        | 201105                                                        | 1111111111                                                                             | T          |  |
|            |                               |                        |                         |                                 |                                                                |                                   | TOPT AM                                  | 576 636 37                                           | 04 557 75 |                                        |                                                               |                                                                                        | -          |  |

| İhracatına Aracılık Edilen Firmanın Vergi Kimlik No/TC Kimlik No |        | Alınan Mal ve Hizmetin KDV Hariç Tutarı | KDV'si    |
|------------------------------------------------------------------|--------|-----------------------------------------|-----------|
| 1234567890                                                       | TOPLAM | 512.061,01                              | 92.170,98 |
| 11111111                                                         | TOPLAM | 14.575,31                               | 2.386,77  |
|                                                                  |        | 0 - 22 / 22                             |           |
|                                                                  |        |                                         |           |

Başarı Dış Ticaret A.Ş. kendine ait 2011/Mayıs indirilecek KDV listesini düzenlerken her belgenin karşısına kendi vergi kimlik numarası olan "1234567890"1 yazmalıdır. Yukarıdaki tabloda 1-11. satırlar Başarı Dış Ticaret A.Ş.'nin 2011/Mayıs indirilecek KDV listesidir.

Başarı Dış Ticaret A.Ş. ihracatına aracılık ettiği Kartal Yapı Ltd. Şti.'ne ait 2011/Mayıs indirilecek KDV listesini düzenlerken her belgenin karşısına Kartal Yapı Ltd.Şti.'nin vergi kimlik numarası olan "77777777777" yi yazmalıdır. Yukarıdaki tabloda 12-22. satırlar Kartal Yapı Ltd. Şti.'nin 2011/Mayıs indirilecek KDV listesidir.

## İNDİRİMLİ ORANA TABİ İŞLEMLER İÇİN ÖRNEK İNDİRİLECEK KDV LİSTESİ

### A) İndirimli orana tabi işlemler dolayısıyla aylık olarak KDV iadesi talep eden mükelleflerin düzenlemesi gereken İndirilecek KDV Listesi Örneği:

2010/02 dönemi için aylık mahsuben (406) iade talebi.

|            | 1 No'le Stree                | 2 No'ls<br>Stree            | 3 No'le Stree             | 4 No'la Sitean               | 5 No'la Sitraa                                        | 6 No'la Saraa                       | 7 Ne'lo Strea                          | 8 No'le Stree                                       | 9 Noʻla Süras | 10 No'le Stree                        | 11 No'le Stree                                         | 12 No'la Strea                                                                   |
|------------|------------------------------|-----------------------------|---------------------------|------------------------------|-------------------------------------------------------|-------------------------------------|----------------------------------------|-----------------------------------------------------|---------------|---------------------------------------|--------------------------------------------------------|----------------------------------------------------------------------------------|
| lars<br>No | Alış<br>Pərarasına<br>Tərihi | Abq<br>Paterata<br>10 Seria | Ab, Pererusan Ser<br>Nota | Secons Ad-Seyed Ceres        | Sancana Vergi<br>Kindi<br>Namaran TC<br>Kindi Namaran | Alasas Mal veveya<br>Himartia Ciaul | Alaan Mal<br>18 Yeya Himetin<br>Milaan | Alasa Mal<br>ve veya<br>Himeria KDV<br>Hariç Tətarı | KDV's         | GGB Testil No'se (Abş<br>İtkalar İsl) | Belgrain<br>Indirim Hallann<br>Kullanddy<br>KDV Diarmi | Derscaus Arachi<br>Ediles Firmana<br>Verg Kimili<br>Namarau TC<br>Kimili Namarau |
| 1          | 02.03.2011                   | 1                           | 634233                    | ANT AMBALAJ TICA \$          | 0021054315                                            | AMERICA                             | +0 ADET                                | 3.000.00                                            | 240.00        |                                       | 201303                                                 |                                                                                  |
| :          | 03.03.2003                   | $\{(F_{i})\}$               | 29995                     | CENTRAL ELEKTRONIC CO.       |                                                       | TRAFO MALZENES                      | 4555 KG                                | 32,360,91                                           | 3,85696       | 09042020034755950                     | 201105                                                 |                                                                                  |
| 3          | 15.01.2003                   | 1                           | 303455                    | POVVER MACHINE CO.           | mmm                                                   | TRAFO MÁLZEMESI                     | 2910,88 KO                             | 20.501,15                                           | 3.691,39      | 01095000251510000                     | 200305                                                 |                                                                                  |
| •          | 17.01.2011                   | A                           | 980701                    | BERRAK MAKINA SAN LTD STL    | 2502501200                                            | TEXMENAL                            | 26 ADET                                | 1.040.00                                            | 117.20        |                                       | 201303                                                 |                                                                                  |
| 3          | 17.01.2011                   | A                           | 980715                    | SERRAK MAKINA SAN LITU STI   | 2502501200                                            | SKONDER KUTU                        | 2000 ADET                              | 1.190,00                                            | 214,20        |                                       | 201101                                                 |                                                                                  |
| 6          | 18.01.2011                   | A                           | 20096                     | KARTAL YAPI LIDIŞTI.         | ******                                                | KERESTE                             | 30 TON                                 | 100.000,00                                          | 18.000,00     | 1                                     | 205101                                                 |                                                                                  |
| 1          | 38.01.2003                   | A.,                         | 405                       | KARTAL YAPI LTD STI          | mmm                                                   | KERESTE                             | 23 TON                                 | 250.000,00                                          | 45.000,00     |                                       | 205105                                                 |                                                                                  |
| 1          | 29.01.2011                   | A                           | 980703                    | SERRAK MAKINA SAN LID JII.   | 2502501200                                            | TERMINAL                            | 26 ADET                                | 1.040,00                                            | 181,20        |                                       | 200305                                                 |                                                                                  |
| 1          | 20.01.2013                   | A                           | 980713                    | SERRAK MAKINA SAN LID ŞIL    | 2502501200                                            | SKONDER KUTU                        | 2000 ADET                              | 1.190,00                                            | 214,20        |                                       | 205305                                                 |                                                                                  |
| 10         | 21.00.2005                   | 3                           | 41                        | ELEKTRO FER BILG LTD STI     | 6353212221                                            | BAĞLANTI KABL                       | 45 ADET                                | 412,37                                              | 74,25         |                                       | 200303                                                 |                                                                                  |
| 11         | 22.01.2003                   | A                           | 5323                      | AKAY MAKINE DIALI LTD STI    | 6652221036                                            | VARUM SENSORO                       | 100 ADET                               | 100.000.00                                          | 15.000,00     |                                       | 202202                                                 |                                                                                  |
| 12         | 23.01.2011                   | AS                          | 989303                    | CEREN MAKINA TICLITI ŞTI     | 3255251230                                            | KALIP                               | 1 ADET                                 | 3.500,00                                            | \$30,00       |                                       | 201101                                                 |                                                                                  |
| 13         | 24.01.2003                   | A                           | 122                       | AVDEN BILLURIVE              | 25552122921                                           | MESYA                               | 12 ADET                                | 50.00                                               | 9.00          |                                       | 200101                                                 |                                                                                  |
| 14         | 30.01.2011                   |                             | 532523                    | SAGLAN YARI SAN TIC          | 1885458125                                            | KONTRAPLAK                          | 63 AD                                  | 6.008,95                                            | 1.081,42      |                                       | 200302                                                 |                                                                                  |
| 15         | 51.01.2011                   | A                           | 11206                     | SELANG ÇATAK                 | 40610441211                                           | POLYKUMAS                           | 13.80 AD                               | 89,28                                               | 1.14          |                                       | 205102                                                 |                                                                                  |
| 18         | 02.02.2015                   | A                           | 13516                     | N ÇELÎK ÇELÎK EKNEK FAL      | \$3222234697                                          | DATE                                | 1410 AD                                | 439,60                                              | 4,40          |                                       | 201102                                                 |                                                                                  |
| 17         | 03.02.2001                   | (C)                         | 145567                    | SERAP ILETIŞİM SIST LITD ŞTI | 7854213211                                            | YTYECEK                             | 1                                      | 127,63                                              | 12,59         |                                       | 201102                                                 |                                                                                  |
| н          | 13.00.0001                   | A                           | 32230                     | BERKAP MAKINA INS TICLTD.    | 4540302940                                            | HIRDAVAT MALZ                       | 19 AD.47 KG                            | 746,25                                              | 19432         |                                       | 201102                                                 |                                                                                  |
| 29         | 17.00.2001                   | D                           | 257435                    | SEVIN TURAR / TURAR PROFIL   | 10620640620                                           | OVAL BORU                           | 510 MT                                 | 5.000,00                                            | 340,00        |                                       | 200300                                                 |                                                                                  |
| 20         | 17.02.2011                   | A                           | 257433                    | SEVIM TURAK - TURAK PROFIL   | 13623643625                                           | KAXE BORU                           | 510 MT                                 | 2.590,00                                            | 430,00        |                                       | 201302                                                 |                                                                                  |
| 21.        | 18.00.2011                   | 3                           | 307684                    | SULTAN GIDA TIC PAELTD STI   | 7820043936                                            | JEKER, UN                           | 20 KG                                  | 47.36                                               | 3,40          |                                       | 205302                                                 |                                                                                  |
| 22         | 18.00.0003                   | (A)                         | 20833                     | TAYFUR DAY TOKETD STE        | 3664361230                                            | BISINGET VED P                      | 12 AD                                  | 260,00                                              | 21,30         |                                       | 206300                                                 |                                                                                  |
| 23         | 19.02.2011                   | 1{                          | GTB2013000000082          | TEXLIF PETROL NAK LTD STI    | 8527418520                                            | KIRAL MOTORIN                       | 40 LITES                               | 200,00                                              | 18,00         |                                       | 201302                                                 |                                                                                  |
| 28         | 20.02.2011                   |                             | ABC2034000013437          | TEKNIK BIL SAN ITR BR.LTD.   | 3641232284                                            | NOTEBOOK VE P.                      | 3 AD                                   | 1.326.23                                            | 306.30        |                                       | 201102                                                 |                                                                                  |
| 2          |                              |                             |                           |                              |                                                       |                                     | TOPLAM                                 | 528.966,32                                          | \$4,958,15    |                                       |                                                        |                                                                                  |

## INDIRILECEK KDV LISTESI

Yukardaki tabloda da açıkça görüleceği üzere sarı boyalı kısım 2010/Ocak (201001) dönemine ilişkin olarak oluşturulan indirilecek KDV listesi iken yeşil boyalı kısım 2010/Şubat (201002) dönemine ilişkin olarak oluşturulan indirilecek KDV listesidir. 406-İndirimli orana tabi işlemler dolayısıyla iade talep eden mükellefler, aylar itibariyle oluşturacakları indirilecek KDV listelerini yukarda gösterilen şekilde tek liste haline getirerek İnternet Vergi Dairesi aracılığıyla elektronik ortamda göndermelidirler. Aylık mahsuben iadenin talep edildiği ilk ayda; takvim yılı başından mahsup hakkının doğduğu döneme kadar olan indirilecek KDV listelerinin sisteme örnekteki gibi gönderilmesi gerekmektedir. Örneğin ilk olarak 2010/03 döneminde mahsup talebi olan mükellefler 2010/01, 2010/02 ve 2010/03 dönemi indirilecek KDV listesini tek bir liste olarak 2010/03 döneminde sisteme ekleyeceklerdir. Daha sonra her aya ilişkin indirilecek KDV listesi sisteme eklenmelidir. 1lk mahsuben iade talebi 2010/03 olmakla birlikte ikinci mahsuben iade talebi 2010/07 dönemi indirilecek KDV listesinde 2010/07 dönemi indirilecek KDV listesinde 2010/07 dönemi indirilecek KDV listesinde 2010/07 dönemi indirilecek KDV listesinde 2010/07 dönemi indirilecek KDV listesinde 2010/07 dönemi indirilecek KDV listesinde 2010/07 dönemi indirilecek KDV listesinde 2010/07 dönemi indirilecek KDV listesinde 2010/07 dönemi indirilecek KDV listesinde 2010/07 dönemi indirilecek KDV listesinde 2010/07 dönemi indirilecek KDV listesinde 2010/07 dönemi indirilecek KDV listesinde 2010/07 dönemi indirilecek KDV listesinde 2010/04, 2010/05, 2010/06 ve 2010/07 dönemi indirilecek tutarlar tek bir liste şeklinde sisteme eklenmelidir.

Yine yukarıdaki tablonun 14. ve 15. satırlarında yer alan belgeler 2010/Ocak tarihli olmasına rağmen 2010/Şubat döneminde yasal defterlere kaydedilmesi nedeniyle (indirim hakkının 2010/Şubat döneminde kullanılması sebebiyle) 2010/Şubat dönemi İndirilecek KDV listesinde yer almaktadırlar. Örneğimizde aylık listelerin rahatça seçilmesini sağlamak için 201001 sarıya, 201002 yeşile boyanmıştır.

B) İndirimli orana tabi işlemler dolayısıyla yıllık olarak KDV iadesi talep eden mükelleflerin düzenlemesi gereken İndirilecek KDV Listesi Örneği(450-439) :

|            | 1 Ne'le Stree               | 1 Nola                      | 3 No'ls Stree                  | 4 No'ls Stree                | 5 No'le Serse                                        | 6 No'le Stres                   | 7 No'le Sittee                         | 8 No'le Stree                                       | 9 Ne'la Strea | 10 No'ls Steam                       | 11 No'le Stree                                         | 12 No'le Stree                                                                    |
|------------|-----------------------------|-----------------------------|--------------------------------|------------------------------|------------------------------------------------------|---------------------------------|----------------------------------------|-----------------------------------------------------|---------------|--------------------------------------|--------------------------------------------------------|-----------------------------------------------------------------------------------|
| Sara<br>No | Alı;<br>Petersona<br>Tarihi | Abı,<br>Təcərənən<br>Serisi | Alış Ferericanın Sere<br>Noʻze | Sancaan Adi-Sayadi Caran     | Sences Vergi<br>Kindi<br>Nemeras TC<br>Kindi Nemeras | Alasa Malveveya<br>Bizarta Cini | Almon Mal<br>reveya Rimetia<br>Milaeri | Alasse Mal<br>vevoya Himeria<br>KDV Hariç<br>Tatarı | KDV16         | GGB Textil Na'ne<br>(Alq İtkalar İs) | Belgenia Indirim<br>Halimus<br>Kuliaudog KDV<br>Dünemi | Dersenta Arachi<br>Edilea Firmana<br>Vergi Kimli<br>Namaras/TC<br>Kimlii Namaras/ |
| 1          | 02.00.2011                  | 3                           | 604233                         | ANT AMBALAJ TIC A S.         | 0021056315                                           | ANDALAJ                         | 40 ADET                                | 3.000,00                                            | 340,00        |                                      | 200200                                                 |                                                                                   |
| 2          | 05.01.2011                  | 1                           | 29995                          | CENTRAL ELEKTRONIC CO.       | 100000                                               | TRAFO MALZEMEST                 | 4505 KG                                | 32,360,93                                           | 2.524,95      | 093420202021188980                   | 201300                                                 |                                                                                   |
| 3          | 15.01.2011                  |                             | 560A35                         | POWVER MACHINE CO.           | mmm                                                  | TRAFO MALZENEST                 | 2910,53 KG                             | 20.507,73                                           | 3.691,39      | 07095000254870000                    | 200300                                                 |                                                                                   |
| 4          | 17.01.2013                  | A                           | 980105                         | BERRAK MAKINA SANLID STI     | 2502501200                                           | TERMINAL.                       | 26 ADET                                | 1.040,00                                            | 187,20        |                                      | 201202                                                 |                                                                                   |
| 1          | 17.01.2033                  | A                           | 990713                         | BERRAK MAKINA SAN LID ŞTI    | 2502501200                                           | SKONDER KUTU                    | 2000 ADET                              | 1.190,00                                            | 214,20        |                                      | 201101                                                 |                                                                                   |
|            | 18.01.2011                  | A                           | 20096                          | KARTAL YAPI LTD ŞTÎ          | 1111111111                                           | KERESTE                         | 30 TON                                 | 100.000,00                                          | 18.000,00     |                                      | 201309                                                 |                                                                                   |
| 1          | 18.01.2011                  | A                           | 436                            | KARTAL VAPI LTD.ŞTI.         | 111111111                                            | KEREITE                         | 25 TCN                                 | 230.000,00                                          | 40.000,00     |                                      | 200300                                                 |                                                                                   |
| 1          | 19.02 2001                  | A                           | 950701                         | BERRAK MAKDIA SAN LID ŞTİ.   | 2502501200                                           | TEXMINAL                        | 26 ADET                                | 1.040,00                                            | 117,20        |                                      | 201205                                                 |                                                                                   |
| 9          | 20.01 2011                  | A                           | 980713                         | BERRAK MAKDIA SAN LTD ŞTİ.   | 2502501200                                           | SKONDER KUTU                    | 2000 ADET                              | 1.190,00                                            | 214,20        |                                      | 201301                                                 |                                                                                   |
| 10         | 21:00.2033                  | 3                           | 41                             | ELEKTRO FER BILG LTD STL     | 6555212221                                           | BAĞLANTI KASL                   | 43 ADET                                | 412,57                                              | 74,25         |                                      | 201200                                                 |                                                                                   |
| 31         | 22.01.2011                  | A                           | 6525                           | AKAY MAKINE MALI LTD STI     | 6452221036                                           | VARUNI SENSORIT                 | 100 ADET                               | 100,000,00                                          | 15.000,00     |                                      | 200303                                                 |                                                                                   |
| 12         | 23.01.2011                  | A1                          | 989505                         | CEREN MAKINA TICLITD ŞTI.    | 3253251230                                           | KALIP                           | 1 ADET                                 | 3.500,00                                            | 630,00        |                                      | 201301                                                 |                                                                                   |
| 11         | 24,00,2013                  | A                           | 122                            | AVDEM BILLURIVE              | 25552122521                                          | METYA                           | IZ ADET                                | 30,00                                               | 9,00          |                                      | 200300                                                 |                                                                                   |
| 34         | 50.01.2011                  | A                           | 252221                         | SAGLAM YAPI SAN TIC.         | 185656123                                            | KONTRAPLAK                      | 63 AD.                                 | 6.005,95                                            | 1.081,62      |                                      | 201302                                                 |                                                                                   |
| 15         | 31.01.2011                  | A                           | 17206                          | SELAND ÇATAK                 | 45875441221                                          | POLY KUMAS                      | 13,30 AD                               | 19,25                                               | 7,34          |                                      | 201202                                                 |                                                                                   |
| 16         | 02.02.2011                  | A                           | 12514                          | M QELIK QELIK EKMEK FAB      | \$3222254697                                         | EXAMPLE                         | 1450 AD                                | 439,80                                              | 4,40          |                                      | 201202                                                 |                                                                                   |
| 17         | 05.02.2011                  | e                           | 143561                         | IERAP ILETIŞIN IBIT LTD ŞTİ. | 19503331                                             | YTYECEK                         | 1                                      | 137,41                                              | 12,59         |                                      | 201302                                                 |                                                                                   |
| 18         | 15:02:2011                  |                             | 32230                          | SERKAP MAKINA INS TICLTD.    | 6903230                                              | HIRDAVAT MALZ                   | 19 AD,41 KG.                           | 246.23                                              | 13432         |                                      | 201302                                                 |                                                                                   |
| 19         | 17.02.2013                  | D                           | 257435                         | SEVIN TURAK - TURAK PROFIL   | 15623643623                                          | OVAL BORU                       | 510 MT.                                | 3.000.00                                            | 540,00        |                                      | 201302                                                 |                                                                                   |
| 20         | 17.02.2011                  | A                           | 221435                         | SEVIN TURAK TURAK PROFIL     | 15625645623                                          | KARE BORU                       | 310 MT                                 | 2.500,00                                            | 450,00        |                                      | 201102                                                 |                                                                                   |
| 21         | 18.02.2011                  | 5                           | 201684                         | SULTAN GIDA TIC PAZ LTD STI  | 7820043914                                           | SERER, UN                       | 20 K.G.                                | +7.36                                               | 3,50          |                                      | 201202                                                 |                                                                                   |
| 22         | 18.02.2011                  | A                           | 20611                          | TAYFUR DAY TOK LTD STL       | 3844361230                                           | BISIKLET YED P.                 | 12 AD                                  | 160,00                                              | 25.50         |                                      | 201202                                                 |                                                                                   |
| 25         | 19.02.2011                  |                             | GE\$201300000082               | TEKLIF PETROL NAK LTD 3TI    | 8521418520                                           | KIRAAL MOTORIN                  | 40 LITRE                               | 100,00                                              | 18,00         |                                      | 201102                                                 |                                                                                   |
| 24         | 20.02.2033                  |                             | ABC2014000011457               | TEKNIK BILSAN ITH DOLLTD     | 5641235284                                           | NOTEBOOK VE P.                  | 3 AD                                   | 1.326,23                                            | 306,30        |                                      | 200302                                                 |                                                                                   |
| _          |                             |                             |                                |                              | -                                                    |                                 | TOPLAM                                 | 539,966,32                                          | 94,959,15     | 1                                    |                                                        |                                                                                   |

## INDIRILECEK KDV LISTESI

İndirimli orana tabi işlemlerden doğan iade alacağının yılı içinde mahsuben iade edilemeyen kısmı, izleyen yıl içinde mükellefin isteğine bağlı olarak, nakden veya mahsuben iade edilebilecektir. İade talebi en erken izleyen yılın Ocak dönemine ait olup Şubat ayı içinde verilecek, en geç Kasım dönemine ait olup Aralık ayı içinde verilecek KDV Beyannameleri ile yapılabilecektir. Ancak aylık iade talebinden farklı olarak KDV beyannamesinde 406 Kodu yerine 450 (119 Seri Numaralı KDV Genel Tebliği Gereği Mayıs 2012 döneminden itibaren -439) Kodu seçilmelidir ve iade istenilen yıla ait tüm dönemler (2010 yılı İndirilecek KDV Listesinin tamamı) örnekteki gibi tek bir liste olarak iade talep edilen ayda sisteme aktarılmalıdır.

## 2.1.2.YÜKLENİLEN KDV LİSTESİNE BELGE GİRİŞİ İLE İLGİLİ AÇIKLAMALAR

Mükellefler her bir belge için aşağıda yer alan formu doldurarak yüklenilen KDV listesini oluşturup gönderebilirler. Yüklenilen KDV listesine belge girişi ile ilgili açıklamalar ve örnekler aşağıda yer almaktadır.

| Bu bölüme:                                               |                                             |
|----------------------------------------------------------|---------------------------------------------|
| - 400 Indirimli orana tabi işle                          | entier                                      |
| Yüklenilen KDV listeleriniz kaydı<br>Belge Girisine İlis | edilmelidir.<br>skin Acıklamalar İcin Tıkla |
| YÜKLENİLEN KDV BİLGİL                                    | .ERÍ                                        |
| Alış Faturasının Tarihi                                  | 01.01.2011                                  |
| Alış Faturasının Sərisi                                  |                                             |
| Alış Faturasının Sıra No'su                              |                                             |
| Satici Ad Soyad Univan                                   |                                             |
| Saticinin Vergi Kimilk NumarasvTC Kimilk Numarasi        |                                             |
| Alınan Mal ve/veya Hizmetin Cinsi                        |                                             |
| Alınan Mai ve/veya Hizmetin Miktarı                      |                                             |
| Alış Faturasının KDV Hariç Tutarı                        | 0.0                                         |
| Alış Faturasının KDV'si                                  | 0,0                                         |
| Bünyeye Giren Mal ve/veya Hizmetin KDV'si                | 0.0                                         |
| Gümrük Giriş Beyannamesi Tescil Numarası                 |                                             |
|                                                          |                                             |

| Sura<br>No | Ahş<br>Faturasının<br>Tarihi | Alış<br>Fat.<br>Serisi | Alış Fat. Sıra No'su                   | Saticmin Adi-Soyadi Cevani | Saticinin Vergi<br>Kimilik<br>Numarasi/TC<br>Kimilik<br>Numarasi | Ahnan Mal ve veya<br>Hirmetin Cinsi    | Alman Mal<br>ye yeya<br>Hirmetin<br>Miktari | Aliş<br>Faturasının<br>KDV Hariç<br>Tutarı | Alış<br>Faturasının<br>KDV'si | Büsyeye<br>Gires Mal<br>te'reya<br>Hirmetin<br>KDV'si | GGB Tescil No'su<br>(Alış İthalat İse) | Belgeye<br>Ilişkin İade<br>Hakkı<br>Doğuran<br>İşlem Türü |
|------------|------------------------------|------------------------|----------------------------------------|----------------------------|------------------------------------------------------------------|----------------------------------------|---------------------------------------------|--------------------------------------------|-------------------------------|-------------------------------------------------------|----------------------------------------|-----------------------------------------------------------|
| 1          | 02.01.2010                   | В                      | 654233                                 | ANT AMBALAJTICA \$         | 0021056315                                                       | Ambalaj                                | 40 Adet                                     | 3.000,00                                   | 540,00                        | \$40,00                                               |                                        | 301                                                       |
| 2          | 08.01.2010                   | 3                      | 29995                                  | CENTRAL ELEKTR. CO         | 11111111                                                         | Trafo Malzensesi                       | 4303 Kg                                     | 32,360,91                                  | 5.824,96                      | 5.824,96                                              | 09678000EM202320                       | 301                                                       |
| 3          | 09.01.2010                   |                        | 303455                                 | POVVER MACHINE CO.         |                                                                  | Trafo Malzenesi                        | 2910,88 Kg                                  | 20.507,73                                  | 3.691,39                      | 3.691,39                                              | 00767907EM540055                       | 301                                                       |
| 4          | 09.01.2010                   | A                      | 20096                                  | BAŞKENT ELEKT DAĞ A Ş      | 8790013112                                                       | Elektrik                               | Aylık                                       | 7.738,87                                   | 1.393,00                      | 1.393,00                                              |                                        | 301                                                       |
| \$         | 13.01.2010                   | A                      | 458                                    | ASIR ULAŞTIRMA NAK A Ş     | 0521502500                                                       | Şehir İçi Naktiye                      | ő Seder                                     | 920,00                                     | 165,60                        | 165,60                                                |                                        | 301                                                       |
| đ          | 21.01.2010                   | À                      | 77777777777777777777777777777777777777 | BERRAK MAK SAN LTD ŞTÎ     | 2502501200                                                       | Terminal                               | 26 Adet                                     | 1.040,00                                   | 187,20                        | 187,20                                                |                                        | 301                                                       |
| 7          | 21.01.2010                   | λ                      | 123456789X123456789Z                   | BERRAK MAK SAN LTD STI     | 2502501200                                                       | Skonder Kutta,<br>Kablo, Malcine Yaihi | 2 Adec, 15<br>Mr. 20 Kin                    | 1.190,00                                   | 214,20                        | 214,20                                                |                                        | 301                                                       |
| 8          | 21 01 2010                   | В                      | 41                                     | ELEKTRO FER BILLTD ŞTİ     | 6555212221                                                       | Bağlantı Kablovs                       | 13 Adet, 12<br>Mt. 5 Kg                     | 412,37                                     | 74,23                         | 74,23                                                 |                                        | 301                                                       |
| ş          | 23.01.2010                   |                        | GE201300000082                         | AKAY MAK IMALID STI        | 6652221035                                                       | Valous Sensória                        | 100 Ader                                    | 100.000,00                                 | 18.000,00                     | 9.000,00                                              |                                        | 301                                                       |
| 10         | 23.01.2010                   |                        | ABC2014000011437                       | CEREN MAK TIC LTD \$11.    | 3253251230                                                       | Kalıp                                  | 1 Adet                                      | 3 300,00                                   | 630,00                        | 630.00                                                |                                        | 301                                                       |
| 11         | 24.01.2010                   |                        | 122                                    | AYDEMBILLURIYE             | 25552122321                                                      | Muhtelif Egya                          | 12 Adet                                     | 50,00                                      | 9,00                          | 9,00                                                  |                                        | 301                                                       |
| 12         | 29.01.2010                   |                        | 532521                                 | ASMAZ BOPE                 | 52344444478                                                      | Muhteliflgecek                         | 15 Adet                                     | 12,00                                      | 0,96                          | 0,96                                                  | 0                                      | 301                                                       |
| 13         |                              |                        |                                        |                            |                                                                  |                                        | ATIK                                        |                                            | -                             | 5.200.00                                              |                                        | 301                                                       |
| 14         |                              |                        |                                        |                            |                                                                  |                                        | OIDER.                                      |                                            |                               | 4,700,00                                              |                                        | 301                                                       |
|            | ili.                         |                        |                                        | 20                         |                                                                  |                                        | TOFLAM                                      | 170,731,88                                 | 30,730,54                     | 31,630,54                                             |                                        | 5                                                         |

## YÜKLENİLEN KDV LİSTESİ

Mükelleflerin Yüklenilen KDV Listesini her satıra bir belge gelecek şekilde düzenlemeleri esastır. Her belgenin -had sınırlaması olmaksızınsisteme eklenmesi gerekmektedir. Yüklenilen KDV Listesinde yer alan bilgiler "Bünyeye Giren Mal ve/veya Hizmetin KDV'si" sütununa kadar, İndirilecek KDV Listesindeki bilgilerle aynı olmalıdır.

- Alış Faturasının Tarihi: Bu alana alış faturasının tarihi GG.AA.YYYY (gün/ay/yıl) formatında yazılmalıdır.
- <u>Alış Faturasının Serisi:</u> Bu alana alış faturasının serisi yazılmalıdır. Bilindiği üzere fatura serileri "A5" gibi harf ve rakamlardan oluşabileceği gibi "B" gibi sadece harften de oluşabilir. Faturaların serileri A-5, A 5, A/5 şeklinde olsa bile (harf ve rakamların arasında "-, /, boşluk…" gibi karakter olmaksızın) bitişik olarak "A5" şeklinde yazılmalıdır. Ancak ödeme kaydedici cihaz fişleri ve 421 Sıra No.lu V.U.K. Genel Tebliği gereğince elektronik fatura uygulamasına dahil olma zorunluluğu getirilen mükellefler tarafından, düzenlenmesi gereken e-fatura bilgileri doldurulurken bu belgelerde seri bulunmadığı için "Alış Faturasının Serisi" alanı doldurulmayıp boş bırakılacaktır. Yukarıdaki tablonun 11. ve 12. satırlarında ödeme kaydedici cihaz fişlerinin girişine ilişkin örnekler bulunmaktadır.
- <u>Alış Faturasının Sıra Numarası:</u> Bu alana alış faturasının sıra numarası yazılmalıdır. Bu alan nümerik ve alfa nümerik işaretlerin kullanıldığı en fazla 20 karakterden oluşabilir. (Örnek: 576, 9624, 701602, A8F2012000000080000 vb.) (Yukarıdaki tablonun 6. ve 7. satırlarında anılan belge girişlerine ilişkin örnekler bulunmaktadır.) 421 Sıra No.lu V.U.K. Genel Tebliği gereğince elektronik fatura uygulamasına dahil olma zorunluluğu getirilen mükellefler tarafından, düzenlenmesi gereken e-faturada yer alan 16 Karakterden oluşan e-fatura numarasının (İlk üç karakter alfa nümerik işaretleri, sonraki dört karakter faturanın düzenlendiği yılı ve son dokuz karakter ise müteselsil numarayı ifade etmektedir. Örnek: GIB201300000082, ABC2014000011437) tamanının alış faturasının sıra numarası alanına yazılması gerekmektedir. Eğer alış faturası, alınan mal/hizmetlerin çok sayıda olması nedeniyle izleyen faturalara nakil olmakta ise bu durumda bu alana, faturanın toplam tutarının bulunduğu en son belgenin sıra numarasının yazılması gerekmektedir.
- <u>Satıcının Adı Soyadı / Unvanı:</u> Bu alana alış faturasını düzenleyen satıcının adı-soyadı/unvanı yazılmalıdır.

### ÖNEMLİ NOT:

Alışların ithalat olması halinde "Alış Faturasının Tarihi", "Alış Faturasının Serisi", "Alış Faturasının Sıra No.su" ve "Satıcının Adı Soyadı / Unvanı" alanlarına yurtdışından veya serbest bölgeden yapılan ithalata ilişkin fatura bilgileri yazılmalıdır. Bazı ithalat faturalarında "faturanın serisi" bilgisi bulunmayabilmektedir. Bu durumda "Alış Faturasının Serisi" alanı boş bırakılacaktır. Fatura bilgisine ulaşılamaması veya bir faturaya ait birden fazla GGB olması durumunda bağlı olunan vergi dairesine bilgi verilerek ödeme belgesinin bilgileri de yazılabilir. (Bu durumlarda Vergi kimlik numarası 111111111 yazılmalı ve ithalata ilişkin Gümrük Giriş Beyannamesi (GGB) Tescil numarası mutlaka yazılmalıdır.) Yukarıdaki tablonun 2. ve 3. satırlarında ithalat faturalarının dökümüne ilişkin örnekler bulunmaktadır.

- <u>Satıcının Vergi Kimlik Numarası / TC Kimlik Numarası:</u> Bu alana satıcı tüzel kişi/ortaklık ise vergi kimlik numarası; satıcı gerçek kişi ise TC kimlik numarası yazılmalıdır. Eğer satıcı yurtdışında veya serbest bölgede ise (yani alış ithalat ise) bu durumda bu alana vergi kimlik numarası olarak "11111111111" yazılır. Yukarıdaki tablonun 2. ve 3. satırlarında ithalat faturalarının girişine ilişkin örnekler bulunmaktadır.
- ÖNEMLİ NOT: Mal / hizmet, mükellefiyeti bulunmayan bir gerçek kişiden alınarak hesaplanan KDV'si alım yapan mükellefçe sorumlu sıfatıyla beyan edilip ödenmişse; bu durumda "Satıcının Vergi Kimlik Numarası / TC Kimlik Numarası" sütununa (İnternet Vergi Dairesi, mükellefiyeti bulunmayan gerçek kişilerin TC Kimlik Numaralarının girişine izin vermediğinden) "11111111111" yazılmalıdır. Bu şekilde girişi yapılan belgelerin alım yapan mükellefe ait 2 No.lu KDV beyannamesi ile uyumunun kontrol edileceği tabiidir.
  - <u>Alınan Mal ve/veya Hizmetin Cinsi:</u> Bu alana alınan mal/hizmetin <u>cinsi</u> yazılmalıdır. Bu alan harf ve rakamlardan oluşabilir. Girişi yapılacak alış faturası ile birden fazla mal/hizmet alındı ise bu alana -çok genel olmamak kaydıyla- ana başlıklar halinde virgül ile ayırarak alınan malların/hizmetlerin cinsleri yazılır. Yukarıdaki tablonun 7. ve 8. satırlarında buna ilişkin örnekler bulunmaktadır.
  - <u>Alınan Mal ve/veya Hizmetin Miktarı:</u> Bu alana alınan mal/hizmetin <u>miktarı</u> yazılmalıdır. Bu alan harf ve rakamlardan oluşabilir. Girişi yapılacak alış faturası ile birden fazla mal/hizmet alındı ise bu alana -çok genel olmamak kaydıyla- ana başlıklar halinde virgül ile ayırarak alınan malların/hizmetlerin miktarları yazılır. Yukarıdaki tablonun 7. ve 8. satırlarında buna ilişkin örnekler bulunmaktadır.

Mükelleflerin Yüklenilen KDV Listesi'ni belge bazında düzenlemeleri esastır. Mükellefler bütün belgelerin girişini yaptıktan sonra ihraç edilen malın bünyesine giren Amortismana Tabi İktisadi Kıymet (ATİK) KDV'si var ise bu tutarı da devam eden satıra "ATİK" açıklaması ile yazmalıdır. Bunun gibi ihraç edilen malın bünyesine giren genel yönetim gideri, pazarlama satış dağıtım gideri vb. gider KDV'si var ise bu tutarı da devam eden satıra "GİDER" açıklaması ile yazmalıdır. Bunun gibi ihraç edilen malın bünyesine giren genel yönetim gideri, pazarlama satış dağıtım gideri vb. gider KDV'si var ise bu tutarı da devam eden satıra "GİDER" açıklaması ile yazmalıdır. "ATİK" ve "GİDER" satırlarının dolduruluşu yukarıdaki tablonun 13. ve 14. satırlarında gösterilmiştir. Görüleceği üzere listenin "Alınan Mal ve/veya Hizmetin Miktarı" alanına "ATİK" ifadesi yazılarak "Bünyeye Giren Mal ve/veya Hizmetin KDV'si" alanına ATİK dolayısıyla ihraç edilen malın bünyesine giren genel yönetim gideri, pazarlama satış dağıtım gideri vb. gider KDV'si ise izleyen satırın "Alınan Mal ve/veya Hizmetin Miktarı" alanına "GİDER" ifadesi yazılarak "Bünyeye Giren Mal ve/veya Hizmetin KDV'si" alanına GİDER dolayısıyla ihraç edilen malın bünyesine giren gider KDV'si itutarı kaydedilmiştir.

- <u>Alış Faturasının KDV Hariç Tutarı:</u> Bu alana alış faturasının KDV hariç tutarı TL cinsinden yazılmalıdır. Bu alan rakamlardan oluşmalıdır. Alış faturası ile farklı KDV oranlarına tâbi mallar/hizmetler alındı ise farklı oranlara tâbi malların KDV hariç tutarlarının toplamı bu alana yazılmalıdır. Bir faturada KDV'ye tabi işlemler ve istisna kapsamında işlemler birlikte yer alıyorsa istisna kapsamındaki işlemin matrahı bu sütuna dahil <u>edilmemelidir.</u> Örneğin A malı 100 TL ve teslimi % 8'lik KDV'ye tâbi, B malı 200 TL ve teslimi %18'lik KDV'ye tâbi, C malı 100 TL istisna kapsamında, bu mallar tek fatura ile alındı ise bu belgeye ilişkin toplam KDV hariç tutar (100+200=) 300 TL olup bu alana 300,00 tutarı yazılmalıdır.
- Alış Faturasının KDV'si: Bu alana alış faturasının KDV'si TL cinsinden yazılmalıdır. Bu alan rakamlardan oluşmalıdır. Alış faturası ile farklı KDV oranlarına tâbi mallar/hizmetler alındı ise farklı oranlara göre hesaplanan KDV'ler toplanıp belgedeki toplam KDV tutarı bu alana yazılmalıdır. Örneğin A malı 100 TL ve teslimi %8'lik KDV'ye tâbi, B malı 200 TL ve teslimi %18'lik KDV'ye tâbi, bu iki mal tek fatura ile alındı ise bu belgeye ilişkin toplam KDV tutarı (100x%8) + (200x%18) = 44 TL olup bu alana 44,00 tutarı yazılmalıdır. Satıcı yurtdışında veya serbest bölgede ise (yani alış ithalat ise) bu durumda bu alana (faturada KDV olmayacağı için) alışa ilişkin gümrük makbuzunda gösterilen ve mükellefçe indirim konusu yapılan KDV tutarı kaydedilmelidir. Eğer gümrük giriş beyannamesinin bulunmadığı (dolayısıyla gümrük makbuzunun da olmadığı) bir hizmet ithali durumu söz konusu ise, bu takdirde bu alana 2 No.lu KDV beyannamesi ile beyan edilen ve aynı dönemde indirim konusu yapılan KDV tutarı kaydedilmelidir.

<u>Bünveve Giren Mal ve/veya Hizmetin KDV'si:</u> Bu alana alış faturasındaki KDV'nin ihraç edilen malın bünyesine giren tutarı yazılmalıdır. Alış faturasındaki mal/hizmetin tamamı iade istenilen dönemde ihraç edilen malın bünyesine girdi ise (veya ihraç konusu edildi ise) bu alan "Alış Faturasının KDV'si" alanı ile aynı olacaktır. Ancak alış faturasındaki mal/hizmetin tamamı, iade istenilen dönemde ihraç edilen malın bünyesine girmedi ise (veya ihraç konusu edilmedi ise) bu alan "Alış Faturasının kDV'si" alanı ile aynı olacaktır. Ancak alış faturasındaki mal/hizmetin tamamı, iade istenilen dönemde ihraç edilen malın bünyesine girmedi ise (veya ihraç konusu edilmedi ise) bu durumda ihraç edilen malın bünyesine giren (veya ihraç konusu edilen) mal/hizmetin KDV'si yazılmalıdır.

ÖRNEK: Yukarıda ki tablonun 9. satırındaki 23.01.2011 Tarih ve A-6523 seri-sıra numaralı belge ile AKAY MAKİNE İMALİ İTH. İHR. LTD. ŞTİ.'den alınan 100 Adet VAKUM SENSÖRÜ 'nün 50 adedi (yani yarısı) 2011/Ocak döneminde ihraç edilen malın bünyesine girmiştir (ya da doğrudan ihraç edilmiştir.) Bu durumda "Bünyeye Giren Mal ve/veya Hizmetin KDV'si" alanına VAKUM SENSÖRÜ' nün 50 adedine ilişkin olan 9.000 TL KDV tutarı yazılmalıdır. (Bahse konu faturadaki toplam KDV 18.000 TL'dir. 50 adedine yani yarısına ilişkin KDV ise 18.000 / 2 = 9.000 TL'dir.)

- Mükelleflerin Yüklenilen KDV Listesi'ni belge bazında düzenlemeleri esastır. Mükellefler bütün belgelerin girişini yaptıktan sonra ihraç edilen malın bünyesine giren Amortismana Tabi İktisadi Kıymet (ATİK) KDV'si var ise bu tutarı da devam eden satıra "ATİK" açıklaması ile yazmalıdır. Bunun gibi ihraç edilen malın bünyesine giren genel yönetim gideri, pazarlama satış dağıtım gideri vb. giderler ile muhasebe fişine kayıtlı yazar kasa veya perakende satış fişleri, KDV'si var ise bu tutarı da devam eden satıra "GİDER" satırlarında gösterilmiştir. Görüleceği üzere listenin "Alınan Mal ve/veya Hizmetin Miktarı" alanına "ATİK" ifadesi yazılarak "Bünyeye Giren Mal ve/veya Hizmetin KDV'si" alanına ATİK dolayısıyla ihraç edilen malın bünyesine giren genel yönetim gideri, pazarlama satış dağıtım gideri vb. giderler ile muhasebe fişine kayıtlı yazar kasa veya perakende satış fişleri, KDV'si var ise bu tutarı da devam eden satıra "GİDER" açıklaması ile yazmalıdır. "ATİK" ve "GİDER" satırlarının dolduruluşu yukarıdaki tablonun 13. ve 14. satırlarında gösterilmiştir. Görüleceği üzere listenin "Alınan Mal ve/veya Hizmetin Miktarı" alanına "ATİK" ifadesi yazılarak "Bünyeye Giren Mal ve/veya Hizmetin KDV'si" alanına ATİK dolayısıyla ihraç edilen malın bünyesine giren KDV tutarı yazılmıştır. Bunun gibi ihraç edilen malın bünyesine giren genel yönetim gideri, pazarlama satış dağıtım gideri vb. giderler ile muhasebe fişine kayıtlı yazar kasa veya perakende satış fişleri, KDV'si ise izleyen satırın "Alınan Mal ve/veya Hizmetin Miktarı" alanına "GİDER" ifadesi yazılarak "Bünyeye Giren Mal ve/veya Hizmetin KDV'si" alanına bünyesine giren gider KDV'si tutarı kaydedilmiştir.
- 02.05.2012 tarihi itibariyle yüklenilen KDV listesinde ''3333333333'' vergi kimlik numarası ile belge girişi yapılamayacak olup İndirilecek KDV listesinde Satıcının Vergi Kimlik/TC Kimlik Numarası'' sütununa girişi yapılan ''333333333'' vergi kimlik numaralı muhasebe fişine kayıtlı yazar kasa veya perakende satış fişlerinin toplamı yüklenilen KDV listesinde GİDER açıklaması ile yazılmalıdır.
- GİDER ve ATİK'ler dolayısıyla yüklenilen KDV'nin de fatura bazında sisteme aktarılması esastır. Ancak bu yüklenimlerin belge bazında sisteme aktarılmasında sıkıntı yaşanıyorsa(orantı yoluyla bir dağıtım söz konusu ise) tek satırda girişine sistemden imkân tanınmış olup vergi dairesince istendiği takdirde detay bilginin verileceği tabiidir.
- <u>GGB Tescil No.su (Alış İthalat İse)</u>: Bu alana satıcı yurtdışında veya serbest bölgede ise (yani alış ithalat ise) alışa ilişkin gümrük giriş beyannamesinin (GGB) tescil numarası yazılmalıdır. Yukarıdaki tablonun 2. ve 3. satırlarında bu durum gösterilmiştir. Alış ithalat değilse (yurtdışından ya da serbest bölgeden alış değilse), yurtiçinden alım yapıldı ise bu alan boş bırakılır. Aynı şekilde yurtdışından bir hizmet alımı söz konusu ise (yani bir gümrük giriş beyannamesi yoksa) bu alan yine boş bırakılır.
- Belgeye İlişkin İade Hakkı Doğuran İşlem Türü</u>: Bu alan, iade hakkı doğuran işlem türü ayrımı yapılmaksızın bir adet veya birden fazla iade hakkı doğuran işlem türünün e-beyannamedeki kodu yazılır. İade hakkı doğuran işlem türlerinin kodları internet vergi dairesinden iade talebi girilirken açılan "KDV İADESİ TALEBİ GİRİŞİ" ekranında yer almaktadır. (Ayrıca bahse konu kodlar "yüklenilen\_kdv\_listesi\_FORMATI" isimli Excel dosyasının çalışma sayfasında da bulunmaktadır.)

|                      | İade Hakkı Doğuran İşlemin          |            |                    |  |  |  |  |  |  |
|----------------------|-------------------------------------|------------|--------------------|--|--|--|--|--|--|
| E-Beyannamedeki Kodu | Adı                                 | Tutarı     | Yüklenilen Vergisi |  |  |  |  |  |  |
| 301                  | Mal ihracı                          | 250.000,00 | 21.099,04          |  |  |  |  |  |  |
| 308                  | Teşvikli yatırım mallarının teslimi | 200.000,00 | 15.500,00          |  |  |  |  |  |  |
|                      |                                     | TOPLAM     | 36.599,04          |  |  |  |  |  |  |

ÖRNEK: Korkmaz Makine Ltd.Şti.'nin 2011/Ocak döneminde iade hakkı doğuran işlemleri şu şekildedir.

Bu durumda Korkmaz Makine Ltd. Şti. işlem türleri bazında iki ayrı yüklenilen KDV listesi hazırlamalıdır. Bunlardan biri "Mal İhracı Yüklenilen KDV Listesi", diğeri ise "Teşvikli Yatırım Mallarının Teslimi Yüklenilen KDV Listesi"dir. Yüklenilen KDV listesine kaydedilen belgelerin hangi işlem türüne ilişkin olduğu belirtilerek iki ayrı yüklenim listesi aşağıda gösterildiği şekilde tek tablo haline getirilir ve internet vergi dairesinden elektronik ortamda gönderilir.

| Sura<br>No | Alış<br>Fəforəsinin<br>Tərihi | Alış<br>Fat.<br>Serisi | Alış Fat.<br>Sıra No'su | Saticinun Adı - Soyadı / Covanı | Satıcının Vergi<br>Kimlik<br>Numarası/TC<br>Kimlik Numarası | Alman Mal ve veya Hirmetin Cinsi  | Alman Mal ve veya<br>Rizmetin Miktarı | Alman Mal ve veya<br>Hirmetin KDV<br>Hariç Tutarı | Alış Faturasının<br>KDV'si | Bünyeye Giren<br>Mal ve Hirmetin<br>KDV'si | GGB Tescil No'su<br>(Alış İthalat İse) | Belgeye<br>Hişkin İade<br>Hakku<br>Doğuran<br>İşlem Türü |    |
|------------|-------------------------------|------------------------|-------------------------|---------------------------------|-------------------------------------------------------------|-----------------------------------|---------------------------------------|---------------------------------------------------|----------------------------|--------------------------------------------|----------------------------------------|----------------------------------------------------------|----|
| 1          | 02.01.2011                    | B                      | 654233                  | ANT AMBALAJ TIC A.S.            | 0021056315                                                  | AMBALAJ                           | 40 ADET                               | 3.000,00                                          | \$40,00                    | 540.00                                     |                                        | 301                                                      | 1  |
| 2          | 08.01.2011                    | 1                      | 29998                   | CENTRAL ELEKTRONIC CO.          | 1111111111                                                  | TRAFO MALZEMESI                   | 4303 KO                               | 32 350,91                                         | 5.824,95                   | 5.824,96                                   | 09678000EM202320                       | 301                                                      | 1  |
| 3          | 09.01.2011                    |                        | 303455                  | POWER MACHINE CO.               | 1111111111                                                  | TRAFO MALZEMEST                   | 2910,53 KO                            | 20.507,73                                         | 3.060,85                   | 3.060,95                                   | 00767807IM540055                       | 301                                                      | 5  |
| 4          | 09.01.2011                    | A                      | 20095                   | BAŞKENT ELEKTRİK DAĞ A Ş        | 8790111111                                                  | ELEKTRIK                          | AYLIK                                 | 7.005,99                                          | 1.393.00                   | 1.393,00                                   |                                        | 301                                                      | 3  |
| 5          | 15.01.2011                    | A                      | 455                     | ASIR ULAŞTIRMA NAK A Ş          | 0521502500                                                  | SEHIR ICI NAKLIYE                 | 8 SEFER                               | 920.00                                            | 165.60                     | 165,60                                     | (                                      | 301                                                      | 3  |
| 6          | 21.01.2011                    | A                      | 980701                  | SERRAK MAKINA TIC LTD STI       | 2502501200                                                  | TERMINAL                          | 26 ADET                               | 1.040,00                                          | 187,20                     | 187,20                                     |                                        | 301                                                      | 3  |
| 7          | 21.01.2011                    | A                      | 990713                  | BERRAK MAKINA TIC LTD \$11      | 2502501200                                                  | Skonder Kutu, Kablo, Makine Yağı  | 2 Adet, 15 Mit, 20 Kg.                | 1.190,00                                          | 214,20                     | 214,20                                     |                                        | 301                                                      | 2  |
| 8          | 21.01.2011                    | B                      | 41                      | ELEKROFER BILG LTD STI          | 6555212221                                                  | Bağlantı Porta, 8 ma Kabio, Poşer | 13 Adet, 12 Mt. 5 Kg                  | 412.37                                            | 74.23                      | 74,23                                      |                                        | 301                                                      | 1  |
| 9          | 23.01.2011                    | A                      | 6523                    | AKAY MAKINE IMALI LTD \$11      | 6652221036                                                  | VAKUM SENSORU                     | 100 ADET                              | 100.000,00                                        | 18.000,00                  | 9.000,00                                   |                                        | 301                                                      | 12 |
| 10         | 23.01.2011                    | AS                     | 929305                  | CEREN MAKINA TIC LTD \$11       | 3253251230                                                  | KALIP                             | 1 ADET                                | 3.500,00                                          | 630,00                     | 630,00                                     |                                        | 301                                                      | 2  |
| 11         | 24.01.2011                    |                        | 122                     | AYDEM BILLURIYE                 | 25552122321                                                 | MEŞYA                             | 12 ADET                               | 60,00                                             | 9.00                       | 9,00                                       |                                        | 301                                                      | 13 |
| 12         | 05.01,2011                    | A                      | 133295                  | TEKEZ PETROL NAK LPG OTO        | 8656525018                                                  | KIRSAL MOTORIN                    | 380 L.T                               | 8.819,49                                          | 1.587,51                   | 1.587,51                                   |                                        | 308                                                      | 1  |
| 13         | 05.01.2011                    | в                      | 914732                  | CAN BALATA OTO GIDA INS         | 3654049441                                                  | LAZER KESIM                       | 1962 ADET                             | 2.212,50                                          | 398,25                     | 398,25                                     |                                        | 308                                                      | 3  |
| 14         | 10.01.2011                    | A                      | 135206                  | KOZA IC DISTICAS                | 2587423266                                                  | YTYECEK                           | 73 ADET                               | 938,01                                            | 75,04                      | 75,04                                      |                                        | 308                                                      | 1  |
| 15         | 11.01.2011                    | D                      | 257435                  | SEVAL KOR / SEVAL PROFIL        | 65412353340                                                 | OVAL BORU                         | 510 MT.                               | 3.000,00                                          | 540,00                     | 540,00                                     |                                        | 308                                                      | <  |
| 15         | 13.01.2011                    | A                      | 100092                  | ARDIÇ BOYA OTO INŞLITD ŞTI      | 0654149017                                                  | BOYA MALZEMESI                    | 163 ADET                              | 3.389,90                                          | 610,18                     | 610,18                                     |                                        | 308                                                      | 1  |
| 17         | 13.01.2011                    | C                      | 112726                  | TEKNIK BILO OTO SAN LTD STI     | 4561232571                                                  | NOTEBOOK VE PARÇ                  | 3 ADET                                | 1 3 2 6, 2 3                                      | 105,10                     | 106,10                                     |                                        | 308                                                      | 3  |
| 18         | 13.01.2011                    | 7                      | 724208                  | BAŞKENT ELEKTRIK DAĞ A Ş        | 8790111111                                                  | ELEKTRIK KULLANIMI                | AYLIK                                 | 901,55                                            | 162,28                     | 162.28                                     |                                        | 308                                                      | 3  |
| 19         | 14.01.2011                    | B                      | 914773                  | CAN BALATA OTO GIDA INS         | 2147899441                                                  | LASER KESIM                       | 3815 ADET                             | 3,906,50                                          | 703,17                     | 703,17                                     |                                        | 308                                                      | 1  |
| 20         | 14.01.2011                    | 0                      | 642995                  | ERKE MARINA METAL LTD \$TI      | 4561231091                                                  | HIRDAVAT MALZEMESI                | 6079 AD, 13,35 KO                     | 976,47                                            | 175,76                     | 175,76                                     |                                        | 305                                                      | 12 |
| 21         | 23.01.2011                    | A                      | 6523                    | AKAY MAKINE IMALI LTD STI       | 6652221036                                                  | VAKUM SENSÕRU                     | 100 ADET                              | 100.000.00                                        | 18.000.00                  | 9.000,00                                   |                                        | 308                                                      | 2  |
| 22         | 25.01.2011                    | A                      | 32230                   | SER MAKINA SAN TIC LTD STI      | 8527419688                                                  | HIRDAVAT MALZENESI                | 79 AD, 47 KG                          | 746,25                                            | 134,32                     | 134,32                                     | 5                                      | 308                                                      | 2  |
| 23         | 27.01.2011                    | A                      | 532521                  | SAĞLAM YAPI VE AHŞAP LTD ŞTI    | \$523691448                                                 | KONTRAPLAK                        | 55 ADET                               | 6.005,95                                          | 1.133,65                   | 1.133,65                                   |                                        | 305                                                      | 1  |
| 24         | 27.01.2011                    | в                      | 914858                  | CAN BALATA INS NAKL             | 2147899441                                                  | LAZER KESIM                       | 1195 ADET                             | 1.443,75                                          | 259.88                     | 259.88                                     |                                        | 302                                                      | 1  |
| 25         | 29.01.2011                    | A                      | 117053                  | DOĞUM MAĞ TEK INŞ LITD ŞTI      | 4565642216                                                  | KABAN, YELEK                      | 2AD, 10 AD                            | 980,00                                            | 78,40                      | 78,40                                      |                                        | 308                                                      | 13 |
| 26         | 29.01.2011                    | A                      | 117052                  | DUĞUM MAĞ TEK INŞ LITD ŞTI      | 4565642216                                                  | KABAN, PARDUSU, TSHIRT            | 2AD, 8 AD, 1 AD                       | 760,00                                            | 60,80                      | 60,50                                      |                                        | 308                                                      | 13 |
| 27         | 30.01.2011                    | A                      | 408708                  | TEKSTILCI AND TURLID STI.       | PEPS747793                                                  | FOLYO BASKI                       | 10.000 ADET                           | 2.637,00                                          | 474,66                     | 474,66                                     |                                        | 305                                                      | 3  |

| 301 | TOPLAM | 21.099,04 |
|-----|--------|-----------|
| 308 | TOPLAM | 15.500,00 |

Yukarıdaki tabloda da açıkça görüleceği üzere 1-11. satırlar "Mal İhracı Yüklenilen KDV Listesi" iken 12-27. satırlar "Teşvikli Yatırım Mallarının Teslimi Yüklenilen KDV Listesi" dir. İade hakkı doğuran işlem türü ayrımı yapılmaksızın bir adet veya birden fazla iade hakkı doğuran işlem bulunsa da her bir belgenin karşısına o belgenin ilgili olduğu işlem türü kodu mutlaka yazılmalıdır. Yukarıdaki listenin 9. ve 21. satırlarında AKAY MAKİNE İMALİ İTH. İHR. LTD. ŞTİ. tarafından düzenlenen 23.01.2011 tarih ve A-6523 seri-sıra numaralı belge bulunmaktadır. Görüleceği üzere bu belge ile alınan malın yarısı 2011/Ocak döneminde ihraç edilen malın bünyesine girdiği için "Mal İhracı Yüklenilen KDV Listesi" ne kaydedilmiştir. Diğer yarısı ise teslim edilen teşvikli yatırım malı bünyesine girdiğinden "Teşvikli Yatırım Mallarının Teslimi Yüklenilen KDV Listesi" ne kaydedilmiştir. Bir fatura birden fazla işlem türü için yüklenim konusu yapılsa bile faturanın KDV hariç tutarı ve KDV'si, indirilecek listesi ile aynı yazılmalı sadece bünyeye giren KDV tutarı ayrıştırılmalıdır.

## 2.1.3.GÜMRÜK ÇIKIŞ BEYANNAMESİ LİSTESİNE BELGE GİRİŞİ İLE İLGİLİ AÇIKLAMALAR

Mükellefler her bir GÇB için aşağıda yer alan formu doldurarak GÇB listesini oluşturup gönderebilirler. GÇB listesine belge girişi ile ilgili açıklamalar ve örnekler aşağıda yer almaktadır.

|                                                      | Belge Girisine lliskin Acidamatar İcin Tıklav |
|------------------------------------------------------|-----------------------------------------------|
| GÜMRÜK ÇIKIŞ BEYA                                    | NNAMESI BILGILERI                             |
| Gümrük Çıkış Beyannamesi Tescil Numarası             |                                               |
| GÇB'deki Döviz Cinsi                                 | AVRUPA TOPLULUĞU PARA BİRİMİ                  |
| GÇB'ye İlişkin Toplam Fatura Tutarı(Döviz Cinsinden) | 0,00                                          |

|            |                                                | GÇB LİST                | ESİ                                                         |     |
|------------|------------------------------------------------|-------------------------|-------------------------------------------------------------|-----|
| Sıra<br>No | Gümrük Çıkış<br>Beyannamesi Tescil<br>Numarası | GÇB'deki<br>Döviz Cinsi | GÇB'ye İlişkin Toplam<br>Fatura Tutarı (Döviz<br>Cinsinden) |     |
| 1          | 09780005EX450011                               | EUR                     | 120.000,00                                                  | / X |
| 2          | 07451200EX565521                               | EUR                     | 85.000,00                                                   | / X |
| 3          | 08451255EX636225                               | USD                     | 41.000,00                                                   | /X  |
| 4          | 03522425EX232041                               | USD                     | 68.500.00                                                   | /X  |

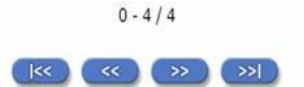

Mükelleflerin GÇB Listesini her satıra bir GÇB gelecek şekilde düzenlemeleri esastır. Yukarıdaki tabloda GÇB'lerin girişine ilişkin örnek uygulama verilmiştir.

<u>Gümrük Çıkış Beyannamesi Tescil Numarası:</u> Bu alana Gümrük Çıkış Beyannamesinin tescil numarası yazılmalıdır. (Gümrük Çıkış Beyannamesi tescil numarası 16 karakterden oluşmaktadır ve formatı şu şekildedir. ########EX####### )

İhracatta Gümrük Beyannamesinin bulunmaması durumunda (serbest bölge işlem formu, özel fatura ile yapılan ihracatlar da) belirtilen belgeler listelere ilave edilmeyecek olup kağıt ortamında vergi dairesine ibraz edilecektir.

- GCB'deki Döviz Cinsi: Gümrük Çıkış Beyannamesindeki döviz cinsi kutucuktan seçilerek doldurulur. (Gümrük Çıkış Beyannamesinin 22 no.lu satırında bu bilgi bulunmaktadır.)
- <u>GCB've İlişkin Toplam Fatura Tutarı (Döviz Cinsinden):</u> Bu alana Gümrük Çıkış Beyannamesine ilişkin toplam fatura tutarı döviz cinsinden yazılmalıdır. (Gümrük Çıkış Beyannamesinin 22 no.lu satırında bu tutar bulunmaktadır. "<u>ONAYLA</u>" linkine tıklamadan, listeler üzerinde her türlü değişiklik yapılabilir. KDV iadesi bilgi girişi çalışması yarıda bırakılıp onaylama yapmadan internet vergi dairesinden çıkış yapılabilir. Daha sonra kalınan yerden çalışmaya devam edilebilir. "<u>ONAYLA</u>" linkine tıklanmadığı müddetçe listeler gönderilmez.
- Listelerin doldurulması ve gönderilmesi ile ilgili bir sorunla karşılaşırsanız lütfen vergi dairenizden veya 444 0 435 numaralı Çağrı Merkezi'nden yardım alınız.

## 2.1.4.SATIŞ FATURALARI LİSTESİNE BELGE GİRİŞİ İLE İLGİLİ AÇIKLAMALAR

Mükellefler, ihraç edilen her bir kalem (eşya) için aşağıda yer alan formu doldurarak satış faturaları listesini oluşturup gönderebilirler. Satış faturaları listesine belge girişi ile ilgili açıklamalar ve örnekler aşağıda yer almaktadır.

| SATIŞ FAT                                | URA SI BİLGİLERİ |  |
|------------------------------------------|------------------|--|
| Gümrük Cıkıs Bevannamesi Tescil Numarası | a inraci)        |  |
|                                          |                  |  |
| Ihraç Edilen Malın Cinsi                 |                  |  |
| İhraç Edilen Malın Miktarı               | 0,00             |  |
| İhraç Edilen Malın Ölçü Birimi Kodu      | ADET(UNIT)       |  |
| Satış Faturasının Tarihi                 | 01.02.2011       |  |
| Satış Faturasının Serisi                 |                  |  |
| Satış Faturasının Sıra No'su             |                  |  |
| Alıcının Adı-Soyadı Ünvanı               |                  |  |

Satış Faturalan Listesi (Mal Ihrac) Belge Bile Satış Faturalan Listesi (Mal Ihrac) Tümünü İptal Et

| Sira<br>No | Gümrük Çıkış<br>Beyannamesi<br>Tescil Numarası | Ihraç Edilen<br>Malın Cinsi | lhraç<br>Edilen<br>Malın<br>Miktan | Ihraç<br>Edilen<br>Malın<br>Ölçü<br>Binmi<br>Kodu | Satış<br>Faturasının<br>Tarihi | Satış<br>Faturasının<br>Serisi | Satış Faturasının Sıra<br>No'su | Aticinin<br>Adi<br>Soyadi<br>Umani |   |
|------------|------------------------------------------------|-----------------------------|------------------------------------|---------------------------------------------------|--------------------------------|--------------------------------|---------------------------------|------------------------------------|---|
| 1          | 09887300EX521088                               | 521038009100                | 450.00                             | 052                                               | 05.10.2011                     | 8                              | 123456789X123456789Z            | GENERAL<br>TRADING                 | × |
|            | 09875200EX 172807                              | 640420900000                | 444,00                             | MTR                                               | 03.10.2011                     | A                              | 28353                           | GENERAL<br>TRADING                 | × |
|            | 05875200EX 172807                              | 420221000000                | 39,00                              | 052                                               | 05.10.2011                     | A                              | 28363                           | GENERAL<br>TRADING                 | × |
|            | 09875200EX 172807                              | 640399960000                | 654,00                             | 052                                               | 05.10.2011                     | A                              | 28363                           | GENERAL<br>TRADING                 | × |
|            | 09387300EX 403377                              | 521039009200                | 59,67                              | MTR                                               | 23.09.2011                     | A                              | 28352                           | NETWORK<br>SERIOL<br>SRL           | × |
| 1          | 09387300EX395224                               | 540782009019                | 1.388,80                           | MTR                                               | 22.09.2011                     | ^                              | 69499                           | NETWORK<br>SENIOR<br>SRL           | × |

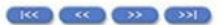

"Satış Faturaları Listesi" ihraç edilen eşya (GTİP Numarası) bazında düzenlenmesi gereken bir listedir ve her satıra bir GTİP Numarası gelecek şekilde giriş yapılmalıdır. Eğer tek satış faturası ve tek GÇB ile birden fazla eşya ihraç edildi ise bu durumda ihraç edilen eşya adedince (GTİP Numarası adedince) GÇB tescil numarası, satış faturasının tarihi, serisi, sıra No.su ve malın alıcısı alanları tekrar edecektir. Bu durum yukarıda yer alan listenin 2, 3, ve 4. satırlarında örneklendirilmiştir. Örneğimizde aynı GÇB (09375200EX172807 tescil no.lu GÇB) ve aynı satış faturası ile (03.10.2011 tarih ve A-28353 seri-sıra no.lu satış faturası ile) üç kalem eşya ihraç edilmiş ve üç ayrı satırda (her satıra bir GTİP numarası gelecek şekilde) liste doldurulmuştur.

İhracatta Gümrük Çıkış Beyannamesinin bulunmaması durumunda (serbest bölge işlem formu, özel fatura ile yapılan ihracatlar da) belirtilen belgeler listelere ilave edilmeyecek olup kağıt ortamında vergi dairesine ibraz edilecektir.

- İhraç Edilen Malın Cinsi: Bu alana ihraç edilen malın GTİP numarası (Gümrük Tarife İstatistik Pozisyonu) yazılmalıdır. GTİP Numarası 12 haneli olmalı ve araya nokta konulmamalıdır. Gümrük Çıkış Beyannamesinin "33 Eşya Kodu" satırında ihraç edilen malın GTİP Numarası bulunmaktadır.
- İhraç Edilen Mahn Miktarı: Bu alana ihraç edilen malın miktarı yazılmalıdır. Bu alan doldurulurken GÇB'den faydalanılabilir.
- İhraç Edilen Malın Ölçü Birimi Kodu: İhraç edilen malın ölçü birimi kutucuktan seçilerek doldurulur. Bu alan doldurulurken GÇB'den faydalanılabilir.
- <u>Satış Faturasının Tarihi:</u> Bu alana ihraç edilen malın belgelendirildiği satış (ihracat) faturasının tarihi GG.AA.YYYY (GÜN/AY/YIL) formatında yazılmalıdır.
- <u>Satış Faturasının Serisi:</u> Bu alana ihraç edilen malın belgelendirildiği satış (ihracat) faturasının serisi yazılmalıdır. Bilindiği üzere fatura serileri "A5" gibi harf ve rakamlardan oluşabileceği gibi "B" gibi sadece harften de oluşabilir. Faturaların serileri A-5, A 5, A/5 şeklinde olsa bile (harf ve rakamların arasında ", /, boşluk..." gibi karakter olmaksızın) bitişik olarak "A5" şeklinde yazılmalıdır. Ancak 421 Sıra No.lu V.U.K. Genel Tebliği gereğince elektronik fatura uygulamasına dahil olma zorunluluğu getirilen mükellefler tarafından, düzenlenmesi gereken e-fatura bilgileri doldurulurken bu belgelerde seri bulunmadığı için "Satış Faturasının Serisi" başlıklı alan doldurulmayıp boş bırakılacaktır. Yukarıdaki tabloda buna ilişkin örnekler bulunmaktadır.
- <u>Satış Faturasının Sıra No.su:</u> Bu alana ihraç edilen malın belgelendirildiği satış (ihracat) faturasının sıra numarası yazılmalıdır. Bu alan nümerik ve alfa nümerik işaretlerin kullanıldığı en fazla 20 karakterden oluşabilir. (Örnek: 576, 9624, 701602, A8F2012000000080000 vb.) (Yukarıdaki tablonun 1. satırında anılan belge girişine ilişkin örnek bulunmaktadır.) 421 Sıra No.lu V.U.K. Genel Tebliği gereğince elektronik fatura uygulamasına dahil olma zorunluluğu getirilen mükellefler tarafından, düzenlenmesi gereken e-faturada yer alan 16 Karakterden oluşan e-fatura numarasının (İlk üç karakter alfa nümerik işaretleri, sonraki dört karakter faturanın düzenlendiği yılı ve son dokuz karakter ise müteselsil numarayı ifade etmektedir. Örnek: GIB201300000082,

- ABC2014000011437) tamamının satış faturasının sıra numarası alanına yazılması gerekmektedir. Eğer satış faturası, alınan mal/hizmetlerin çok sayıda olması nedeniyle izleyen faturalara nakil olmakta ise bu durumda bu alana, faturanın toplam tutarının bulunduğu en son belgenin sıra numarasının yazılması gerekmektedir.
- <u>Alıcının Adı Soyadı/Unvanı:</u> Bu alana ihraç edilen malın alıcısının Unvanı/adı-soyadı yazılmalıdır.
- "<u>ONAYLA</u>" linkine tıklamadan, listeler üzerinde her türlü değişiklik yapılabilir. KDV iadesi bilgi girişi çalışması yarıda bırakılıp onaylama yapmadan internet vergi dairesinden çıkış yapılabilir. Daha sonra kalınan yerden çalışmaya devam edilebilir. "<u>ONAYLA</u>" linkine tıklanmadığı müddetçe listeler gönderilmez.
- Listelerin doldurulması ve gönderilmesi ile ilgili bir sorunla karşılaşırsanız lütfen vergi dairenizden veya 444 0 435 numaralı Çağrı Merkezi'nden yardım alınız.

### 2.1.5.TEVKİFATLI SATIŞ FATURASI LİSTESİNE BELGE GİRİŞİ İLE İLGİLİ AÇIKLAMALAR

Mükellefler her bir belge için aşağıda yer alan formu doldurarak Kısmi tevkifat kapsamında yaptıkları satışlara ilişkin Tevkifatlı Satış Faturası Listesini oluşturup gönderebilirler. Tevkifatlı satış faturası listesine belge girişi ile ilgili açıklamalar ve örnekler aşağıda yer almaktadır.

| TEVKİFATLI SATIŞ FATURA                         | SI BILGILERI |
|-------------------------------------------------|--------------|
| Satış Faturasının Tarihi                        | 01.02.2011   |
| Satış Faturasının Serisi                        |              |
| Satış Faturasının Sıra No'su                    |              |
| Alıcı Ad Soyad Ünvan                            |              |
| Alıcının Vergi Kimlik Numarası/TC Kimlik Numara | 51           |
| Satılan Mal ve/veya Hizmetin Cinsi              |              |
| Satılan Mal ve/veya Hizmetin Miktarı            |              |
| Satış Faturasının KDV Hariç Tutarı              | 0,0          |
| KDV                                             | 0,0          |
| Tevkif Edilen KDV Tutan                         | 0,0          |

## Tevkifatlı Satıs Faturası Listesi Belge Ekle Tevkifatlı Satıs Faturası Listesi Tumunu İptal Et

| S.<br>No | Satış Fat.<br>Tarihi | Satış<br>Fat.<br>Serisi | Satış Faturasının Sına<br>Norsu        | Alicinin Adi-<br>Soyadi /<br>Unvani | Abcının<br>Vergi<br>Kimlik<br>Numarası /<br>TC Kimlik<br>Numarası | Satılan Mal<br>velveya<br>Hizmetin Cinsi | Satılan<br>Məl<br>ve/veya<br>Hizmetin<br>Miktarı | Satıları<br>Mal<br>Ve/veya<br>Hizmetin<br>KOV<br>Hariç<br>Tutarı | KDV*si    | Tevkif<br>Edilen<br>KDV<br>Tutan |   |
|----------|----------------------|-------------------------|----------------------------------------|-------------------------------------|-------------------------------------------------------------------|------------------------------------------|--------------------------------------------------|------------------------------------------------------------------|-----------|----------------------------------|---|
| 1        | 05.04.2011           | AS                      | FFFFFFFFFFFFFFFFFFFFFFFFFFFFFFFFFFFFFF | BAŞAK<br>LTD.ŞTİ.                   | 2900011907                                                        | BAKR                                     | 100 KG                                           | 1.000,00                                                         | 160,00    | 162,00                           | ; |
| 2        | 11.04.2011           |                         | 47805                                  | AHNET ŞAHİN                         | 29640732087                                                       | Turizm<br>acenta,rehberlik               | 1 ADET                                           | 8.250,00                                                         | 1.485,00  | 990,00                           | ; |
| 3        | 15.04.2011           | 8                       | 123456789X123456789Z                   | TK<br>TEKS LTD ŞTÎ.                 | 1230051727                                                        | T-Shirt,Gömlek                           | 200<br>adet.150<br>adet                          | 2.500,00                                                         | 200,00    | 100.00                           |   |
| 4        | 20.04.2011           | F4                      | 718                                    | ET<br>TÍC LTD ŞTÍ                   | 7450021758                                                        | Et,Sakadat,Tavuk                         | 750 KG                                           | 15.000,00                                                        | 1.200.00  | 600,00                           | - |
| 5        | 25.04.2011           |                         | 4587                                   | akn a.ş.                            | 4570016589                                                        | Turitm<br>acenta,fason<br>tekati         | 1 adet.<br>300 takım                             | 3.000,00                                                         | 440,00    | 280.00                           |   |
| 6        | 26.04.2011           | ^                       | 5005                                   | İŞ BANK A.Ş<br>YENIŞEHİR<br>Ş8.     | 4870031255                                                        | Yapm işi                                 | 1 adet                                           | 20.000,00                                                        | 3.600,00  | 1,200,00                         |   |
| 7.5      | 27.04.2011           | 61                      | 6004                                   | ANKARA L<br>ÖZEL DARESI             | 8500045785                                                        | Danışmanik<br>denetim                    | 1 adet                                           | 10.000,00                                                        | 1.800,00  | 900,00                           | - |
| 8        | 28.04.2011           | c                       | 101                                    | GAZI<br>UNIVERSITESI                | 1200256550                                                        | Tenizik hizneli                          | 1 adet                                           | 8.000,00                                                         | 1,440,00  | 720,00                           | - |
|          |                      |                         |                                        |                                     |                                                                   |                                          | TOPLAM                                           | 67,750.00                                                        | 10.345.00 | 4.952,00                         |   |

Mükelleflerin Tevkifatlı Satış Faturası Listesini her satıra bir belge gelecek şekilde düzenlemeleri esastır.

- Satış Faturasının Tarihi: Bu alana satış faturasının tarihi GG.AA.YYYY (gün/ay/yıl) formatında yazılmalıdır.
- Satış Faturasının Serisi: Bu alana satış faturasının serisi yazılmalıdır. Bilindiği üzere fatura serileri "A5" gibi harf ve rakamlardan oluşabileceği gibi "B" gibi sadece harften oluşabilir. Faturaların serileri A-5, A 5, A/5 şeklinde olsa bile (harf ve rakamların arasında "-, /, boşluk..." gibi karakterler olmaksızın) bitişik olarak "A5" şeklinde yazılmalıdır. Ancak 421 Sıra No.lu V.U.K. Genel Tebliği gereğince elektronik fatura uygulamasına dahil olma zorunluluğu getirilen mükellefler tarafından, düzenlenmesi gereken e-fatura bilgileri doldurulurken bu belgelerde seri bulunmadığı için "Satış Faturasının Serisi" başlıklı alan doldurulmayıp boş bırakılacaktır. Satış faturasında herhangi bir seri numarası yoksa bu sütun boş bırakılmalıdır. Yukarıdaki tabloda buna ilişkin örnekler

bulunmaktadır.

- Satış Faturasının Sıra Numarası: Bu alana satış faturasının sıra numarası yazılmalıdır. Bu alan nümerik ve alfa nümerik işaretlerin kullanıldığı en fazla 20 karakterden oluşabilir. (Örnek: 576, 9624, 701602, A8F2012000000080000 vb.) (Yukarıdaki tablonun 1. ve 3. satırlarında anılan belge girişlerine ilişkin örnekler bulunmaktadır.) 421 Sıra No.lu V.U.K. Genel Tebliği gereğince elektronik fatura uygulamasına dahil olma zorunluluğu getirilen mükellefler tarafından, düzenlenmesi gereken e-faturada yer alan 16 Karakterden oluşan e-fatura numarasının (İlk üç karakter alfa nümerik işaretleri, sonraki dört karakter faturanın düzenlendiği yılı ve son dokuz karakter ise müteselsil numarayı ifade etmektedir. Örnek: GIB201300000082, ABC2014000011437) tamamının satış faturasının sıra numarası alanına yazılması gerekmektedir. Eğer satış faturası, alınan mal/hizmetlerin çok sayıda olması nedeniyle izleyen faturalara nakil olmakta ise bu durumda bu alana, faturanın toplam tutarının bulunduğu en son belgenin sıra numarasının yazılması gerekmektedir.
- Alıcının Adı-Soyadı/Unvanı: Bu alana adına satış faturası düzenlenen alıcının adı-soyadı/unvanı yazılmalıdır.
- Ahcımın Vergi Kimlik Numarası / TC Kimlik Numarası: Bu alana alıcı tüzel kişi/ortaklık ise vergi kimlik numarası; alıcı gerçek kişi ise TC kimlik numarası yazılmalıdır.
- Satılan Mal ve/veya Hizmetin Cinsi: Bu alana tevkifata tabi işlem kapsamında satışı yapılan mal/hizmetin <u>cinsi</u> yazılmalıdır. Girişi yapılacak satış faturası ile birden fazla mal/hizmet satıldı ise bu sütuna -çok genel olmamak kaydıyla- ana başlıklar halinde virgül ile ayırarak satılan malların/hizmetlerin cinsleri yazılır. Yukarıdaki tablonun 3, 4 ve 5. satırlarında buna ilişkin örnekler bulunmaktadır.
- <u>Satılan Mal ve/veya Hizmetin Miktarı:</u> Bu alana tevkifata tabi işlem kapsamında satışı yapılan mal/hizmetin <u>miktarı</u> yazılmalıdır. Girişi yapılacak satışı faturası ile birden fazla mal/hizmet satıldı ise bu sütuna -çok genel olmamak kaydıyla- ana başlıklar halinde virgül ile ayırarak satılan malların/hizmetlerin miktarı yazılır. Yukarıdaki tablonun 3, 4 ve 5. satırlarında buna ilişkin örnekler bulunmaktadır.
- Satış Faturasının KDV Hariç Tutarı: Bu alana satış faturasının KDV hariç tutarı TL cinsinden yazılmalıdır. Bu alan rakamlardan oluşmalıdır. Satış faturası ile farklı KDV oranlarına tabi mallar/hizmetler satıldı ise farklı oranlara tabi malların KDV hariç tutarlarının toplamı bu alana yazılmalıdır. Örneğin; A malı 1.000 TL ve teslimi %8'lik KDV'ye tabi, B malı 2.000 TL ve teslimi %18'lik KDV'ye tabi olup bu iki mal tek fatura ile satıldı ise bu belgeye ilişkin toplam KDV hariç tutar (1.000 + 2.000 =) 3.000 TL olup bu alana 3.000,00 tutarı yazılmalıdır.(5.satır)
- <u>KDV'si:</u> Bu alana satış faturasının KDV'si TL cinsinden yazılmalıdır. Bu alan rakamlardan oluşmalıdır. Satış faturası ile farklı KDV oranlarına tabi mallar/hizmetler satıldı ise farklı oranlara göre hesaplanan KDV'ler toplanıp belgedeki toplam KDV tutarı bu alana yazılmalıdır. Örneğin; A malı 1.000 TL ve teslimi %8'lik KDV'ye tabi, B malı 2.000 TL ve teslimi %18'lik KDV'ye tabi olup bu iki mal tek fatura ile satıldı ise bu belgeye ilişkin toplam KDV tutarı (1.000x%8) + (2.000x%18) = 440 TL olup bu alana 440,00 tutarı yazılmalıdır.(5. satır)
- <u>Tevkif Edilen KDV Tutarı</u>: Bu alana tevkifata tabi işlem kapsamında satış faturasında belirtilen tevkif edilen KDV miktarı yazılmalıdır. Örneğin; toplam tutarı 1.000 TL olan tevkifata tabi satışı yapılan ürünün %18 KDV miktarı 180 TL'dir. Bu tutar üzerinden 9/10 oranında yapılan tevkifat miktarı 162,00 TL bu alana yazılacaktır.(1. Satır) Satış faturası ile farklı tevkifat oranlarına tabi mallar/hizmetler satıldı ise farklı oranlara göre hesaplanan KDV'ler toplanıp belgedeki toplam tevkif edilen KDV tutarı bu alana yazılmalıdır. Örneğin A malı 1.000 TL ve teslimi %8'lik KDV'ye tabi olup yapılan tevkifat 1/2 oranında ve tevkifat tutarı 40 TL'dir. B malı 2.000 TL ve teslimi %18'lik KDV'ye tabi olup yapılan tevkifat 2/3 oranında ve tevkifat tutarı 240 TL'dir. Bu iki mal tek fatura ile satıldı ise bu belgeye ilişkin toplam tevkif edilen KDV tutarı 280 TL olup bu alana 280,00 tutarı yazılmalıdır.(5. Satır)

## 2.1.6.İHRAÇ KAYITLI SATIŞ FATURASI LİSTESİNE BELGE GİRİŞİ İLE İLGİLİ AÇIKLAMALAR

Mükellefler her bir belge için aşağıda yer alan formu doldurarak İhraç Kayıtlı Satış Faturası Listesini oluşturup gönderebilirler. İhraç kayıtlı satış faturası belge girişi ile ilgili açıklamalar ve örnekler aşağıda yer almaktadır.

| Belge Girişin                                                                                        | e İlişkin Açıklamalar İçin Tıkla |
|----------------------------------------------------------------------------------------------------|----------------------------------|
| İHRAÇ KAYITLI SATIŞ FATUR                                                                            | A SI BİLGİLERİ                   |
| Satış Faturasının Tarihi                                                                             | 01.03.2011                       |
| Satış Faturasının Serisi                                                                             |                                  |
| Satış Faturasının Sıra No'su                                                                         |                                  |
| Alıcı Ad Soyad Ünvan                                                                                 |                                  |
| Alıcının Vergi Kimlik Numarası/TC Kimlik<br>Numarası                                                 |                                  |
| Malın Cinsi                                                                                          | [                                |
| Malın Miktarı                                                                                        |                                  |
| Malın KDV Hariç Tutarı                                                                               | 0.0                              |
| KDV                                                                                                  | 0,0                              |
| İhracatçı Tarafından Yurt Dışına<br>Düzenlenen Satış Faturasının Tarihi<br>(GÇB Üzerindeki Bilgiler) |                                  |
| Gümrük Çıkış Beyannamesi Tescil Numarası                                                             |                                  |

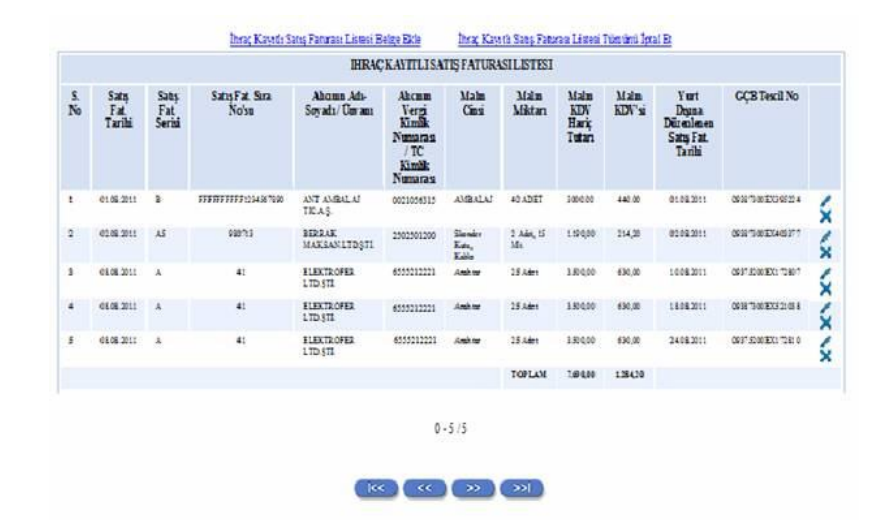

Mükelleflerin İhraç Kayıtlı Teslimlere Ait Satış Faturaları Listesini her satıra bir belge gelecek şekilde düzenlemeleri esastır. Eğer tek ihraç kayıtlı teslime ait faturadaki mallar birden fazla GÇB ile ihraç edildi ise bu durumda (GÇB Numarası adedince), satış faturasının tarihi, serisi, sıra No.su, malın alıcısı, malın KDV hariç tutarı ve malın KDV'si alanları tekrar edecektir (malın KDV hariç tutarı ve malın KDV'si bölünmeden yazılacaktır.) Bu tür faturalar toplamda bir kez gösterilecektir. Bu durum yukarıda yer alan tablonun 3, 4 ve 5. satırlarında örneklendirilmiştir.

- <u>Satış Faturasının Tarihi</u>: Bu alana ihraç kayıtlı satış faturasının tarihi GG.AA.YYYY (gün/ay/yıl) formatında yazılmalıdır.
- <u>Satış Faturasının Serisi</u>: Bu alana ihraç kayıtlı satış faturasının serisi yazılmalıdır. Bilindiği üzere fatura serileri "A5" gibi harf ve rakamlardan oluşabileceği gibi "B" gibi sadece harften de oluşabilir. Faturaların serileri A-5, A 5, A/5 şeklinde olsa bile (harf ve rakamların arasında "-, /, boşluk..." gibi karakterler olmaksızın) bitişik olarak "A5" şeklinde yazılmalıdır. Ancak 421 Sıra No.lu V.U.K. Genel Tebliği gereğince elektronik fatura uygulamasına dahil olma zorunluluğu getirilen mükellefler tarafından, düzenlenmesi gereken e-fatura bilgileri doldurulurken bu belgelerde seri bulunmadığı için "İhraç Kayıtlı Satış Faturasının Serisi" başlıklı alan doldurulmayıp boş bırakılacaktır. Satış faturasında herhangi bir seri numarası yoksa bu sütun boş bırakılmalıdır. Yukarıdaki tabloda buna ilişkin örnekler bulunmaktadır.
- <u>Satış Faturasının Sıra Numarası</u>: Bu alana ihraç kayıtlı satış faturasının sıra numarası yazılmalıdır. Bu alan nümerik ve alfa nümerik işaretlerin kullanıldığı en fazla 20 karakterden oluşabilir. (Örnek: 576, 9624, 701602, A8F2012000000080000 vb.) (Yukarıdaki tablonun 1. satırında anılan belge girişine ilişkin örnek bulunmaktadır.) 421 Sıra No.lu V.U.K. Genel Tebliği gereğince elektronik fatura uygulamasına dahil olma zorunluluğu getirilen mükellefler tarafından, düzenlenmesi gereken e-faturada yer alan 16 Karakterden oluşan e-fatura numarasının (İlk üç karakter alfa nümerik işaretleri, sonraki dört karakter faturanın düzenlendiği yılı ve son dokuz karakter ise müteselsil numarayı ifade etmektedir. Örnek: GIB201300000082, ABC2014000011437) tamamının satış faturasının sıra numarası alanına yazılması gerekmektedir. Eğer satış faturası, alınan mal/hizmetlerin çok sayıda olması nedeniyle izleyen faturalara nakil olmakta ise bu durumda bu alana, faturanın toplam tutarının bulunduğu en son belgenin sıra numarasının yazılması gerekmektedir.
- Alıcının Adı Soyadı/Unvanı: Bu alana ihraç kayıtlı satış faturası düzenlenen alıcının adı-soyadı/unvanı yazılmalıdır.
- <u>Alıcının Vergi Kimlik Numarası</u>/ <u>TC Kimlik Numarası</u>: Bu alana alıcı tüzel kişi/ortaklık ise vergi kimlik numarası; alıcı gerçek kişi ise TC kimlik numarası yazılmalıdır.
- <u>Malım Cinsi</u>: Bu alana ihraç kayıtlı satılan malın <u>cinsi</u> yazılmalıdır. Bu alan harf ve rakamlardan oluşabilir. Girişi yapılacak ihraç kayıtlı satış faturası ile birden fazla mal satıldı ise bu alana -çok genel olmamak kaydıyla- ana başlıklar halinde virgül ile ayırarak satılan malların cinsleri yazılır. Yukarıdaki tablonun 2. satırında buna ilişkin örnek bulunmaktadır.
- Malın Miktarı: Bu alana ihraç kayıtlı satılan malın <u>miktarı</u> yazılmalıdır. Bu alan harf ve rakamlardan oluşabilir. Girişi yapılacak ihraç kayıtlı satış faturası ile birden fazla mal satıldı ise bu alana -çok genel olmamak kaydıyla- ana başlıklar halinde virgül ile ayırarak satılan malların miktarı yazılır. Yukarıdaki tablonun 2. satırında buna ilişkin örnek bulunmaktadır.
- <u>Malın KDV Hariç Tutarı</u>: Bu alana ihraç kayıtlı satış faturasının KDV hariç tutarı TL cinsinden yazılmalıdır. Bu alan rakamlardan oluşmalıdır. ihraç kayıtlı satış faturası ile farklı KDV oranlarına tabi mallar satıldı ise farklı oranlara tabi malların KDV hariç tutarlarının toplamı bu alana yazılmalıdır. Örneğin A malı 1.000 TL ve teslimi %8'lik KDV'ye tabi B malı 2.000 TL ve teslimi %18'lik KDV'ye tabi olup bu iki mal tek fatura ile satıldı ise bu belgeye ilişkin toplam KDV hariç tutar (1.000 + 2.000 =) 3.000 TL olup bu alana 3.000,00 tutarı yazılmalıdır. (1.Satır)
- <u>KDV'si</u>: Bu alana ihraç kayıtlı satış faturasının KDV'si TL cinsinden yazılmalıdır. Bu alan rakamlardan oluşmalıdır. İhraç kayıtlı satış faturası ile farklı KDV oranlarına tabi mallar satıldı ise farklı oranlara göre hesaplanan KDV'ler toplanıp belgedeki toplam KDV tutarı bu alana yazılmalıdır. Örneğin A malı 1.000 TL ve teslimi %8'lik KDV'ye tabi, B malı 2.000 TL ve teslimi %18'lik KDV'ye tabi olup bu iki mal tek fatura ile satıldı ise bu belgeye ilişkin toplam KDV tutarı (1.000x%8) + (2.000x%18) = 440 TL olup bu alana 440,00 tutarı yazılmalıdır.(1. Satır)
- <u>İhracatçı Tarafından Yurt Dışına Düzenlenen Satış Faturasının Tarihi (GCB Üzerindeki Bilgiler)</u>: Bu alana ihracatçı tarafından yurt dışına düzenlenen satış faturasının tarihi (İhracatçı firmaya ait Gümrük Beyannamesi üzerinde yazılan fatura tarihi) GG.AA.YYYY (gün/ay/yıl) formatında yazılmalıdır.
- İhracat GÇB haricinde bir belge ile gerçekleşmişse (Serbest bölge işlem formu, özel fatura vb.) bu alan boş bırakılmalıdır.
- <u>Gümrük Çıkış Beyannamesi Tescil Numarası</u>: Bu alana Gümrük Çıkış Beyannamesinin tescil numarası yazılmalıdır. Gümrük Çıkış Beyannamesi tescil numarası 16 karakterlerden oluşmaktadır ve formatı şu şekildedir. (########EX#######)
- İhracat GÇB haricinde bir belge ile gerçekleşmişse (Serbest bölge işlem formu, özel fatura v.b.) bu alan boş bırakılmalıdır.

## 2.1.7.KDV KANUNUNUN GEÇİCİ 26. ve GEÇİCİ 29. MADDELERİ GEREĞİ SATIŞ FATURASI LİSTESİNE BELGE GİRİŞİ İLE İLGİLİ AÇIKLAMALAR

Mükellefler her bir belge için aşağıda yer alan formu doldurarak KDV Kanunu'nun Geçici 26. ve Geçici 29. Maddeleri kapsamında yaptıkları satışlara ilişkin satış faturası listesini oluşturup gönderebilirler. Satış faturası listesine belge girişi ile ilgili açıklamalar ve örnekler aşağıda yer almaktadır.

| SATIŞ FATURASI                              | BİLGİLERİ  |
|---------------------------------------------|------------|
| Satış Faturasının Tarihi                    | 01.09.2012 |
| Satış Faturasının Serisi                    |            |
| Satış Faturasının Sıra No'su                |            |
| Alıcı Ad Soyad Ünvan                        |            |
| Alıcının Vergi Kimlik Numarası/TC Kimlik N  | umarasi    |
| Satılan Mal ve/veya Hizmetin Cinsi          |            |
| Satılan Mal ve/veya Hizmetin Miktarı        |            |
| Satış Faturasının Tutarı                    | 0,0        |
| Belgeye İlişkin İade Hakkı Doğuran İşlem Tü | irū        |

#### Sabş Faturalan Listesi (318 ve 321) Belge Ekle Sabş Faturalan Listesi (318 ve 321) Tümünü İptal Et SATIŞ FATURALAR LISTESİ (518 ve 321 Kodu ladə Türləri için)

| Sira<br>No | Satış<br>Faturasının<br>Tarihi | Satış<br>Faturasının<br>Serisi | Satış Fabırasının Sıra<br>No.su | Alicinin Adi-<br>Soyadi/Unvani | Alicinin<br>Vergi<br>Kimilik<br>Numarasi /<br>TC Kimilik<br>Numarasi | Satılan<br>Mal<br>ve/veya<br>Hizmetin<br>Cinsi | Satılan<br>Mal<br>ve/veya<br>Hizmetin<br>Miktarı | Satış<br>Faturasının<br>Tutan | Belgeye<br>Ilişkin<br>İade<br>Hakla<br>Doğuran<br>İşlem<br>Türü |    |
|------------|--------------------------------|--------------------------------|---------------------------------|--------------------------------|----------------------------------------------------------------------|------------------------------------------------|--------------------------------------------------|-------------------------------|-----------------------------------------------------------------|----|
| 1          | 24.10.2012                     | A                              | 7001                            | CEYLAN INŞ.A.Ş.                | 1230123333                                                           | BETON<br>BORU                                  | 450                                              | 650.000,00                    | 318                                                             | ×  |
| 2          | 22.10.2012                     | z                              | A15000Ş2000                     | KALEM İNŞ A.Ş.                 | 1010015555                                                           | DEMIR                                          | 500 TON                                          | 255.000,00                    | 318                                                             | ×  |
| 3          | 19.10.2012                     | A                              | FFFFFF FFFF1234567890           | SAG HIZ LT D.ŞTİ.              | 2064353047                                                           | LAC.<br>GNE                                    | 300<br>KUTU,<br>100<br>ADET                      | 4.500.00                      | 321                                                             | *  |
| 4          | 08.10.2012                     | A2                             | 5050                            | KILIÇ GIDA<br>LTD.ŞTİ.         | 5200070070                                                           | GIDA,<br>UN                                    | 5000<br>KDL1,<br>200 KG                          | 300.000,00                    | 321                                                             | \$ |
| 5          | 12 10 2012                     | J                              | 5001                            | UMUT<br>INŞ.LTD.ŞTI.           | 6000388055                                                           | HAKEDİŞ                                        | 1 ADET                                           | 500.000,00                    | 318                                                             | \$ |
| 8          | 09.10.2012                     | 85                             | 1205                            | AYDINOĞLU<br>İNŞ.A.Ş.          | 1795366104                                                           | BETON                                          | 1000<br>TON                                      | 125.000,00                    | 318                                                             | \$ |
| 7          | 08.10.2012                     | I.                             | 1202                            | MÇ SAĞLIK<br>HIZA.Ş.           | 5001226577                                                           | PAMUK                                          | 500 KG                                           | 7.500,00                      | 321                                                             | \$ |
| 8          | 05.10.2012                     |                                | 1001                            | ŞAHİN LTD.ŞTİ.                 | 4550069889                                                           | AŞI                                            | 1000<br>ADET                                     | 10.000,00                     | 321                                                             | 5  |
|            |                                |                                |                                 |                                |                                                                      |                                                | TOPLAM                                           | 1.852.000.00                  |                                                                 |    |

0-8/8

#### Mükelleflerin satış faturası listesini her satıra bir belge gelecek şekilde düzenlemeleri esastır.

- Satış Faturasının Tarihi: Bu alana satış faturasının tarihi GG.AA.YYYY (gün/ay/yıl) formatında yazılmalıdır.
- <u>Satış Faturasının Serisi</u>: Bu alana satış faturasının serisi yazılmalıdır. Bilindiği üzere fatura serileri "A5" gibi harf ve rakamlardan oluşabileceği gibi "B" gibi sadece harften oluşabilir. Faturaların serileri A-5, A 5, A/5 şeklinde olsa bile (harf ve rakamların arasında "-, /, boşluk..." gibi karakterler olmaksızın) bitişik olarak "A5" şeklinde yazılmalıdır. Ancak 421 Sıra No.lu V.U.K. Genel Tebliği gereğince elektronik fatura uygulamasına dahil olma zorunluluğu getirilen mükellefler tarafından, düzenlenmesi gereken e-fatura bilgileri doldurulurken bu belgelerde seri bulunmadığı için "Satış Faturasının Serisi" başlıklı alan doldurulmayıp boş bırakılacaktır. Satış faturasında herhangi bir seri numarası yoksa bu sütun boş bırakılmalıdır. Yukarıdaki tabloda buna ilişkin örnekler bulunmaktadır.
- Satış Faturasının Sıra Numarası: Bu alana satış faturasının sıra numarası yazılmalıdır. Bu alan nümerik ve alfa nümerik işaretlerin kullanıldığı en fazla 20 karakterden oluşabilir. (Örnek: 576, 9624, 701602, A8F2012000000080000 vb.) (Yukarıdaki tablonun 2. ve 3. satırlarında anılan belge girişlerine ilişkin örnekler bulunmaktadır.) 421 Sıra No.lu V.U.K. Genel Tebliği gereğince elektronik fatura uygulamasına dahil olma zorunluluğu getirilen mükellefler tarafından, düzenlenmesi gereken e-faturada yer alan 16 Karakterden oluşan e-fatura numarasının (İlk üç karakter alfa nümerik işaretleri, sonraki dört karakter faturanın düzenlendiği yılı ve son dokuz karakter ise müteselsil numarayı ifade etmektedir. Örnek: GIB201300000082, ABC2014000011437) tamamının satış faturasının sıra numarası alanına yazılması gerekmektedir. Eğer satış faturası, alınan mal/hizmetlerin çok sayıda olması nedeniyle izleyen faturalara nakil olmakta ise bu durumda bu alana, faturanın toplam tutarının bulunduğu en son belgenin sıra numarasının yazılması gerekmektedir.
- Alıcının Adı-Soyadı/Unvanı: Bu alana adına satış faturası düzenlenen alıcının adı-soyadı/unvanı yazılmalıdır.
- <u>Ahcının Vergi Kimlik Numarası / TC Kimlik Numarası:</u> Bu alana alıcı tüzel kişi/ortaklık ise vergi kimlik numarası; alıcı gerçek kişi ise TC kimlik numarası yazılmalıdır.
- Satılan Mal ve/veva Hizmetin Cinsi: Bu alana satışı yapılan mal/hizmetin cinsi yazılmalıdır. Girişi yapılacak satış faturası ile birden fazla mal/hizmet satıldı

ise bu sütuna -çok genel olmamak kaydıyla- ana başlıklar halinde virgül ile ayırarak satılan malların/hizmetlerin cinsleri yazılır. Yukarıdaki tablonun 3. ve 4. satırlarında buna ilişkin örnekler bulunaktadır.

- Satılan Mal ve/veya Hizmetin Miktarı: Bu alana satılan mal/hizmetin miktarı yazılmalıdır. Girişi yapılacak satış faturası ile birden fazla mal/hizmet satıldı ise sütuna -çok genel olmamak kaydıyla- ana başlıklar halinde virgül ile ayırarak satılan malların/hizmetlerin miktarı yazılır. Yukarıdaki tablonun 3. ve 4. satırlarında buna ilişkin örnekler bulunaktadır.
- Satış Faturasının Tutarı: Bu alana satış faturasının toplam tutarı TL cinsinden yazılmalıdır. Bu sütun rakamlardan oluşmalıdır.
- <u>Belgeve İlişkin İade Hakkı Doğuran İşlem Türü:</u> Bu sütun, iade hakkı doğuran işlem türü ayrımı yapılmaksızın bir adet veya birden fazla iade hakkı doğuran işlem bulunsa da doldurulmalıdır. Bu sütuna iade hakkı doğuran işlem türünün e-beyannamedeki kodu yazılır. İade hakkı doğuran işlem türlerinin kodları internet vergi dairesinden iade talebi girilirken açılan "KDV İADESİ TALEBİ GİRİŞİ" ekranında yer almaktadır.

ÖRNEK : Korkmaz Makine Ltd.Şti. 'nin 2012/Eylül döneminde iade hakkı doğuran işlemleri şu şekildedir.

|                      | İade Hakkı Doğuran İşlemin  |              |
|----------------------|-----------------------------|--------------|
| E-Beyannamedeki kodu | Adı                         | Tutarı       |
| 318                  | 3996 S. Kanuna Göre         | 1.530.000,00 |
| 321                  | BM ile NATO temsilcilikleri | 322.000,00   |
|                      | TOPLAM                      | 1.852.000,00 |

Yukarıdaki tabloda örneğimize uygun olarak "318 Koduna Ait İade Türü" ve "321 Koduna Ait İade Türü" örnekleri gösterilmektedir.

- "<u>ONAYLA</u>" linkine tıklamadan, listeler üzerinde her türlü değişiklik yapılabilir. KDV iadesi bilgi girişi çalışması yarıda bırakılıp onaylama yapmadan internet vergi dairesinden çıkış yapılabilir. Daha sonra kalınan yerden çalışmaya devam edilebilir. "<u>ONAYLA</u>" linkine tıklanmadığı müddetçe listeler gönderilmez.
- Listelerin doldurulması ve gönderilmesi ile ilgili bir sorunla karşılaşırsanız lütfen vergi dairenizden veya 444 0 435 numaralı Çağrı Merkezi'nden yardım alınız.

### 2.1.8.İADESİ TALEP EDİLEN KDV HESAPLAMA TABLOSUNA BELGE GİRİŞİ İLE İLGİLİ AÇIKLAMALAR

Mükellefler aşağıda yer alan formu doldurarak iadesi talep edilen KDV hesaplama tablosunu oluşturup gönderebilirler. İadesi talep edilen KDV hesaplama tablosuna belge girişi ile ilgili açıklamalar ve örnekler aşağıda yer almaktadır.

| IADESI TALEP EDILEN KDV BIL                                     | GİLERİ                   |
|-----------------------------------------------------------------|--------------------------|
| Dönem                                                           | 05/2014-05/2014          |
| lade Hakkı Doğuran İşlem Türü                                   | 408-TÜRKİYE'DE İKAMET ET |
| İade Hakkı Doğuran İşlem Bedeli                                 | 0,00                     |
| İadesi Talep Edilebilir Azami Vergi                             | 0,00                     |
| İşlemin Bünyesine Doğrudan Giren Vergiler                       | 0,00                     |
| Genel İmal ve İdare Giderlerinden İade Hesabına Verilen Pay     | 0,00                     |
| Atik'ler Nedeniyle Yüklenilen Vergiden İade Hesabına Verilen Pa | y 0,00                   |
| Yüklenilen KDV Toplamı                                          | 0,00                     |
| rukieniien kuv ropianii                                         | 0,00                     |

| 27 | A | в               | с                                          | D                                            | E                                                | F                                                      | G                                                                           | н                                                                                | T                                |
|----|---|-----------------|--------------------------------------------|----------------------------------------------|--------------------------------------------------|--------------------------------------------------------|-----------------------------------------------------------------------------|----------------------------------------------------------------------------------|----------------------------------|
| 1  |   |                 | İAD                                        | ESİ TALEI                                    | PEDİLEN                                          | KDV HESAP                                              | LAMA TABI                                                                   | OSU                                                                              |                                  |
| 3  |   |                 |                                            |                                              |                                                  | İade Hakkı Doğ                                         | uran İşlemin Bünyes                                                         | ne Giren Vergiler                                                                |                                  |
| 4  |   | Dönem<br>(1)    | İade Hakkı<br>Doğuran İşlem<br>Türü<br>(2) | İade Hakkı<br>Doğuran İşlem<br>Bedeli<br>(3) | Îadesi Talep<br>Edilebilir<br>Azami Vergi<br>(4) | İşlemin Bünyesine<br>Doğrudan Giren<br>Vergiler<br>(5) | Genel İmal ve İdare<br>Giderlerinden İade<br>Hesabina Verilen<br>Pay<br>(6) | ATİK'ler Nedeniyle<br>Yüklenilen Vergiden<br>İade Hesabına<br>Verilen Pay<br>(7) | Yüklenilen<br>KDV Toplamı<br>(8) |
| 5  |   | 05/2014-05/2014 | 301                                        | 100.000,00                                   | 18.000,00                                        | 10.800,00                                              | 3.600,00                                                                    | 3.600,00                                                                         | 18.000,00                        |
| 6  |   | 05/2014-05/2014 | 308                                        | 50.000,00                                    | 9.000,00                                         | 5.400,00                                               | 1.800,00                                                                    | 1.800,00                                                                         | 9.000,00                         |
| 7  |   | 05/2014-05/2014 | 311                                        | 25.000,00                                    | 4.500,00                                         | 2.700,00                                               | 900,00                                                                      | 900,00                                                                           | 4.500,00                         |
| 8  |   |                 |                                            |                                              |                                                  |                                                        |                                                                             |                                                                                  |                                  |
| 9  |   |                 |                                            |                                              |                                                  |                                                        |                                                                             |                                                                                  |                                  |
| 10 |   |                 |                                            |                                              |                                                  |                                                        |                                                                             |                                                                                  |                                  |
| 11 |   |                 |                                            |                                              |                                                  |                                                        |                                                                             |                                                                                  |                                  |
| 12 |   |                 |                                            |                                              |                                                  |                                                        |                                                                             |                                                                                  |                                  |
| 13 |   |                 |                                            |                                              |                                                  |                                                        |                                                                             |                                                                                  |                                  |
| 14 |   |                 |                                            |                                              |                                                  |                                                        |                                                                             |                                                                                  |                                  |

- Dönem: Bu alana iade hakkı doğuran işlemin dönemi (Örneğin: 05/2014-05/2014 formatında) yazılmalıdır.
- İade Hakkı Doğuran İşlem Türü : Bu alana iade hakkı doğuran işlem türünün e-beyannamedeki kodu yazılır. (Örneğin:301,308 vb.) İade hakkı doğuran işlem türlerinin kodları internet vergi dairesinden iade talebi girilirken açılan "KDV İADESİ TALEBİ GİRİŞİ" ekranında yer almaktadır. (Ayrıca bahse konu kodlar "yüklenilen\_kdv\_listesi\_FORMATI" isimli Excel dosyasının çalışma sayfasında da bulunmaktadır.)
- İade Hakkı Doğuran İşlem Bedeli : Bu alana iade hakkı doğuran işlemin bedeli (Teslim bedeli) yazılmalıdır. Bu alan rakamlardan oluşmalıdır.
- <u>Íadesi Talep Edilebilir Azami Vergi:</u> Bu alana iade edilebilir azami vergi hesaplanarak yazılmalıdır. (Teslim bedeli ile genel KDV oranının çarpımı sonucu bulunacak tutardır. Örneğin iade işlem bedelinin 100.000-TL olması halinde bu sütuna 100.000-TL x %18 = 18.000-TL yazılması gerekir.)Bu alan rakamlardan oluşmalıdır.
- İşlemin Bünvesine Doğrudan Giren Vergiler: Bu alana iade hakkı doğuran işlem için bünyeye giren KDV tutarı yazılmalıdır. (Yani kullanılan ilk madde ve malzeme ile yardımcı madde ve malzemelerinKDV tutarıdır. Aynı örnek için 60.000-TL X %18 = 10.800-TL kabul edelim) İlgili dönem mal alımlarından yüklenilen KDV tutarıyazılmalıdır. Bu alan rakamlardan oluşmalıdır.
- <u>Genel İmal ve İdare Giderlerinden İade Hesabına Verilen Pav:</u> Bu alana iade hakkı doğuran işlem için yapılan giderlere ait verilen pay yazılmalıdır. (Pazarlama satış ve dağıtım giderleri, yönetim giderleri, finansman giderleri vb. Bunuda 20.000-TL X %18 = 3.600-TL kabul edelim) İlgili dönem genel giderlerden yüklenilen KDV tutarı yazılmalıdır. Bu alan rakamlardan oluşmalıdır.
- Atikler Nedenivle Yüklenilen Vergiden İade Hesabına Verilen Pay: Bu alana iade hakkı doğuran işlemlerde kullanılan amortismana tabi iktisadi kıymet alımları için hesaba dahil edilen pay tutarı yazılmalıdır. (Ancak diğer sütunlarla birlikte bu sütunun toplamı 3.sütundaki azami tutarı aşmamalıdır. Eğer atik KDV yok ise bu sütun boş bırakılmalıdır. Bizim önceki dönemlerden aldığımız ve 40.000-TL tutarındaki imalatta kullanılan makinemiz olduğunu varsayalım, makinenin KDV tutarı (40.000-TL x %18 = 7.200-TL) olmasına rağmen, bu dönem için bu sütuna yazabileceğimiz azami tutar (10.800+3.600=14.400), (18.000-14.400=3.600) 3.600-TL'dan fazla olmamalıdır. Bu alan rakamlardan oluşmalıdır.
- Yüklenilen KDV Toplami: 5,6 ve 7. sütuna yazılan tutarların toplamı yazılmalıdır. Örneğimizde (10.800 +3.600 +3.600 = 18.000-TL) yazmamız gereken tutardır. Bu alan rakamlardan oluşmalıdır.
- Listelerin doldurulması ve gönderilmesi ile ilgili bir sorunla karşılaşırsanız lütfen vergi dairenizden veya 444 0 435 numaralı Çağrı Merkezi'nden yardım alınız.

## 2.2.LİSTELERİN EXCEL DOSYASI OLARAK OLUŞTURULMASI İLE İLGİLİ AÇIKLAMALAR 2.2.1.İNDİRİLECEK KDV LİSTESİNİN EXCEL DOSYASI OLARAK OLUŞTURULMASI İLE İLGİLİ AÇIKLAMALAR

Mükellefter KDV lade Talebine ilişkin İndirilecek KDV Listesini Excel dosyası aracılığıyla gönderebilirler. KDV iade listelerinin sisteme aktarılması işlemi ile ilgili olarak elektronik ortamda gönderilen verilerin alımı, excel dosyasının ilk çalışma sayfasındaki B sütunun 5. satırından (B5 Hücresinden) başlamaktadır. Söz konusu tablo örneği aşağıdaki excel ekranında açıkça görülmektedir. Aşağıda ekran görüntüsü verilen excel dosyasında kırmızı dolgu ile gösterilen B sütunun 5. satırı (B5 Hücresi), veri alımına başlandığı hücredir. Mükelleflerin excel tablolarını buna göre oluşturmaları gerekmektedir. Bunu sağlamanın en pratik yolu İnternet Vergi Dairesinden örnek excel dosyasının indirilerek kullanılmasıdır. (Örnek Excel İndir.)

İnternet vergi dairesinden bilgisayara indirilen örnek excel dosyası üzerinde veri girişi yapılıp onaylandıktan sonra yükleme işlemi gerçekleşir.

| 200 | A | В          | C                             | D                             | E                                 | F                                   | G                                                                  | Н                                          | I                                            | J                                                        | K                | L                                            | M                                                                | N                                                                                            |
|-----|---|------------|-------------------------------|-------------------------------|-----------------------------------|-------------------------------------|--------------------------------------------------------------------|--------------------------------------------|----------------------------------------------|----------------------------------------------------------|------------------|----------------------------------------------|------------------------------------------------------------------|----------------------------------------------------------------------------------------------|
| 1   |   |            |                               |                               |                                   |                                     | INDIRIL                                                            | ECEK K                                     | DV LIST                                      | ESİ                                                      |                  |                                              |                                                                  |                                                                                              |
| 2   |   |            |                               |                               |                                   |                                     |                                                                    |                                            |                                              |                                                          |                  |                                              |                                                                  |                                                                                              |
| 3   |   |            | 1 No'lu<br>Sütun              | 2 Noʻlu<br>Sütun              | 3 No'lu<br>Sütun                  | 4 No'lu<br>Sütun                    | 5 Noʻlu<br>Sütun                                                   | 6 No'lu<br>Sütun                           | 7 No'lu<br>Sütun                             | 8 No'lu<br>Sütun                                         | 9 No'lu<br>Sütun | 10 No'lu<br>Sütun                            | 11 No'lu<br>Sütun                                                | 12 No¶u<br>Sütun                                                                             |
| 4   |   | Sira<br>No | Alış<br>Faturasının<br>Tarihi | Alış<br>Faturasının<br>Serisi | Alış<br>Faturasının<br>Sıra No'su | Satıcının Adı<br>Soyadı /<br>Ünvanı | Saticinin<br>Vergi<br>Kimlik<br>Numarasi/<br>TC Kimlik<br>Numarasi | Alınan Mal<br>ve/veya<br>Hizmetin<br>Cinsi | Alınan Mal<br>ve/veya<br>Hizmetin<br>Miktarı | Alınan Mal<br>ve/veya<br>Hizmetin<br>KDV Hariç<br>Tutarı | KDV'si           | GGB<br>Tescil<br>No'su (Alış<br>İthalat İse) | Belgenin<br>İndirim<br>Hakkının<br>Kullanıldığı<br>KDV<br>Dönemi | İhracata<br>Aracılık Edilen<br>Firmanın<br>Vergi Kimlik<br>Numarası/TC<br>Kimlik<br>Numarası |
| 5   |   |            |                               |                               |                                   |                                     |                                                                    |                                            |                                              |                                                          |                  |                                              |                                                                  |                                                                                              |
| 6   |   | 2          |                               |                               |                                   |                                     |                                                                    |                                            |                                              |                                                          |                  |                                              |                                                                  |                                                                                              |
| 7   |   | 3          |                               |                               |                                   |                                     |                                                                    |                                            |                                              |                                                          |                  |                                              |                                                                  |                                                                                              |
| 8   |   | 4          |                               |                               |                                   |                                     |                                                                    |                                            |                                              |                                                          |                  |                                              |                                                                  |                                                                                              |
| 9   |   | 5          |                               |                               |                                   |                                     |                                                                    |                                            |                                              |                                                          |                  |                                              |                                                                  |                                                                                              |
| 10  |   | 6          |                               |                               |                                   |                                     |                                                                    |                                            |                                              |                                                          |                  |                                              |                                                                  |                                                                                              |
| 11  |   | 7          |                               |                               |                                   |                                     |                                                                    |                                            |                                              |                                                          |                  |                                              |                                                                  |                                                                                              |
| 12  |   | 8          |                               |                               |                                   |                                     |                                                                    |                                            |                                              |                                                          |                  |                                              |                                                                  |                                                                                              |
| 13  |   |            |                               |                               |                                   |                                     |                                                                    |                                            | TOPLAM                                       | 0,00                                                     | 0,00             |                                              |                                                                  |                                                                                              |

|            | 1 NoTe<br>Séturi              | 2 No'lu<br>Sütun               | 3 No?u Sütun                   | 4 No% Situr                | ó No'lu Sútur                                                 | ê Noîle Sûtyn                           | 7 No'lu Sütun                                | 8 Noile Sétun                                            | 9 No'le Sütun | 10 No'lu Sütun                         | 11 NoTu<br>Sütun                                              | 12 No'lu<br>Sütun                                                                               |
|------------|-------------------------------|--------------------------------|--------------------------------|----------------------------|---------------------------------------------------------------|-----------------------------------------|----------------------------------------------|----------------------------------------------------------|---------------|----------------------------------------|---------------------------------------------------------------|-------------------------------------------------------------------------------------------------|
| Sira<br>No | Alış<br>Faturasının<br>Tarihi | Alış<br>Faturasını<br>n Serisi | Airş Faturasının Sıra<br>No'su | Sabcının Adı-Soyadı/Ərvanı | Saboinin<br>Vergi Kimlik<br>Numarasi/TC<br>Kimlik<br>Numarasi | Alınan Mal<br>ve/veya Hizmetin<br>Cinsi | Alınan Mal<br>ve/veya<br>Hizmetin<br>Miktarı | Alınan Mal<br>velveya<br>Hizmetin<br>KDV Hariş<br>Tutarı | KOVSI         | GGB Tescil No'su<br>(Alış İthalat İsi) | Belgenin<br>İndirim<br>Hakkının<br>Kullanıldığı<br>KDV Dönemi | İhracata<br>Aracılık<br>Edilen<br>Firmanın<br>Vergi Kimlik<br>Numarası/TC<br>Kimlik<br>Numarası |
|            | 02.01.2011                    | В                              | FFFFFFFFFF1234567890           | ANT AMBALAJ A.Ş.           | 21056315                                                      | Ambalaj                                 | 40 ADET                                      | 3.000,00                                                 | 540.00        |                                        | 201101                                                        |                                                                                                 |
| 2          | 06.01.2011                    | 3                              | A29990LL365                    | CENTRAL ELEK. CO.          | 1111111111                                                    | TRAFO MALZ.                             | 4303 KB                                      | 32.360.91                                                | 5.824.96      | 09342020/M788960                       | 201101                                                        |                                                                                                 |
| 3          | 09.01.2011                    |                                | 303455                         | POVVER MACH. CO.           | mmm                                                           | TRAFO MALZ.                             | 2910.88 KG                                   | 20.507,73                                                | 3.091,39      | 07096000/ME70000                       | 201101                                                        |                                                                                                 |
| 4          | 09.01.2011                    | A:                             | 20090                          | BAŞAK ELEKTRIK A.Ş.        | 8790013112                                                    | ELEKTRIK                                | AYLIK                                        | 7,738,87                                                 | 1.393,00      |                                        | 201101                                                        | . j                                                                                             |
| 5          | 15.01.2011                    | A                              | 450                            | ASIR ULAŞTIRMA .A.Ş.       | 821502500                                                     | ŞEHİR İÇİ NAK.                          | 8 SEFER                                      | 920,00                                                   | 165,60        |                                        | 201101                                                        |                                                                                                 |
| 0          | 21.01.2011                    | A                              | 980701                         | BERRAK MAK LTD.ŞTI.        | 2502501200                                                    | TERMINAL                                | 28 ADET                                      | 1.040,00                                                 | 187,20        |                                        | 201101                                                        |                                                                                                 |
| 7          | 21.01.2011                    | A                              | 960713                         | BERRAK MAK LTD ŞTİ.        | 2502501200                                                    | Skonder K. Kablo                        | 2 Ad. 15 Mt                                  | 1.190.00                                                 | 214,20        |                                        | 201101                                                        |                                                                                                 |
| \$         | 21.01.2011                    | 8                              | 45                             | ELEKTRO FER. LTD STI.      | 6555212221                                                    | Bağlanti K. Poşet                       | 12 Mt, 5 Ad                                  | 412,37                                                   | 74,23         |                                        | 201101                                                        |                                                                                                 |
| 9          | 23.01.2011                    |                                | 6623                           | AKAY MAK IMALI LTD ŞTI.    | 6662221036                                                    | VAKUM SENSOR                            | 100 ADET                                     | 100.000.00                                               | 18.000,00     |                                        | 201101                                                        |                                                                                                 |
| 10         | 23.01.2011                    | AS                             | 989305                         | CEREN MAK LTD STI.         | 3253251230                                                    | KALIP                                   | 1 ADET                                       | 3.500,00                                                 | 630,00        |                                        | 201101                                                        |                                                                                                 |
| 11         | 24.01.2011                    | A                              | 122                            | AYDEM BILLURIYE            | 25552122321                                                   | M.EŞYA                                  | 12 ADET                                      | 50,00                                                    | 9,00          |                                        | 201101                                                        |                                                                                                 |
| 12         | 25.01.2011                    |                                | 52                             | IŞIK BOFE                  | 85014525821                                                   | MUHTELIF IGEC.                          | 8 ADET                                       | 8.00                                                     | 0,64          |                                        | 201101                                                        |                                                                                                 |
| 13         | 26.01.2011                    |                                | 5                              | MEHMET DAG-DAG PIDE        | 50005882541                                                   | PIDE                                    | 2 ADET                                       | 10,00                                                    | 1,28          |                                        | 201101                                                        |                                                                                                 |
| 14         | 30.01.2011                    |                                | 21                             | ASLAN PETROL LTD. \$11.    | 30005625                                                      | MOTORIN                                 | 35.50 LT                                     | 74,10                                                    | 13,35         |                                        | 201102                                                        |                                                                                                 |
| 15         | 30.01.2011                    |                                | GIB201300000082                | AKAY MAK IMALI LTD.ŞTI.    | 8852221038                                                    | VAKUM SENSOR                            | 100 ADET                                     | 100.000.00                                               | 18.000,00     |                                        | 201101                                                        | -                                                                                               |
| 16         | 30.01.2011                    |                                | ABC2014000011437               | CEREN MAK LTD STI          | 3253251230                                                    | KALIP                                   | 1 ADET                                       | 3,500,00                                                 | 630,00        |                                        | 201101                                                        |                                                                                                 |
|            |                               |                                |                                |                            |                                                               |                                         | TOPLAM                                       | 274.318.03                                               | 49.374,85     |                                        |                                                               |                                                                                                 |

## INDIRILECEK KDV LISTESI

Mükelleflerin İndirilecek KDV Listesini her satıra bir belge gelecek şekilde düzenlemeleri esastır. Her belgenin -had sınırlaması olmaksızın- sisteme eklenmesi gerekmektedir. Yukarıdaki tabloda belgelerin girişine ilişkin örnek uygulama verilmiştir. (Yazar kasa ve perakende satış fişlerinin indirilecek KDV listesine kaydedilmesine ilişkin ihtiyarilik için lütfen tıklayınız.) (EK : 3)

- <u>**1 No.lu Sütun:**</u> Bu sütuna alış faturasının tarihi GG.AA.YYYY (gün/ay/yıl) formatında yazılmalıdır.
- <u>2 No.lu Sütun</u>: Bu sütuna alış faturasının serisi yazılmalıdır. Bilindiği üzere fatura serileri "A5" gibi harf ve rakamlardan oluşabileceği gibi "B" gibi sadece harften de oluşabilir. Faturaların serileri A-5, A 5, A/5 şeklinde olsa bile (harf ve rakamların arasında "-, /, boşluk..." gibi karakter olmaksızın) bitişik olarak "A5" şeklinde yazılmalıdır. Ancak ödeme kaydedici cihaz fişleri ve 421 Sıra No.lu V.U.K. Genel Tebliği gereğince elektronik fatura uygulamasına dahil olma zorunluluğu getirilen mükellefler tarafından, düzenlenmesi gereken e-fatura bilgileri doldurulurken bu belgelerde seri bulunmadığı için "Alış Faturasının Serisi" başlıklı alan doldurulmayıp boş bırakılacaktır. Yukarıdaki tablonun 12, 13 ve 14. satırlarında ödeme kaydedici cihaz fişlerinin girişine ilişkin örnekler bulunmaktadır.
- <u>3 No.lu Sütun</u>: Bu sütuna alış faturasının sıra numarası yazılmalıdır. Bu alan nümerik ve alfa nümerik işaretlerin kullanıldığı en fazla 20 karakterden oluşabilir. (Örnek: 576, 9624, 701602, A8F2012000000080000 vb.) (Yukarıdaki tablonun 1. ve 2. satırlarında anılan belge girişlerine ilişkin örnekler bulunmaktadır.) 421 Sıra No.lu V.U.K. Genel Tebliği gereğince elektronik fatura uygulamasına dahil olma zorunluluğu getirilen mükellefler tarafından, düzenlenmesi gereken e-faturada yer alan 16 Karakterden oluşan e-fatura numarasının (İlk üç karakter alfa nümerik işaretleri, sonraki dört karakter faturanın düzenlendiği yılı ve son dokuz karakter ise müteselsil numarayı ifade etmektedir. Örnek: GIB201300000082, ABC2014000011437) tamamının alış faturasının sıra numarası alanına yazılması gerekmektedir. Eğer alış faturası, alınan mal/hizmetlerin çok sayıda olması nedeniyle izleyen faturalara nakil olmakta ise bu durumda bu alana, faturanın toplam tutarının bulunduğu en son belgenin sıra numarasının yazılması gerekmektedir.
- <u>4 No.lu Sütun</u>: Bu sütuna alış faturasını düzenleyen satıcının adı-soyadı/unvanı yazılmalıdır.
  - <u>ÖNEMLİ NOT</u>: Alışların bir ithalat olması halinde 1, 2, 3 ve 4 No.lu sütunlara -yurtdışından veya serbest bölgeden yapılan ithalata ilişkin fatura bilgileri yazılmalıdır. Bazı ithalat faturalarında "faturanın serisi" bilgisi bulunmayabilmektedir. Bu durumda 2 No.lu sütun boş bırakılmalıdır. Fatura bilgisine ulaşılamaması veya bir faturaya ait birden fazla GGB olması durumunda bağlı olunan vergi dairesine bilgi verilerek ödeme belgesinin bilgileri de yazılabilir. (Bu durumlarda Vergi kimlik numarası 1111111111 yazılmalı ve ithalata ilişkin Gümrük Giriş Beyannamesi (GGB) Tescil numarası mutlaka yazılmalıdır.) Yukarıdaki tablonun 2. ve 3. satırlarında ithalat faturalarının dökümüne ilişkin örnekler bulunmaktadır.
- <u>5 No.lu Sütun</u>: Bu sütuna satıcı tüzel kişi/ortaklık ise vergi kimlik numarası; satıcı gerçek kişi ise TC kimlik numarası yazılmalıdır. Satıcı yurtdışında veya serbest bölgede ise (yani alış ithalat ise) bu durumda bu alana vergi kimlik numarası olarak "11111111111" yazılmalıdır. Yukarıdaki tablonun 2. ve 3. satırlarında ithalat faturalarının girişine ilişkin örnekler bulunmaktadır.

<u>ÖNEMLİ NOT</u>: Mal / hizmet, mükellefiyeti bulunmayan bir gerçek kişiden alınarak hesaplanan KDV'si alım yapan mükellefçe sorumlu sıfatıyla beyan edilmişse; bu durumda "Satıcının Vergi Kimlik Numarası / TC Kimlik Numarası" sütununa (İnternet Vergi Dairesi, mükellefiyeti bulunmayan gerçek kişilerin TC Kimlik Numaralarının girişine izin vermediğinden) "1111111111" yazılmalıdır. Bu şekilde girişi yapılan belgelerin alım yapan mükellefe ait 2 no.lu KDV beyannamesi ile uyumunun kontrol edileceği tabiidir. 2 No.lu KDV beyannamesinde "TAM SORUMLULUK" kapsamında beyan edilen tutar haricinde yazar kasa fişleri, perakende satış fişleri gibi işlemlerde Vergi Kimlik Numarası olarak "111111111" <u>kullanılmamalıdır.</u>

Kayıtlarını muhasebe fişleri gibi yetkili amirlerin imza ve parafını taşıyan mazbut vesikalara dayanarak yürüten müesseselerde; yazar kasa ve perakende satış fişlerinin adı geçen vesikalar aracılığıyla yasal kayıtlara intikal ettirilmesi halinde; her yazar kasa ve perakende satış fişinin ayrı ayrı indirilecek KDV listesine girilmesi yerine bu belgelerin kaydedildiği muhasebe fişine ait bilgilerin girilmesi yeterlidir.

Buna göre, muhasebe fişinin indirilecek KDV listesine kaydedilmesi sırasında "Satıcının Vergi Kimlik/TC Kimlik Numarası" sütununa "333333333" şeklinde giriş yapılması gerekmektedir. Ayrıca, bu imkândan sadece muhasebe fişine kayıtlı yazar kasa veya perakende satış fişleri için yararlanılması gerekmekte olup bu şekilde listeye girişi yapılabilecek muhasebe fişlerine kayıtlı belgelerin toplam KDV'si, indirilecek KDV listesinin toplam KDV tutarının % 5'ini aşamaz. Diğer taraftan, muhasebe fişine kayıtlı olmayan yazar kasa veya perakende satış fişleri ile muhasebe fişine kayıtlı olsa dahi her bir faturanın had sınırı gözetilmeksizin ayrı girilmesi gerekmektedir.

- <u>6 No.lu Sütun</u>: Bu sütuna alınan mal/hizmetin <u>cinsi</u> yazılmalıdır. Girişi yapılacak alış faturası ile birden fazla mal/hizmet alındı ise bu sütuna -çok genel olmamak kaydıyla- ana başlıklar halinde virgül ile ayırarak alınan malların/hizmetlerin cinsleri yazılır. Yukarıdaki tablonun 7. ve 8. satırlarında buna ilişkin örnekler bulunmaktadır.
- <u>7 No.lu Sütun</u>: Bu sütuna alınan mal/hizmetin <u>miktarı</u> yazılmalıdır. Bu alan harf ve rakamlardan oluşabilir. Girişi yapılacak alış faturası ile birden fazla mal/hizmet alındı ise bu alana -çok genel olmamak kaydıyla- ana başlıklar halinde virgül ile ayırarak alınan malların/hizmetlerin miktarları yazılır. Yukarıdaki tablonun 7. ve 8. satırlarında buna ilişkin örnekler bulunmaktadır.
- <u>8 No.lu Sütun:</u> Bu sütuna alış faturasının KDV hariç tutarı TL cinsinden yazılmalıdır. Bu alan rakamlardan oluşmalıdır. Alış faturası ile farklı KDV oranlarına tâbi mallar/hizmetler alındı ise farklı oranlara tâbi malların KDV hariç tutarlarının toplamı bu alana yazılmalıdır. Bir faturada KDV'ye tabi işlemler ve istisna kapsamında işlemler birlikte yer alıyorsa, istisna kapsamındaki işlemin matrahı bu sütuna dahil <u>edilmemelidir.</u> Örneğin A malı 100 TL ve teslimi %8'lik KDV'ye tâbi ve C malı 300 TL ve istisna kapsamında bir mal ise, bu üç mal tek fatura ile alındı ise bu belgeye ilişkin toplam KDV hariç tutar (100 + 200 =) 300 TL olup bu alana 300,00 tutarı yazılmalıdır.
- <u>9 No.lu Sütun</u>: Bu sütuna alış faturasının KDV'si TL cinsinden yazılmalıdır. Bu alan rakamlardan oluşmalıdır. Alış faturası ile farklı KDV oranlarına tâbi mallar/hizmetler alındı ise farklı oranlara göre hesaplanan KDV'ler toplanıp belgedeki toplam KDV tutarı bu sütuna yazılmalıdır. Örneğin A malı 100 TL ve teslimi %8'lik KDV'ye tâbi, B malı 200 TL ve teslimi %18'lik KDV'ye tâbi, bu iki mal tek fatura ile alındı ise bu belgeye ilişkin toplam KDV tutarı (100x%8) + (200x%18) = 44 TL olup bu sütuna 44,00 tutarı yazılmalıdır. Satıcı yurtdışında veya serbest bölgede ise (yani alış ithalat ise) bu durumda 9 No.lu sütuna (faturada KDV olmayacağı için) alışa ilişkin gümrük makbuzunda gösterilen ve mükellefçe indirim konusu yapılan KDV tutarı kaydedilmelidir. Eğer gümrük giriş beyannamesinin bulunmadığı (dolayısıyla gümrük makbuzunun da olmadığı) bir hizmet ithali durumu söz konusu ise, bu takdirde 9 No.lu sütuna 2 No.lu KDV beyannamesi ile beyan edilen ve aynı dönemde indirim konusu yapılan KDV tutarı kaydedilmelidir.
- 10 No.lu Sütun: Bu sütuna satıcı yurtdışında veya serbest bölgede ise (yani alış ithalat ise) alışa ilişkin gümrük giriş beyannamesinin (GGB) tescil numarası yazılmalıdır. Yukarıdaki tablonun 2. ve 3. satırlarında bu durum gösterilmiştir. Alış ithalat değilse (yurtdışından ya da serbest bölgeden alış değilse), yurtiçinden alım yapıldı ise bu sütun boş bırakılır. Aynı şekilde yurtdışından bir hizmet alımı söz konusu ise (yani bir gümrük giriş beyannamesi yoksa) bu sütun yine boş bırakılır.

<u>11 No.lu Sütun:</u> Bu sütun KDV ladesi talep edilen iade hakkı doğuran işlem türü ayrımı yapılmaksızın İndirilecek KDV Listesine girişi yapılan faturanın indirim hakkının kullanıldığı (yasal deftere kaydedildiği) KDV dönemi yıl, ay şeklinde arada boşluk bırakılmaksızın yazılmalıdır. Örneğin 2011 Ocak dönemi için "201101"; 2011 Şubat dönemi için "201102" şeklinde giriş yapılmalıdır. Ayrıca bir belge ilgili takvim yılı içerisinde herhangi bir dönemde indirim konusu yapılsa bile belgenin tarihinde değişiklik yapılmadan sisteme kaydedilmelidir. 30.01.2011 tarihli bir fatura (geç ulaşması nedeniyle) Şubat ayında indirim konusu yapılıyorsa belgenin tarihi 30.01.2011' de bir değişiklik yapılmamalı ancak "Belgenin İndirim Hakkının Kullanıldığı KDV Dönemi" sütununa 201102 yazılmalıdır. (14. Satır)

11 No.lu Sütunun Doldurulmasına İlişkin Örnek: KDV İadesi talep edilen iade hakkı doğuran işlem türü ayrımı yapılmaksızın Internet vergi dairesine giriş yapılan her bir fatura için bu alanın doldurulması gerekir. Internet vergi dairesinden elektronik ortamda gönderilecek olan bu listelerin dolduruluşuna ilişkin örnek tablo aşağıda yer almaktadır.

| -         | 1 Ne'ls Stres               | 2 No'le<br>Stree              | ð No'la Séres              | 4 No'he Stree               | 5 No'le Dittas                                          | 6 No'ls Stass                      | 7 Ne'la Situa                             | 8 No'le Stree                                        | 9 No'la Sétas | 10 No'la Stras                        | 11 No'le Stree                                            | 12 No'le Stree                                                                 |
|-----------|-----------------------------|-------------------------------|----------------------------|-----------------------------|---------------------------------------------------------|------------------------------------|-------------------------------------------|------------------------------------------------------|---------------|---------------------------------------|-----------------------------------------------------------|--------------------------------------------------------------------------------|
| 2 2       | Alış<br>Pətaranın<br>Tərihi | Alış<br>Pətarəsə<br>10 Sertsi | Aby Fararanan Sea<br>No'sa | Section Ad-Seyed: Cavon     | Sancano Vergi<br>Kimili<br>Namaran/TC<br>Kimili Namaran | Alman Mal ve veys<br>Hissoria Cimi | Ahnen Mal<br>ve'rsyn Hismetin<br>Militerr | Alman Mal<br>velveys<br>Hansetia KDV<br>Hariş Tatarı | KDVNA         | GGB Trucil Ne'm (Als;<br>Iskalas Isi) | Belgrain<br>Indirim Hallann<br>Kallaniday<br>KDV Ditarasi | Bersens Arsohi<br>Edire Fernan<br>Vergi Kimili<br>Namarau TC<br>Kimili Namarau |
| 1         | 02.03.2013                  | 5                             | \$24233                    | ANT AMBALAUTICAS            | 0021054315                                              | AMBALAJ                            | 40 ADET                                   | 3.000,00                                             | .540.00       |                                       | 201105                                                    |                                                                                |
| 27        | 05.01.2011                  | 12.4.12                       | 29998                      | CENTRAL ELEKTRONIC CO.      | mmm                                                     | TRAFO MALZEMENT                    | 4505 KO                                   | 32,340,91                                            | 2.824,96      | 09542020EN/788980                     | 201303                                                    |                                                                                |
| <b>\$</b> | 15.01.2011                  | 1                             | 303433                     | POVVER MACHINE CO.          |                                                         | TRAFO MALZENESS                    | 2910.55 8:0                               | 20.507,75                                            | 3.691,38      | 0109500023/2510000                    | 205305                                                    |                                                                                |
|           | 17.01.2001                  | A                             | 960705                     | BERRAK MAKINA SAN LTD STI   | 2502501200                                              | TERMINAL                           | 28 ADET                                   | 1.040,00                                             | 187,20        |                                       | 201101                                                    |                                                                                |
| 2         | 17.01.2003                  |                               | 980715                     | BERRAK MAKINA SAN LID (STI  | 2502501200                                              | SKONDER KUTU                       | 2000 ADET                                 | 3 290,00                                             | 214,20        | (                                     | 201305                                                    |                                                                                |
|           | 18.01.2001                  | A                             | 20096                      | KARTAL YAPI LTD ŞTI         | *********                                               | KERESTE                            | 10 TON                                    | 100.000.00                                           | 15.000,00     |                                       | 201505                                                    |                                                                                |
|           | 18.01.2003                  | A .                           | 406                        | KARTAL YAPI LTD STI         | ******                                                  | KERESTE                            | 23 TON                                    | 250.000,00                                           | 45.000,00     |                                       | 291303                                                    |                                                                                |
|           | 19.01.2001                  |                               | 980102                     | SERRAK MAKINA SAN LID ŞIL   | 2502501200                                              | TERMINAL                           | 26 ADET                                   | 1.0+0,00                                             | 187,20        |                                       | 201101                                                    |                                                                                |
|           | 20.01.2001                  |                               | 980713                     | BERRAK MAKINA SAN LTD STI   | 2502501200                                              | SKONDER KUTU                       | 2000 ADET                                 | 1.190.00                                             | 214,20        |                                       | 201303                                                    |                                                                                |
| 30        | 21.01.2005                  | 3                             | 41                         | ELEKTRO FER BILG LTD STI    | 4222212221                                              | BAGLANTI KABL                      | 43 ADET                                   | 412,37                                               | 74,23         |                                       | 201301                                                    |                                                                                |
| 22        | 22.03.2003                  | A                             | 8023                       | AKAY MAKINE IMALI LTD STI   | 6652223036                                              | VARUM SENSORU                      | 100 ADET                                  | 100.000,00                                           | 12.000,00     | i i i i i i i i i i i i i i i i i i i | 201103                                                    |                                                                                |
| 12        | 23.01.2001                  | A2                            | 989300                     | CEREN MAKINA TIC LTD. STI   | 3253251230                                              | KALIP                              | 1 ADET                                    | 3.500,00                                             | #30,00        |                                       | 291101                                                    |                                                                                |
| 13        | 24.01.2001                  | <ul> <li>A</li> </ul>         | 112                        | AVDEN BILLURIYE             | 20002322023                                             | MEIYA                              | 12 ADET                                   | 50,00                                                | 9,00          |                                       | 201303                                                    |                                                                                |
| 24        | 30.01.2011                  | A                             | 552525                     | BAGLAN YAPI SAN TIC         | 7885456125                                              | KONTRAPLAK                         | 61 AD                                     | 6.005,95                                             | 1.081,62      |                                       | 201102                                                    | <u> </u>                                                                       |
| 12        | 31.01.2011                  | A.                            | 17206                      | HELAND ÇATAK                | 40470441211                                             | POLY KUNAS                         | 13,80 AD                                  | 39,23                                                |               |                                       | 201302                                                    | 1                                                                              |
| 18        | 02.02.2003                  | <b>A</b>                      | 12216                      | M ÇELÎK ÇELÎK EKMEK FAR     | 10222234697                                             | BORK                               | 1480 A.D                                  | 459,60                                               | 4,40          |                                       | 201102                                                    |                                                                                |
| 27        | 03.02.2003                  | c                             | 143.547                    | IERAP ILETIŞİM SIST LTD ŞTI | 7854215213                                              | VTVECEK.                           |                                           | 157,43                                               | 12,39         |                                       | 201302                                                    |                                                                                |
| 11        | 15.02.2001                  | A                             | 32230                      | SERKAP MAKINA INS TIC LTD.  | 6040002040                                              | HIRDAVAT MALE                      | 79 AD.47 KG                               | 746,23                                               | 194,32        |                                       | 201302                                                    |                                                                                |
| 29        | 17.02.2001                  | Ð                             | 207430                     | SEVEN TURAK - TURAE PROPE.  | 15625645625                                             | OVAL BORD                          | 510 MT                                    | 3.000,00                                             | 340,00        |                                       | 205302                                                    |                                                                                |
| 20        | 17.02.2003                  | A                             | 207433                     | SEVIN TURAK TURAK PROFIL    | 13623643623                                             | KARE BORD                          | 310 MT                                    | 2.500.00                                             | 450.00        |                                       | 201102                                                    |                                                                                |
| 23        | 18.02.2011                  |                               | 307484                     | SULTAN GIDA TIC PAZ LTD STI | 7820043936                                              | SEKER UN                           | 20 K.G.                                   | 47.56                                                | 1.50          |                                       | 201102                                                    |                                                                                |
| 22        | 18.02.2013                  | A                             | 20811                      | TAYFUR DAY TOKETD STE       | 3644361230                                              | SINDLET YED P                      | 12 AD                                     | 140,00                                               | 25,50         |                                       | 201302                                                    |                                                                                |
| 25        | 19.02.2011                  |                               | GEB001300000082            | TEKLIF PETROL NAK LTD STI   | 8225418320                                              | KIRLAL MOTORIN                     | 40 LITER                                  | 300,00                                               | 38.00         |                                       | 201302                                                    |                                                                                |
| 24        | 20.02.2003                  | 1 5                           | ABC2034000011437           | TEKNIK BILSAN ITH DOLLTD.   | 5642233284                                              | NOTEBOOK VE P.                     | S AD                                      | 1.326.23                                             | 306,30        |                                       | 201302                                                    |                                                                                |
|           |                             | C 1                           |                            |                             |                                                         |                                    | TOPLAM                                    | 528 866,32                                           | P4.929,13     |                                       |                                                           | 1-                                                                             |

## INDIRILECEK KDV LISTESI

Yukarıdaki tabloda da açıkça görüleceği üzere sarı boyalı kısım 2011/Ocak (201101) dönemine ilişkin olarak oluşturulan indirilecek KDV listesi iken yeşil boyalı kısım 2011/Şubat (201102) dönemine ilişkin olarak oluşturulan indirilecek KDV listesidir. KDV iadesi talep eden mükellefler tarafından iade hakkı doğuran işlem türü ayrımı yapılmaksızın bu alanın doldurulduğu indirilecek KDV listesi internet vergi dairesi aracılığı ile elektronik ortamda gönderilmelidir. Yine yukarıdaki tablonun 14. ve 15. satırlarında yer alan belgeler 2011/Ocak tarihli olmasına rağmen 2011/Şubat döneminde yasal defterlere kaydedilmesi nedeniyle (indirim hakkının 2011/Şubat döneminde kullanılması sebebiyle) 2011/Şubat dönemi İndirilecek KDV listesinde yer almaktadırlar. Belge ilgili takvim yılı aşılmamak şartıyla herhangi bir dönemde indirim olarak kullanılsa bile belgenin tarihi değiştirilmeden sisteme kaydedilmelidir. Örneğimizde aylık listelerin rahatça seçilmesini sağlamak için 201101 sarıya, 201102 yeşile boyanmıştır.

• <u>12 No.lu Sütun</u>: Bu sütun sadece başkaca firmaların ihracatına aracılık eden Dış Ticaret Sermaye Şirketleri ve Sektörel Dış Ticaret Şirketlerince doldurulması gereken bir alandır. Başkaca firmaların ihracatına aracılık eden Dış Ticaret Sermaye Şirketi veya Sektörel Dış Ticaret Şirketi kendi indirilecek KDV listesini düzenlerken 12 No.lu sütuna kendi vergi kimlik numarasını; ihracatına aracılık ettikleri firmanın indirilecek KDV listesini düzenlerken 12 No.lu sütuna ihracatına vergi kimlik numarasını; jaracatına aracılık ettikleri firmanın indirilecek KDV listesini düzenlerken 12 No.lu sütuna ihracatına aracılık ettikleri firmanın indirilecek KDV listesini düzenlerken 12 No.lu sütuna ihracatına aracılık ettikleri firmanın vergi kimlik numarasını yazmalıdırlar.. Eğer iade talep eden mükellef, başkaca firmaların ihracatına aracılık eden Dış Ticaret Şirketi veya Sektörel Dış Ticaret Şirketi değilse bu alan boş bırakılacaktır.

12 No.lu Sütunun Doldurulmasına İlişkin Örnek: Bilindiği üzere başkaca firmaların ihracatına aracılık eden Dış Ticaret Sermaye Şirketleri ve Sektörel Dış Ticaret Şirketleri kendi indirilecek KDV listeleri yanında ihracatına aracılık ettikleri firmaların da indirilecek KDV listelerini vermek zorundadırlar. Başarı Dış Ticaret A.Ş. bir dış ticaret sermaye şirketidir ve vergi kimlik numarası 1234567890'dır. Başarı Dış Ticaret A.Ş. 2011/Mayıs döneminde 7777777777 vergi kimlik numaralı Kartal Yapı Ltd.Şti.'nin ihracatına aracılık etmiştir. Bu faaliyetine ilişkin olarak iade talebinde bulunan Başarı Dış Ticaret A.Ş. kendine ait 2011/Mayıs indirilecek KDV listesi yanında, Kartal Yapı Ltd.Şti.'nin 2011/Mayıs indirilecek KDV listesini de vermelidir. Bu durumda indirilecek KDV listesi aşağıdaki gibi doldurulacaktır.

INDIRILECEK KDV LISTESI

|            | 1 No.lu<br>Sütun              | 2<br>No.lu<br>Sütun               | 3 No.lu<br>Sütun                      | 4 No.lu Sütun               | 5 No.lu Sütun                                                  | 6 No.lu Sütun                           | 7 No.lu Sütun                                | 8 No.lu<br>Sütun                                         | 9 No.lu<br>Sütun | 10 No.lu Sütun                         | 11 No.lu<br>Sütun                                                  | 12 No.lu Sütun                                                                           |
|------------|-------------------------------|-----------------------------------|---------------------------------------|-----------------------------|----------------------------------------------------------------|-----------------------------------------|----------------------------------------------|----------------------------------------------------------|------------------|----------------------------------------|--------------------------------------------------------------------|------------------------------------------------------------------------------------------|
| Sira<br>No | Alış<br>Faturasının<br>Tarihi | Alış<br>Fatura<br>sının<br>Serisi | Alış<br>Faturası<br>nın Sıra<br>No.su | Satıcının Adı-Soyadı/Unvanı | Satıcının<br>Vergi Kimlik<br>Numarası/TC<br>Kimlik<br>Numarası | Alınan Mal<br>ve/veya Hizmetin<br>Cinsi | Alınan Mal<br>ve/veya<br>Hizmetin<br>Miktarı | Alınan Mal<br>ve/veya<br>Hizmetin<br>KDV Hariç<br>Tutarı | KDV'si           | GGB Tescil No.su<br>(Alış İthalat İse) | Belgelerin<br>İndirim<br>Hakkının<br>Kullanıldığı<br>KDV<br>Dönemi | İhracatına Aracılık<br>Edilen Firmanın<br>Vergi Kimlik<br>Numarası/TC<br>Kimlik Numarası |
| 1          | 02.05.2011                    | В                                 | 654233                                | ANT AMBALAJ .A.Ş.           | 0021056315                                                     | AMBALAJ                                 | 40 ADET                                      | 3.000,00                                                 | 540,00           |                                        | 201105                                                             | 1234567890                                                                               |
| 2          | 08.05.2011                    | J                                 | 29998                                 | CENTRAL ELEKT. CO.          | 11111111111                                                    | TRAFO MALZ.                             | 4303 KG                                      | 32.360,91                                                | 5.824,96         | 09342020IM788980                       | 201105                                                             | 1234567890                                                                               |
| 3          | 10.05.2011                    |                                   | 303455                                | POVER MACHINE CO.           | 11111111111                                                    | TRAFO MALZ.                             | 2910,88 KG                                   | 20.507,73                                                | 3.691,39         | 07098000IM870000                       | 201105                                                             | 1234567890                                                                               |
| 4          | 11.05.2011                    | Α                                 | 980701                                | BERRAK MK LTD.ŞTİ.          | 2502501200                                                     | TERMİNAL                                | 26 ADET                                      | 1.040,00                                                 | 18117,20         |                                        | 201105                                                             | 1234567890                                                                               |
| 5          | 11.05.2011                    | Α                                 | 980713                                | BERRAK MK.LTD.ŞTİ.          | 2502501200                                                     | SKONDER KUT                             | 2000 ADET                                    | 1.190,00                                                 | 214,20           |                                        | 201105                                                             | 1234567890                                                                               |
| 6          | 13.05.2011                    | Α                                 | 20096                                 | KARTAL LTD.ŞTİ              | 777777777777777777777777777777777777777                        | KERESTE                                 | 10 TON                                       | 100.000,00                                               | 18.000,00        |                                        | 201105                                                             | 1234567890                                                                               |
| 7          | 15.05.2011                    | Α                                 | 456                                   | KARTAL LTD.ŞTİ              | 777777777777777777777777777777777777777                        | KERESTE                                 | 25 TON                                       | 250.000,00                                               | 45.000,00        |                                        | 201105                                                             | 1234567890                                                                               |
| 8          | 21.05.2011                    | Α                                 | 980701                                | BERRAK MK.LTD.ŞTİ.          | 2502501200                                                     | TERMÍNAL                                | 26 ADET                                      | 1.040,00                                                 | 187,20           |                                        | 201105                                                             | 1234567890                                                                               |
| 9          | 21.05.2011                    | A                                 | 980713                                | BERRAK MK.LTD.ŞTİ.          | 2502501200                                                     | SKONDER KUT                             | 2000 ADET                                    | 1.190,00                                                 | 214,20           |                                        | 201105                                                             | 1234567890                                                                               |
| 10         | 21.05.2011                    | В                                 | 41                                    | ELEKTRO FER BİLG.           | 6555212221                                                     | BAĞLANTI KAB.                           | 43 ADET                                      | 412,37                                                   | 74,20            |                                        | 201105                                                             | 1234567890                                                                               |
| 11         | 23.05.2011                    | Α                                 | 6523                                  | AKAY MAK.LTD.ŞTİ.           | 6652221036                                                     | VAKUM SENSÖ                             | 100 ADET                                     | 10.000,00                                                | 18.000,00        |                                        | 201105                                                             | 1234567890                                                                               |
| 12         | 25.05.2011                    | A5                                | 989305                                | CEREN MAK.LTD.ŞTİ.          | 3253251230                                                     | KALIP                                   | 1 ADET                                       | 3.500,00                                                 | 630,00           |                                        | 201105                                                             | 1234567890                                                                               |
| 13         | 29.05.2011                    | A                                 | 122                                   | AYDEM BİLLURİYE             | 25552122321                                                    | M.EŞYA                                  | 12 ADET                                      | 50,00                                                    | 9,00             |                                        | 201105                                                             | 1234567890                                                                               |
| 14         | 30.05.2011                    | A                                 | 532521                                | SAĞLAM YAPI SAN.            | 7885456123                                                     | KONTRAPLAK                              | 65 ADET                                      | 6.006,96                                                 | 1,061,62         |                                        | 201105                                                             | 7777777777                                                                               |
| 15         | 31.05.2011                    | A                                 | 17206                                 | SELAMİ ÇATAK                | 45675441211                                                    | POLY KUMAŞ                              | 13.80 MT.                                    | 89,28                                                    | 7,14             |                                        | 201105                                                             | 7777777777                                                                               |
| 16         | 01.05.2011                    | A                                 | 15516                                 | M.ÇELİK /ÇELİK EKM.         | 8522254697                                                     | EKMEK                                   | 1480 ADET                                    | 439,60                                                   | 4,40             |                                        | 201105                                                             | 7777777777                                                                               |
| 17         | 07.05.2011                    | С                                 | 743567                                | SERAP İLETİŞİM LTD.         | 7854213211                                                     | YİYECEK                                 | 1                                            | 157,41                                                   | 12,59            |                                        | 201105                                                             | 7777777777                                                                               |
| 18         | 10.05.2011                    | A                                 | 32230                                 | SERKAP MAKİNA LTD           | 6545552545                                                     | HIRDAVAT MAL                            | 79 AD, 47 K.                                 | 746,25                                                   | 134,32           |                                        | 201105                                                             | 7777777777                                                                               |
| 19         | 16.05.2011                    | D                                 | 257435                                | SEVİM TURAK                 | 15625645623                                                    | OVAL BORU                               | 510 METRE                                    | 3.000,00                                                 | 540,00           |                                        | 201105                                                             | 7777777777                                                                               |
| 20         | 21.05.2011                    | Α                                 | 257435                                | SEVİM TURAK                 | 15625645623                                                    | KARE BORU                               | 310 METRE                                    | 2.500,00                                                 | 450,00           |                                        | 201105                                                             | 7777777777                                                                               |
| 21         | 23.05.2011                    | В                                 | 507684                                | SULTAN GIDA LTD.ŞT          | 7820411111                                                     | ŞEKER, UN                               | 20 KG                                        | 47,56                                                    | 3,80             |                                        | 201105                                                             | 7777777777                                                                               |
| 22         | 24.05.2011                    | A                                 | 20911                                 | TAYFUR DAY.TÜK.LT           | 5644561230                                                     | BİSİKLET YED.P                          | 12 ADET                                      | 160,00                                                   | 28.80            |                                        | 201105                                                             | 7777777777                                                                               |
| 23         | 25.05.2011                    | A                                 | 133295                                | TEKLİF PETROL LTD.          | 8527418520                                                     | MOTORÍN                                 | 40 LT.                                       | 100,00                                                   | 18,00            |                                        | 201105                                                             | 7777777777                                                                               |
| 24         | 28.05.2011                    | C                                 | 112726                                | TEKNİK LTD.ŞTİ.             | 5641235284                                                     | NOTEBOOK PA.                            | 3 ADET                                       | 1.326,23                                                 | 106,10           |                                        | 201105                                                             | 7777777777                                                                               |
|            |                               |                                   |                                       |                             |                                                                |                                         | TOPLAM                                       | 528.866,32                                               | 94.954,15        |                                        |                                                                    |                                                                                          |

Başarı Dış Ticaret A.Ş. kendine ait 2011/Mayıs indirilecek KDV listesini düzenlerken her belgenin karşısına kendi vergi kimlik numarası olan "1234567890"ı yazmalıdır. Yukarıdaki tabloda turuncu boyalı kısım Başarı Dış Ticaret A.Ş.'nin 2011/Mayıs İndirilecek KDV listesidir. Başarı Dış Ticaret A.Ş. ihracatına aracılık ettiği Kartal Yapı Ltd.Şti.'ne ait 2011/Mayıs indirilecek KDV listesini düzenlerken her belgenin karşısına Kartal Yapı Ltd.Şti.'nin vergi kimlik numarası olan "7777777777777777" yi yazmalıdır. Yukarıdaki tabloda mavi boyalı kısım Kartal Yapı Ltd.Şti'nin 2011/Mayıs İndirilecek KDV listesidir. Örneğimizde indirilecek KDV listelerinin rahatça seçilmesini sağlamak için Başarı Dış Ticaret A.Ş.'nin listesi turuncuya, Kartal Yapı Ltd.Şti.'nin listesi ise maviye boyanmıştır.

### İNDİRİMLİ ORANA TABİ İŞLEMLER İÇİN ÖRNEK İNDİRİLECEK KDV LİSTESİ

# A) İndirimli orana tabi işlemler dolayısıyla aylık olarak KDV iadesi talep eden mükelleflerin düzenlemesi gereken İndirilecek KDV Listesi Örneği:

2010/02 dönemi için aylık mahsuben (406) iade talebi.

|       | 1 No'ls Stree               | 2 No'la<br>Stras            | 3 No'la Séree            | 4 No'le Stree                 | 5 Nole Stree                                          | 6 No'le Strea                  | 7 Nels Stree                            | 8 No'la Séras                                        | 9 Noʻla Sétaa | 30 No'la Séras                        | 11 Nelle Stree                                            | 12 No'le Sitte                                                                  |
|-------|-----------------------------|-----------------------------|--------------------------|-------------------------------|-------------------------------------------------------|--------------------------------|-----------------------------------------|------------------------------------------------------|---------------|---------------------------------------|-----------------------------------------------------------|---------------------------------------------------------------------------------|
| in Na | Alış<br>Pətermanı<br>Tərihi | Alaj<br>Patarana<br>a Serti | Alq Peterson See<br>Ne'm | Sentana Ado-Seyada Cavan      | Iancasa Vergi<br>Kimli<br>Numaran/TC<br>Kimli Numaran | Alaan Mal yeye<br>Himetia Cimi | Almon Mal<br>tetteya Himetin<br>Mileuri | Alassa Mal<br>ve veya<br>Himeria KDV<br>Hariş Tatarı | KDV's         | GGB Tescil Ne'm (Alış<br>Jihalər İsi) | Belgrain<br>Infirtus Halikum<br>Kallandeleg<br>KDV Draemi | Dersons Aracal<br>Eddes Firmann<br>Vergi Kimilä<br>Numarus TC<br>Kimilä Numarus |
| 1     | 02.01.2011                  | 5                           | \$34233                  | ANT AMBALAJ TICA S            | 0021054515                                            | AMBALAJ                        | 40 ADET                                 | 3.000,00                                             | .540,00       |                                       | 201101                                                    |                                                                                 |
| 1     | 05.01.2011                  | 12.0                        | 29995                    | CENTRAL ELEKTRONIC CO.        | mmm                                                   | TRAFO MALZEMEN                 | 4503 XiQ                                | 32,360,91                                            | 2.824,96      | 09542020EN755950                      | 201101                                                    |                                                                                 |
| ٩)    | 15.01.2011                  |                             | 303455                   | POVVER MACHINE CO.            | mmm                                                   | TRAFO MALZENESI                | 2910.88 KiG                             | 20.507,75                                            | 3.691,39      | 01095000232910000                     | 205305                                                    |                                                                                 |
| ٠     | 37.03.2003                  | A                           | 980701                   | BERRAK MAKINA SAN LTD STI     | 2502501200                                            | TERMINAL                       | DE ADET                                 | 1.040,00                                             | 117,20        |                                       | 200305                                                    |                                                                                 |
| £     | 17.01.2011                  |                             | 960713                   | BERRAK MAKINA SAN LID (STI    | 2502501200                                            | SKONDER KUTU                   | 2000 ADET                               | 3 290,00                                             | 214,20        | (                                     | 200305                                                    |                                                                                 |
|       | 18.61.2011                  | A                           | 20096                    | KARTAL YAPI LTD ŞTI           | *******                                               | KERESTE                        | 30 TON                                  | 100.000.00                                           | 15.000.00     |                                       | 201101                                                    |                                                                                 |
| •     | 18.01.2011                  |                             | 435                      | KARTAL YAPI LID ŞIL           | 77770077777                                           | KERESTE                        | 23 TON                                  | 250.000,00                                           | 45.000,00     |                                       | 201101                                                    |                                                                                 |
| 1     | 19.01.2013                  | A                           | 980701                   | BERRAK MAKINA SAN LID ŞIL     | 2502501200                                            | TERMINAL                       | 26 ADET                                 | 1.0+0,00                                             | 187,20        |                                       | 200101                                                    |                                                                                 |
|       | 20.01.2011                  |                             | 980713                   | BERRAK MAKINA SAN LID STI     | 2502501200                                            | SKONDER KUTU                   | 2000 ADET                               | 3.190,00                                             | 214,20        |                                       | 201303                                                    |                                                                                 |
| 10    | 21.01.2003                  | 5                           | 41                       | ELEKTRO FER BILG LTD STI      | 4353212271                                            | BAĞLANTI KABL                  | 45 ADET                                 | 412,37                                               | 74,25         |                                       | 201101                                                    |                                                                                 |
| 11    | 22.01.2011                  | A                           | 6323                     | AKAY MAKINE IMALI LTD STI     | 6452223038                                            | VARUM SENSORO                  | 100 ADET                                | 100.000,00                                           | 18.000,00     |                                       | 201101                                                    |                                                                                 |
| 12    | 23.01.2911                  | AS                          | 989300                   | CEREN MAKINA TIC LTD STI      | \$253251230                                           | KALIP                          | 1 ADET                                  | 3.500,00                                             | 630,00        |                                       | 291101                                                    |                                                                                 |
| 13    | 24.01.2011                  | (A).                        | 122                      | AVDEN BILLURIYE               | 20002322028                                           | MEITA                          | 12 ADET                                 | \$9,00                                               | 9,00          |                                       | 201101                                                    |                                                                                 |
| 24    | 30.01.2011                  | (A)                         | 552522                   | LAGLAN YAPI LAN TIC           | 7885456125                                            | KONTRAFLAK                     | 65 AD                                   | 6.005,95                                             | 1.061,62      |                                       | 201102                                                    | 1                                                                               |
| u.    | 31.01.2011                  | A.                          | 17204                    | HELAND ÇATAK                  | 40672442212                                           | POLY KUMAS                     | 13,50 AD                                | 19,25                                                |               |                                       | 205302                                                    | 1                                                                               |
| 18    | 02.02.2063                  | (A)                         | 12218                    | M ÇELÎK ÇELÎK EKNEK FAB       | 10222234697                                           | BORK .                         | 1480 AD                                 | 459,60                                               | 4,40          | -                                     | 200302                                                    |                                                                                 |
| 17    | 05.02.2003                  | c                           | 143367                   | SERAP ILETIŞİM SIST LITD ŞTI. | 7854215213                                            | VTVECEK.                       | 1                                       | 127,43                                               | 12,59         |                                       | 201202                                                    |                                                                                 |
| н.    | 15.02.2011                  | A                           | 12230                    | BERKAP MAKINA INS TICLTD      | 6545552545                                            | HIRDAVAT MALZ                  | 79 AD.47 KG                             | 146,23                                               | 194,32        |                                       | 201302                                                    |                                                                                 |
| 29    | 17.02.2001                  | D                           | 251435                   | SEVEN TURAK TURAK PROFE.      | 15625645625                                           | OVAL BORD                      | 510 M7                                  | 3.000,00                                             | 340,00        |                                       | 205302                                                    |                                                                                 |
| 29    | 17.02.2013                  | A                           | 227433                   | SEVEN TURAK TURAK PROFIL      | 13623643623                                           | KARE BORD                      | 510 MT                                  | 1.500.00                                             | 450,00        |                                       | 201102                                                    |                                                                                 |
| 23    | 18.02.2011                  |                             | 207684                   | SULTAN GIDA TIC PAZ LTD STI   | 7820043936                                            | SERER, UN                      | 20 KG.                                  | 47.56                                                | 1.80          |                                       | 201102                                                    |                                                                                 |
| 22    | 18.02.2013                  | A                           | 20811                    | TAYFUR DAY TOKLTD STI         | 3644361230                                            | SINGLET YED P.                 | 12 AD                                   | 140,00                                               | 25,50         |                                       | 201102                                                    |                                                                                 |
| 25    | 19.02.2011                  |                             | GTB:001300000082         | TEKLIF PETROL NAK LTD STI     | 8221418320                                            | KIRAAL MOTORIN                 | 40 LITRE                                | 100,00                                               | 18,00         |                                       | 201102                                                    |                                                                                 |
| 24    | 20.02.2011                  |                             | ABC2014000011437         | TEKNIK BILSAN ITH DOLLTD.     | 3642233284                                            | NOTEBOOK VEP.                  | 3 AD                                    | 1.326.23                                             | 306,30        |                                       | 201102                                                    |                                                                                 |
|       |                             |                             |                          |                               | -                                                     |                                | TOPLAM                                  | 528.866.32                                           | P4.919.15     |                                       |                                                           |                                                                                 |

#### INDIRILECEK KDV LISTESI

Yukarıdaki tabloda da açıkça görüleceği üzere sarı boyalı kısım 2010/Ocak (201001) dönemine ilişkin olarak oluşturulan indirilecek KDV listesi iken yeşil boyalı kısım 2010/Şubat (201002) dönemine ilişkin olarak oluşturulan indirilecek KDV listesidir. 406-İndirimli orana tabi işlemler dolayısıyla iade talep eden mükellefler, aylar itibariyle oluşturacakları indirilecek KDV listelerini yukarıda gösterilen şekilde tek liste haline getirerek İnternet Vergi Dairesi aracılığıyla elektronik ortamda göndermelidirler. Aylık mahsuben iadenin talep edildiği ilk ayda takvim yılı başından mahsup hakkının doğduğu döneme kadar olan indirilecek KDV listelerini sisteme örnekteki gibi gönderilmesi gerekmektedir. Örneğin ilk olarak 2010/03 döneminde mahsup talebi olan mükellefler 2010/01, 2010/02 ve 2010/03 dönemi İndirilecek KDV listesini tek bir liste olarak 2010/03 döneminde sisteme ekleyeceklerdir. Daha sonra her aya ilişkin indirilecek KDV listesi sisteme eklenmelidir. İlk mahsuben iade talebi 2010/03 olmakla birlikte ikinci mahsuben iade talebi 2010/07 döneminde yapılmışsa, bu dönem indirilecek KDV listesinde 2010/04, 2010/05, 2010/05 ve 2010/07 dönem indirilecek tutarlar tek bir liste şeklinde sisteme eklenmelidir.

Yine yukarıdaki tablonun 14. ve 15. satırlarında yer alan belgeler 2010/Ocak tarihli olmasına rağmen 2010/Şubat döneminde yasal defterlere kaydedilmesi nedeniyle (indirim hakkının 2010/Şubat döneminde kullanılması sebebiyle) 2010/Şubat dönemi İndirilecek KDV listesinde yer almaktadırlar. Örneğimizde aylık listelerin rahatça seçilmesini sağlamak için 201001 sarıya, 201002 yeşile boyanmıştır.

B) İndirimli orana tabi işlemler dolayısıyla yıllık olarak KDV iadesi talep eden mükelleflerin düzenlemesi gereken İndirilecek KDV Listesi Örneği (450-439) :

|            | 1 No'lu<br>Sútun              | 2 No'lu<br>Sütun               | 3 No'lu Sütun                  | 4 No'lu Sútun              | d No'lu Sütun                                                 | 8 No'lu Sütun                          | 7 No'lu Sütun                                | 8 No'lu Sütun                                            | 9 No'lu Süturi | 10 No'lu Sütun                        | 11 NoTu<br>Sütur                                              | 12 NoTu<br>Sütun                                                                              |
|------------|-------------------------------|--------------------------------|--------------------------------|----------------------------|---------------------------------------------------------------|----------------------------------------|----------------------------------------------|----------------------------------------------------------|----------------|---------------------------------------|---------------------------------------------------------------|-----------------------------------------------------------------------------------------------|
| lera<br>No | Alış<br>Faturasının<br>Tarihi | Alış<br>Fəturasını<br>n Serisi | Alış Faturasının Sıra<br>No'su | Sabcının Adı-Soyadı Ünvanı | Saboinin<br>Vergi Kimlik<br>Numarasi/TC<br>Kimlik<br>Numarasi | Alman Mal<br>ve/veya Hizmetin<br>Cinsi | Alınan Mal<br>ve/veya<br>Hizmetin<br>Miktarı | Alınan Mal<br>velveya<br>Hizmetin<br>KDV Hariç<br>Tutarı | KDV'si         | GGB Tesoil No'su<br>(Ang Ithalat Isi) | Belgenin<br>İndirim<br>Hakkının<br>Kullanıldığı<br>KDV Dönemi | Ihracata<br>Aracılık<br>Edilen<br>Firmanın<br>Vergi Kimti<br>Numarası/T<br>Kimtik<br>Numarası |
| 1          | 02.01.2011                    | 8                              | FFFFFFFFFF1234567890           | ANT AMBALAJ A.Ş.           | 21056315                                                      | Ambalaj                                | 40 ADET                                      | 3.000,00                                                 | \$40.00        |                                       | 201101                                                        |                                                                                               |
| 2          | 08.01.2011                    | 4                              | A29990LL305                    | CENTRAL ELEK: CO.          | 1111111111                                                    | TRAFO MALZ                             | 4303 ×/3                                     | 32.360.91                                                | 5.824,95       | 09342020IM788980                      | 201101                                                        |                                                                                               |
| 3          | 09.01.2011                    |                                | 303455                         | POVVER MACH. CO.           |                                                               | TRAFO MALZ                             | 2910.68 KG                                   | 20.507,73                                                | 3.091.39       | 070960001M870000                      | 201101                                                        |                                                                                               |
| 4          | 09.01.2011                    | A                              | 20096                          | BAŞAK ELEKTRIK A.Ş.        | 8790013112                                                    | ELEKTRIK                               | AYLIK                                        | 7,738,87                                                 | 1.393,00       |                                       | 201101                                                        |                                                                                               |
| 8          | 15.01.2011                    | A                              | 450                            | ASIR ULAŞTIRMA .A.Ş.       | 521502500                                                     | ŞEHIR İÇI NAK                          | 8 SEFER                                      | 920.00                                                   | 165.60         |                                       | 201101                                                        |                                                                                               |
| 8          | 21.01.2011                    | A                              | 980701                         | BERRAK MAK LTD ŞTİ.        | 2502501200                                                    | TERMINAL                               | 25 ADET                                      | 1.040,00                                                 | 187,20         |                                       | 201101                                                        |                                                                                               |
| 7          | 21.01.2011                    | A                              | 980713                         | BERRAK MAK LTD \$71.       | 2502501200                                                    | Skonder K, Kablo                       | 2 Ad. 15 Mt                                  | 1.190,00                                                 | 214,20         |                                       | 201101                                                        |                                                                                               |
| 8          | 21.01.2011                    | 8                              | 41                             | ELEKTRO FER. LTD ŞTİ.      | 6655212221                                                    | Bağlans K. Poşet                       | 12 Mt. 5 Ad                                  | 412,37                                                   | 74.23          |                                       | 201101                                                        |                                                                                               |
| 9          | 23.01.2011                    | : <b>A</b> (                   | 0523                           | AKAY MAK IMALI LTD ŞTI.    | 6652221038                                                    | VAKUM SENSOR                           | 100 ADET                                     | 100.000.00                                               | 18.000.00      |                                       | 201101                                                        |                                                                                               |
| 10         | 23.01.2011                    | AS                             | 989305                         | CEREN MAK LTD ŞTI.         | 3253251230                                                    | KALIP                                  | 1 ADET                                       | 3.500,00                                                 | 630,00         |                                       | 201101                                                        |                                                                                               |
| 11         | 24.01.2011                    | A                              | 122                            | AYDEM BILLURIYE            | 25552122321                                                   | MEŞYA                                  | 12 ADET                                      | 50.00                                                    | 9.00           |                                       | 201101                                                        | 1                                                                                             |
| 12         | 25.01.2011                    |                                | 52                             | ΙŞΙΚ ΒÜFE.                 | 85014525821                                                   | MUHTELIF IÇEC.                         | 8 ADET                                       | 8,00                                                     | 0.64           |                                       | 201101                                                        |                                                                                               |
| 13         | 28.01.2011                    |                                | 9                              | MEHMET DAG-DAG FIDE        | 50006682541                                                   | PIDE                                   | 2 ADET                                       | 18.00                                                    | 1,28           |                                       | 201101                                                        |                                                                                               |
| 14         | 30.01.2011                    |                                | 21                             | ASLAN PETROL LTD. ŞTİ.     | 80009625                                                      | MOTORIN                                | 35.50 LT                                     | 74,15                                                    | 13,35          |                                       | 201102                                                        |                                                                                               |
| 15         | 30.01.2011                    |                                | GIB201300000082                | AKAY MAK IMALI LTD ŞTI.    | 0052221030                                                    | VAKUM SENSOR                           | 100 ADET                                     | 100.000.00                                               | 18.000.00      |                                       | 201101                                                        |                                                                                               |
| 10         | 30.01.2011                    |                                | ABC2014000011437               | CEREN MAK LTD ŞTI.         | 3253251230                                                    | KALIP                                  | 1 ADET                                       | 3.500.00                                                 | 630.00         |                                       | 201101                                                        |                                                                                               |
| -          |                               |                                |                                |                            |                                                               |                                        | TOPLAM                                       | 274.318,03                                               | 49.374,85      |                                       |                                                               | L                                                                                             |

## INDIRILECEK KDV LISTESI

İndirimli orana tabi işlemlerden doğan iade alacağının yılı içinde mahsuben iade edilemeyen kısmı, izleyen yıl içinde mükellefin isteğine bağlı olarak, nakden veya mahsuben iade edilebilecektir. İade talebi en erken izleyen yılın Ocak dönemine ait olup Şubat ayı içinde verilecek, en geç Kasım dönemine ait olup Aralık ayı içinde verilecek KDV Beyannameleri ile yapılabilecektir. Ancak aylık iade talebinden farklı olarak KDV beyannamesinde 406 Kodu yerine 450-(119 Seri No.lu KDV Genel Tebliği gereği Mayıs 2012 döneminden itibaren 439) Kodu seçilmelidir ve iade istenilen yıla ait tüm dönemler (2010 yılı İndirilecek KDV Listesinin tamamı) örnekteki gibi tek bir liste olarak iade talep edilen ayda sisteme aktarılmalıdır.

- Excel dosyasının İndirilecek KDV Listesinde tümüyle boş bir satır bulunursa veri alma işlemi o satırda durdurulur. Bu nedenle listede hiçbir satırı boş bırakmadan veriler arka arkaya yazılmalıdır.
- Gönderilecek dosya, bilgisayarda açık durmamalı, dosya gönderilmeden önce açık olan dosya kapatılmalıdır.
- Excel dosyasının sadece ilk çalışma sayfası okunacaktır. Bu sebeple tüm veriler ilk çalışma sayfasında toplanmalıdır.
- İnternet tarayıcısı olarak Internet Explorer (Windows sürümünün 7 ve üzeri olması gerekmektedir.)kullanılmalıdır. Excel gönderme uygulaması diğer tarayıcılarda çalışmamaktadır.
- Excel dosyasının yukarıda anlatıldığı şekilde doldurulması sonrası aşağıda gösterildiği üzere "Gözat..." butonu tıklanır ve oluşturulan Excel dosyası seçilir. Bu aşamada seçilen nesnenin dosyanın kısa yolu olmadığına, dosyanın kendisi olduğuna dikkat edilmesi gerekmektedir.

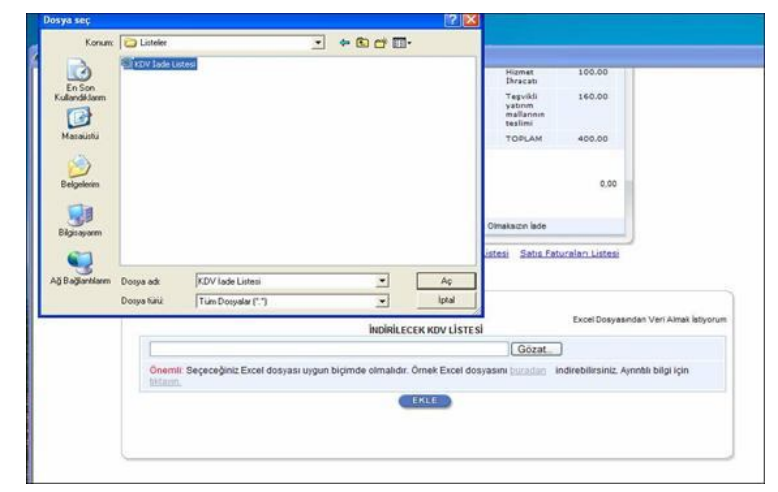

|              | lade Talep Şekli                                        | VINI KDV ladesi Tasdik Raporu Olmakaizin                                                                                                    | lade                                                          |
|--------------|---------------------------------------------------------|----------------------------------------------------------------------------------------------------|---------------------------------------------------------------|
|              | Indirilecek KDV Liste<br>GÇB Listesi Terkifa<br>Sata Fa | si <u>Satus Faturanı (Mal Ibraci) Listesi Yü</u><br>th Satus Faturaları Listesi İbrac Kavıtlı Sa<br>aturanı Listesi (3)8 və 322 Kodlu İade Türleri<br><u>QNAY LA</u> | denilen KDV Listesi<br>15 Faturalari Listesi<br>I <u>cin)</u> |
|              |                                                         | INDIRILECEN KOV LISTESI                                                                                                    | Excel Dosyaandan Veri Alnai                                   |
| D Listeler K | VV lade Listesi xls                                     | G                                                                                                    |                                                               |
| Onemik Seger | əğiniz Excel dosyası uygun biçir                        | mde olmalidir. Örnek Excel dosyasını [ur.                                                                                                    | indrebilirsiniz, Aynetik bilgi için                           |
|              |                                                         | EKCE                                                                                                    |                                                               |
|              |                                                         |                                                                                                    |                                                               |
|              |                                                         |                                                                                                    |                                                               |

- Oluşturulan Excel dosyası seçildikten sonra "Ekle" butonuna tıklayarak listelerin sisteme yüklenmesi işlemi başlatılmalıdır. Sistem tarafından yükleme yapılırken listeler kontrol edilecek, listelerde bir hata varsa mükellefler uyarılacaktır. Sistem tarafından verilen uyarının gereği yapılarak liste yükleme işlemi gerçekleştirilir.
   DOLDURULMASI GEREKEN BÜTÜN LİSTELER YÜKLENDİKTEN SONRA "<u>ONAYLA</u>" LİNKİNE TIKLANARAK LİSTE GÖNDERME İŞLEMİ TAMAMLANIR.
- İnternet Vergi Dairesinde bulunan KDV İadesi bilgi girişi sayfasında işlem yapılmaya başladıktan sonra herhangi bir sebeple İnternet Vergi Dairesinden çıkılması durumunda yapılan tüm işlemler kayıt altına alınmaktadır. Daha sonra kalınan yerden işleme devam edilebilir. Listeler oluşturulduktan sonra işlemleri sisteme göndermek için mutlaka "<u>ONAYLA"</u> linkine tıklatılması gerekir.
- Listeler oluşturulduktan sonra "<u>ONAYLA</u>" linkine tıklatılmadığı müddetçe sisteme gönderilmez. Mükellefler, listelerinin son kontrollerini listelerin üzerine tıklayarak yaptıktan sonra sisteme göndermek için "<u>ONAYLA</u>" linkine tıklatınca, sistem; "KDV İADE TALEBİNE İLİŞKİN İNTERNET VERGİ DAİRESİ LİSTE ALINDISI" ekranını açar. Bu liste alındısının yazdırılarak iade talep dilekçesine eklenmesi gerekir.
- Listelerin doldurulması ve gönderilmesi ile ilgili sorunlar için bağlı bulunulan vergi dairelerinden veya 444 0 435 numaralı Çağrı Merkezi'nden yardım alınabilir.

## 2.2.2.YÜKLENİLEN KDV LİSTESİNİN EXCEL DOSYASI OLARAK OLUŞTURULMASI İLE İLGİLİ AÇIKLAMALAR

Mükellefler KDV lade Talebine ilişkin Yüklenilen KDV Listesini Excel dosyası aracılığıyla gönderebilirler. KDV iade listelerinin sisteme aktarılması işlemi ile

ilgili olarak elektronik ortamda gönderilen verilerin alımı, excel dosyasının ilk çalışma sayfasındaki B sütunun 5. satırından (B5 Hücresinden) başlamaktadır. Mükelleflerin tablolarını bu şekilde oluşturmaları gerekmektedir. Söz konusu tablo örneği aşağıdaki excel ekranında açıkça görülmektedir. Aşağıda ekran görüntüsü verilen excel dosyasında kırmızı dolgu ile gösterilen B sütunun 5. satırı (B5 Hücresi), veri alımına başlandığı hücredir. Mükelleflerin excel tablolarını buna göre oluşturmaları gerekmektedir. Bunu sağlamanın en pratik yolu İnternet Vergi Dairesinden örnek excel dosyasının indirilerek kullanılmasıdır. <u>(Örnek Excel İndir.)</u>

İnternet vergi dairesinden bilgisayara indirilen örnek excel dosyası üzerinde veri girişi yapılıp onaylandıktan sonra yükleme işlemi gerçekleşir.

| 4  | A | B          | с                             | D                             | E                                 | F                                   | G                                                             | H                                             | I                                           | J                                          | K                            | L                                               | М                                         | N                                                         |
|----|---|------------|-------------------------------|-------------------------------|-----------------------------------|-------------------------------------|---------------------------------------------------------------|-----------------------------------------------|---------------------------------------------|--------------------------------------------|------------------------------|-------------------------------------------------|-------------------------------------------|-----------------------------------------------------------|
| 2  |   |            |                               |                               |                                   |                                     | YÜKLEN                                                        | İLEN I                                        | KDV LİS                                     | STESI                                      |                              |                                                 |                                           |                                                           |
| 3  | 1 |            | l No'lu<br>Sëtun              | 2 No'lu<br>Sütun              | 3 No'lu<br>Sütun                  | 4 No'lu Sütun                       | 5 No'lu Sütun                                                 | 6 No'lu<br>Sútun                              | 7 No'lu<br>Sütun                            | 8 No'lu Sütun                              | 9 No'lu<br>Sútun             | 10 No'lu<br>Sétun                               | 11 No'lu<br>Sütun                         | 12 No'lu<br>Sútus                                         |
| 4  |   | Sura<br>No | Alış<br>Fəturəsinin<br>Tərihi | Alış<br>Faturasının<br>Serisi | Aliş<br>Faturasının<br>Sura No'su | Səticinin Adı<br>Soyadı /<br>Cavanı | Saticuun<br>Vergi Kimlik<br>Numarası/TC<br>Kimlik<br>Numarası | Alinan<br>Mal<br>ve'reya<br>Hirmetin<br>Cinsi | Ahnan Mal<br>te'teya<br>Hirmetin<br>Miktari | Alış<br>Faturasının<br>KDV Hariç<br>Tutarı | Ahş<br>Faturasının<br>KDV'si | Bünyeye Giren<br>Mal veya<br>Hirmetin<br>KDV'si | GGB Tescil<br>No'su (Alış<br>İthalat İse) | Belgeye<br>İlişkin İadı<br>Hakkı<br>Doğuran<br>İşlem Türü |
| 5  |   |            |                               |                               |                                   |                                     |                                                               |                                               |                                             |                                            |                              |                                                 |                                           |                                                           |
| 6  |   | 2          |                               |                               |                                   |                                     |                                                               |                                               | 0                                           |                                            |                              |                                                 |                                           |                                                           |
| 7  |   | 3          |                               |                               |                                   |                                     |                                                               |                                               |                                             |                                            |                              |                                                 |                                           |                                                           |
| 8  |   | 4          |                               |                               |                                   |                                     |                                                               |                                               |                                             |                                            |                              |                                                 |                                           |                                                           |
| 9  |   | 5          |                               |                               |                                   |                                     |                                                               |                                               |                                             |                                            |                              |                                                 |                                           |                                                           |
| 10 |   |            |                               |                               | 61                                |                                     |                                                               |                                               | 20                                          |                                            | TOPLAM                       | 0,00                                            |                                           | gar.                                                      |

| IUKLENILEN KDV LISTES | S | STI | Lİ | v | KD | EN | NIL | LE | ÜKI | 3 |
|-----------------------|---|-----|----|---|----|----|-----|----|-----|---|
|-----------------------|---|-----|----|---|----|----|-----|----|-----|---|

| Sura<br>No | Ahş<br>Faturasının<br>Tarihi | Aliş<br>Fat<br>Şerisi | Alış Fat. Sıra No'su  | Saticmin Adi-Soyadi Cevani | Saticinin Vergi<br>Kimlik<br>Numarasi/TC<br>Kimlik<br>Numarasi | Ahnan Mal ve veya<br>Hirmetin Cinsi | Ahnan Mal<br>ye yeya<br>Hirmetin<br>Miktari | Aliş<br>Faturasının<br>KDV Hariç<br>Tutari | Alış<br>Faturasının<br>KDV'si | Büsyeye<br>Gires Mal<br>te'veya<br>Hirmetin<br>KDV'si | GGB Tescil No'su<br>(Alış İthalat İse) | Belgeye<br>Ilişkin İade<br>Hakkı<br>Doğuran<br>İşlem Türü |
|------------|------------------------------|-----------------------|-----------------------|----------------------------|----------------------------------------------------------------|-------------------------------------|---------------------------------------------|--------------------------------------------|-------------------------------|-------------------------------------------------------|----------------------------------------|-----------------------------------------------------------|
| 1          | 02.01.2010                   | B                     | 654233                | ANT AMBALAUTICA \$         | 0021056315                                                     | Anbalaj                             | 40 Adet                                     | 3.000,00                                   | 540,00                        | \$40,00                                               |                                        | 301                                                       |
| 2          | 08.01.2010                   | 1                     | 29995                 | CENTRAL ELEKTR. CO.        | 111111111                                                      | Trafo Matzemesi                     | 4303 Kg                                     | 32,360,91                                  | 5.824,96                      | 5.824,96                                              | 09678000054202320                      | 301                                                       |
| 3          | 09.01.2010                   |                       | 303455                | POVVER MACHINE CO.         | mmm                                                            | Trafo Malzemeni                     | 2910,88 Kg                                  | 20.507,73                                  | 3.691,39                      | 3.691,39                                              | 00767807EM540055                       | 301                                                       |
| 4          | 09.01.2010                   | A                     | 20095                 | BAŞKENT ELEKT DAĞ A Ş      | 8790013112                                                     | Elektrik                            | Aylık                                       | 7.738,87                                   | 1 393,00                      | 1.393,00                                              |                                        | 301                                                       |
| \$         | 15.01.2010                   | A                     | 455                   | ASIR ULAŞTIRMA NAK A Ş     | 0521502500                                                     | Şehir İçi Naktiye                   | 6 Sefer                                     | 920,00                                     | 165,60                        | 165,60                                                |                                        | 301                                                       |
| 6          | 21.01.2010                   | A                     | FFFFFFFFFFF1234567890 | BERRAK MAK SAN LTD ŞTÎ     | 2502501200                                                     | Terminal                            | 26 Adet                                     | 1.040,00                                   | 187,20                        | 187,20                                                |                                        | 301                                                       |
| 7          | 21.01.2010                   | A                     | 123456789X123456789Z  | BERRAK MAK SAN LTD ŞTI     | 2502501200                                                     | Skonder Kutu,<br>Kablo, Makine Yaži | 2 Adet, 15<br>Mr. 20 Kit                    | 1.190,00                                   | 214,20                        | 216,20                                                |                                        | 301                                                       |
| 8          | 21 01 2010                   | 8                     | 41                    | ELEKTRO FER BILLTD ŞTİ     | 6555212221                                                     | Bağlantı Kablovs                    | 13 Adet, 12<br>Mt. 5 Kg                     | 412,37                                     | 74,23                         | 74,23                                                 |                                        | 301                                                       |
| 9          | 23.01.2010                   |                       | GIB201300000082       | AKAY MAK IMALITI ŞTI       | 6652221036                                                     | Valous Sensóni                      | 100 Adet                                    | 100.000,00                                 | 18.000,00                     | 9.000,00                                              |                                        | 301                                                       |
| 10         | 23 01 2010                   |                       | ABC2014000011437      | CEREN MAK TIC LTD \$11     | 3253251230                                                     | Kalıp                               | 1 Adet                                      | 3.500,00                                   | 630,00                        | 630.00                                                |                                        | 301                                                       |
| 11         | 24.01.2010                   |                       | 122                   | AYDEMBILLURIYE             | 25552122321                                                    | Muhtelif Egya                       | 12 Adet                                     | 50,00                                      | 9,00                          | 9,00                                                  |                                        | 301                                                       |
| 12         | 29.01.2010                   |                       | 532521                | ASMAZ BUPE                 | 52344444478                                                    | Muhteliflçəcek                      | 15 Adet                                     | 12,00                                      | 0,96                          | 0,96                                                  |                                        | 301                                                       |
| 13         |                              |                       |                       |                            |                                                                |                                     | ATIK                                        |                                            |                               | 5.200.00                                              |                                        | 301                                                       |
| 14         |                              |                       |                       |                            |                                                                |                                     | GIDER                                       |                                            |                               | 4,700,00                                              |                                        | 301                                                       |
|            | 100                          |                       |                       |                            |                                                                |                                     | TOFLAM                                      | 170,731,88                                 | 30,730,54                     | 31,630,54                                             |                                        | 5                                                         |

Mükellefterin Yüklenilen KDV Listesini her satıra bir belge gelecek şekilde düzenlemeleri esastır. Her belgenin -had sınırlaması olmaksızın- sisteme eklenmesi gerekmektedir. Yukarıdaki tabloda belgelerin girişine ilişkin örnek uygulama verilmiştir.

- <u>**1 No.lu Sütun:**</u> Bu sütuna alış faturasının tarihi GG.AA.YYYY (gün/ay/yıl) formatında yazılmalıdır.
- <u>2 No.lu Sütun:</u> Bu sütuna alış faturasının serisi yazılmalıdır. Bilindiği üzere fatura serileri "A5" gibi harf ve rakamlardan oluşabileceği gibi "B" gibi sadece harften de oluşabilir. Faturaların serileri A-5, A 5, A/5 şeklinde olsa bile (harf ve rakamların arasında "-, /, boşluk…" gibi karakter olmaksızın) bitişik olarak "A5" şeklinde yazılmalıdır. Ancak ödeme kaydedici cihaz fişleri ve 421 Sıra No.lu V.U.K. Genel Tebliği gereğince elektronik fatura uygulamasına dahil olma zorunluluğu getirilen mükellefler tarafından, düzenlenmesi gereken e-fatura bilgileri doldurulurken bu belgelerde seri bulunmadığı için "Alış Faturasının Serisi" başlıklı sütun doldurulmayıp boş bırakılacaktır. Yukarıdaki tablonun 11. ve 12. satırlarında ödeme kaydedici cihaz fişlerinin girişine ilişkin örnekler bulunmaktadır.
- <u>3 No.lu Sütun</u>: Bu sütuna alış faturasının sıra numarası yazılmalıdır. Bu alan nümerik ve alfa nümerik işaretlerin kullanıldığı en fazla 20 karakterden oluşabilir. (Örnek: 576, 9624, 701602, A8F2012000000080000 vb.) (Yukarıdaki tablonun 1. ve 2. satırlarında anılan belge girişlerine ilişkin örnekler bulunmaktadır.) 421 Sıra No.lu V.U.K. Genel Tebliği gereğince elektronik fatura uygulamasına dahil olma zorunluluğu getirilen mükellefler tarafından, düzenlenmesi gereken efaturada yer alan 16 Karakterden oluşan e-fatura numarasının (İlk üç karakter alfa nümerik işaretleri, sonraki dört karakter faturanın düzenlendiği yılı ve son dokuz karakter ise müteselsil numarayı ifade etmektedir. Örnek: GIB201300000082, ABC2014000011437) tamamının alış faturasının sıra numarası alanına yazılması gerekmektedir. Eğer alış faturası, alınan mal/hizmetlerin çok sayıda olması nedeniyle izleyen faturalara nakil olmakta ise bu durumda bu alana, faturanın toplam tutarının bulunduğu en son belgenin sıra numarasının yazılması gerekmektedir.
- <u>4 No.lu Sütun</u>: Bu sütuna alış faturasını düzenleyen satıcının adı-soyadı/unvanı yazılmalıdır.
- <u>ÖNEMLİ NOT</u>: Alışların bir ithalat olması halinde 1, 2, 3 ve 4 No.lu sütunlara -yurtdışından veya serbest bölgeden yapılan ithalata ilişkin fatura bilgileri yazılmalıdır. Bazı ithalat faturalarında "faturanın serisi" bilgisi bulunmayabilmektedir. Bu durumda 2 No.lu sütun boş bırakılmalıdır. Fatura bilgisine ulaşılamaması veya bir faturaya ait birden fazla GGB olması durumunda bağlı olunan vergi dairesine bilgi verilerek ödeme belgesinin bilgileri de yazılabilir. (Bu durumlarda Vergi kimlik numarası 1111111111 yazılmalı ve ithalata ilişkin Gümrük Giriş Beyannamesi (GGB) Tescil numarası mutlaka yazılmalıdır.) Yukarıdaki tablonun 2, ve 3. satırlarında ithalat faturalarının dökümüne ilişkin örnekler bulunmaktadır.
- <u>5 No.lu Sütun</u>: Bu sütuna satıcı tüzel kişi/ortaklık ise vergi kimlik numarası; satıcı gerçek kişi ise TC kimlik numarası yazılmalıdır. Eğer satıcı yurtdışında veya serbest bölgede ise (yani alış ithalat ise) bu durumda 5 No.lu Sütuna vergi kimlik numarası olarak "11111111111" yazılmalıdır. Yukarıdaki tablonun 2. ve 3. satırlarında ithalat faturalarının girişine ilişkin örnekler bulunmaktadır.

ÖNEMLİ NOT: Mal / hizmet, mükellefiyeti bulunmayan bir gerçek kişiden alınarak hesaplanan KDV'si alım yapan mükellefçe sorumlu sıfatıyla beyan edilmişse; bu durumda "Satıcının Vergi Kimlik Numarası / TC Kimlik Numarası" sütununa (İnternet Vergi Dairesi, mükellefiyeti bulunmayan gerçek kişilerin TC Kimlik Numaralarının girişine izin vermediğinden) "11111111111" yazılmalıdır. Bu şekilde girişi yapılan belgelerin alım yapan mükellefe ait 2 No.lu KDV beyannamesi ile uyumunun kontrol edileceği tabiidir.

- <u>6 No.lu Sütun</u>: Bu sütuna alınan mal/hizmetin <u>cinsi</u> yazılmalıdır. Girişi yapılacak alış faturası ile birden fazla mal/hizmet alındı ise bu sütuna -çok genel olmamak kaydıyla- ana başlıklar halinde virgül ile ayırarak alınan malların/hizmetlerin cinsleri yazılır. Yukarıdaki tablonun 7. ve 8. satırlarında buna ilişkin örnekler bulunmaktadır.
- <u>7 No.lu Sütun:</u> Bu sütuna alınan mal/hizmetin <u>miktarı</u> yazılmalıdır. Bu alan harf ve rakamlardan oluşabilir. Girişi yapılacak alış faturası ile birden fazla mal/hizmet alındı ise bu alana -çok genel olmamak kaydıyla- ana başlıklar halinde virgül ile ayırarak alınan malların/hizmetlerin miktarları yazılır. Yukarıdaki tablonun 7. ve 8. satırlarında buna ilişkin örnekler bulunmaktadır.
- <u>8 No.lu Sütun</u>: Bu sütuna alış faturasının KDV hariç tutarı TL cinsinden yazılmalıdır. Bu sütun rakamlardan oluşmalıdır. Alış faturası ile farklı KDV oranlarına tâbi mallar/hizmetler alındı ise farklı oranlara tâbi malların KDV hariç tutarlarının toplamı bu alana yazılmalıdır. Örneğin A malı 100 TL ve teslimi %8'lik KDV'ye tâbi, B malı 200 TL ve teslimi %18'lik KDV'ye tâbi, bu iki mal tek fatura ile alındısı ise bu belgeye ilişkin toplam KDV hariç tutar (100 + 200 =) 300 TL olup bu sütuna 300,00 tutarı yazılmalıdır.
- 9 No.lu Sütun: Bu sütuna alış faturasının KDV'si TL cinsinden yazılmalıdır. Bu alan rakamlardan oluşmalıdır. Alış faturası ile farklı KDV oranlarına tâbi mallar/hizmetler alındı ise farklı oranlara göre hesaplanan KDV'ler toplanıp belgedeki toplam KDV tutarı bu sütuna yazılmalıdır. Örneğin A malı 100 TL ve teslimi %8'lik KDV'ye tâbi, B malı 200 TL ve teslimi %18'lik KDV'ye tâbi, bu iki mal tek fatura ile alındısı ise bu belgeye ilişkin toplam KDV tutarı (100x%8) + (200x%18) = 44 TL olup bu sütuna 44,00 tutarı yazılmalıdır. Satıcı yurtdışında veya serbest bölgede ise (yani alış ithalat ise) bu durumda 9 No.lu sütuna (faturada KDV olmayacağı için) alışa ilişkin gümrük makbuzunda gösterilen ve mükellefçe indirim konusu yapılan KDV tutarı kaydedilmelidir. Eğer gümrük giriş beyannamesinin bulunmadığı (dolayısıyla gümrük makbuzunun da olmadığı) bir hizmet ithali durumu söz konusu ise, bu takdirde 9 No.lu sütuna 2 No.lu KDV beyannamesi ile beyan edilen ve aynı dönemde indirim konusu yapılan KDV tutarı kaydedilmelidir.
- <u>10 No.lu Sütun</u>: Bu sütuna alış faturasındaki KDV'nin ihraç edilen malın bünyesine giren tutarı yazılmalıdır. Alış faturasındaki mal/hizmetin tamamı iade istenilen dönemde ihraç edilen malın bünyesine girdi ise (veya ihraç konusu edildi ise) bu sütun 9 No.lu sütun ile aynı olacaktır. Ancak alış faturasındaki mal/hizmetin tamamı, iade istenilen dönemde ihraç edilen malın bünyesine girmedi ise (veya ihraç konusu edilmedi ise) bu durumda ihraç edilen malın bünyesine girmedi ise (veya ihraç konusu edilmedi ise) bu durumda ihraç edilen malın bünyesine girmedi ise (veya ihraç konusu edilmedi ise)

<u>ÖRNEK:</u> Yukarıdaki tablonun 9. satırındaki 23.01.2011 Tarih ve A-6523 seri-sıra numaralı belge ile AKAY MAKİNE İMALİ İTH. İHR. LTD. ŞTİ.'den alınan 100 Adet VAKUM SENSÖRÜ 'nün 50 adedi (yani yarısı) 2011/Ocak döneminde ihraç edilen malın bünyesine girmiştir (ya da doğrudan ihraç edilmiştir.) Bu durumda 10 No.lu sütuna VAKUM SENSÖRÜ' nün 50 adedine ilişkin olan 9.000 TL KDV tutarı yazılmalıdır. (Bahse konu faturadaki toplam KDV 18.000 TL'dir. 50 adedine yani yarısına ilişkin KDV ise 18.000 / 2 = 9.000 TL'dir.)

Mükelleflerin Yüklenilen KDV Listesi'ni belge bazında düzenlemeleri esastır. Mükellefler bütün belgelerin dökümünü yaptıktan sonra ihraç edilen malın bünyesine giren Amortismana Tabi İktisadi Kıymet (ATİK) KDV'si var ise bu tutarı da devam eden satıra "ATİK" açıklaması ile yazmalıdır. Bunun gibi ihraç edilen malın bünyesine giren genel yönetim gideri, pazarlama satış dağıtım gideri vb. gider KDV'si var ise bu tutarı da devam eden satıra "GİDER" açıklaması ile yazmalıdır. "ATİK" ve "GİDER" satırlarının dolduruluşu yukarıdaki tablonun 13. ve 14. satırlarında gösterilmiştir. Görüleceği üzere belgelerin dökümü sonrası izleyen satırın 7 No.lu Sütuna (Alınan Mal ve/veya Hizmetin Miktarı Sütununa) "ATİK" ifadesi yazılarak 10 No.lu sütuna ATİK dolayısıyla ihraç edilen malın bünyesine giren genel yönetim gideri, pazarlama satış dağıtım gideri, pazarlama satış dağıtım gideri, pazarlama satış dağıtım gideri vb. gider KDV'si ise izleyen satırın 7 No.lu Sütunun "GİDER" ifadesi yazılarak 10 No.lu Sütuna ihraç edilen malın bünyesine giren gider KDV'si tutarı kaydedilmiştir.

- <u>11 No.lu Sütun</u>: Bu sütuna satıcı yurtdışında veya serbest bölgede ise (yani alış ithalat ise) alışa ilişkin gümrük giriş beyannamesinin (GGB) tescil numarası yazılmalıdır. Yukarıdaki tablonun 2. ve 3. satırlarında bu durum gösterilmiştir. Alış ithalat değilse (yurtdışından ya da serbest bölgeden alış değilse), yurtiçinden alım yapıldı ise bu sütun boş bırakılır. Aynı şekilde yurtdışından bir hizmet alımı söz konusu ise (yani bir gümrük giriş beyannamesi yoksa) bu alan yine boş bırakılır.
- <u>12 No.lu Sütun</u>: Bu sütun, iade hakkı doğuran işlem türü ayrımı yapılmaksızın bir adet veya birden fazla iade hakkı doğuran işlem bulunsa da doldurulmalıdır. Bu sütuna iade hakkı doğuran işlem türünün e-beyannamedeki kodu yazılır. İade hakkı doğuran işlem türlerinin kodları internet vergi dairesinden iade talebi girilirken açılan "KDV İADESİ TALEBİ GİRİŞİ" ekranında yer almaktadır. (Ayrıca bahse konu kodlar indirdiğiniz "yüklenilen\_kdv\_listesi\_FORMATI" isimli Excel dosyasının çalışma sayfasında da bulunmaktadır.)

|                 | İade Hakkı Doğuran İşlemin             |            |                    |  |  |  |  |  |  |  |  |
|-----------------|----------------------------------------|------------|--------------------|--|--|--|--|--|--|--|--|
| E-Beyannamedeki | Adı                                    | Tutarı     | Yüklenilen Vergisi |  |  |  |  |  |  |  |  |
| Kodu            |                                        |            |                    |  |  |  |  |  |  |  |  |
| 301             | Mal ihracı                             | 250.000,00 | 21.533,38          |  |  |  |  |  |  |  |  |
| 308             | Teşvikli yatırım mallarının<br>teslimi | 200.000,00 | 9.583,34           |  |  |  |  |  |  |  |  |
|                 |                                        | TOPLAM     | 31.116,72          |  |  |  |  |  |  |  |  |

ÖRNEK: Korkmaz Makine Ltd.Şti.'nin 2011/Ocak döneminde iade hakkı doğuran işlemleri şu şekildedir.

Bu durumda Korkmaz Makine Ltd. Şti. işlem türleri bazında iki ayrı yüklenilen KDV listesi hazırlamalıdır. Bunlardan biri "Mal İhracı Yüklenilen KDV Listesi", diğeri ise "Teşvikli Yatırım Mallarının Teslimi Yüklenilen KDV Listesi"dir. Yüklenilen KDV listesine kaydedilen belgelerin her birinin karşısına hangi işlem türüne ilişkin olduğu kaydedilerek iki ayrı yüklenim listesi aşağıda gösterildiği şekilde tek tablo haline getirilir ve internet vergi dairesinden elektronik ortamda gönderilir.

| VÜKLENİLEN | KDV LIST | ESİ |
|------------|----------|-----|
| IUNLENILEN | KDV LISI | LOI |

|            | 1 No.lu<br>Sütun              | 2 No.lu<br>Sütun                  | 3 No.lu<br>Sütun                      | 4 No.lu Sütun                   | 5 No.lu Sütun                                                  | 6 No.lu Sütun                           | 7 No.lu Sütun                                | 8 No.lu<br>Sütun                           | 9 No.lu<br>Sütun              | 10 No.lu<br>Sütun                                     | 11 No.lu Sütun                         | 12 No.lu<br>Sütun                                      |
|------------|-------------------------------|-----------------------------------|---------------------------------------|---------------------------------|----------------------------------------------------------------|-----------------------------------------|----------------------------------------------|--------------------------------------------|-------------------------------|-------------------------------------------------------|----------------------------------------|--------------------------------------------------------|
| Sıra<br>No | Alış<br>Faturasının<br>Tarihi | Alış<br>Fatura<br>sının<br>Serisi | Alış<br>Faturası<br>nın Sıra<br>No.su | Satıcının Adı-<br>Soyadı/Unvanı | Satıcının<br>Vergi Kimlik<br>Numarası/TC<br>Kimlik<br>Numarası | Alınan Mal<br>ve/veya Hizmetin<br>Cinsi | Alınan Mal<br>ve/veya<br>Hizmetin<br>Miktarı | Alış<br>Faturasının<br>KDV Hariç<br>Tutarı | Alış<br>Faturasının<br>KDV'si | Bünyeye<br>Giren Mal<br>ve/veya<br>Hizmetin<br>KDV'si | GGB Tescil No.su<br>(Alış İthalat İse) | Belgeye İlişkin<br>İade Hakkı<br>Doğuran<br>İşlem Türü |
| 1          | 02.01.2011                    | В                                 | 654233                                | ANT AMBALAJ .A.Ş.               | 0021056315                                                     | AMBALAJ                                 | 40 ADET                                      | 3.000,00                                   | 540,00                        | 540,00                                                |                                        | 301                                                    |
| 2          | 08.01.2011                    | J                                 | 29998                                 | CENTRAL ELEKT. CO.              | 11111111111                                                    | TRAFO MALZ.                             | 4303 KG                                      | 32.360,91                                  | 5.824,96                      | 5.824,96                                              | 09678000IM202320                       | 301                                                    |
| 3          | 09.01.2011                    |                                   | 303455                                | POVER MACHINE CO.               | 11111111111                                                    | TRAFO MALZ.                             | 2910,88 KG                                   | 20.507,73                                  | 3.691,39                      | 3.691,39                                              | 00767807IM540055                       | 301                                                    |
| 4          | 09.01.2011                    | Α                                 | 20096                                 | BAŞKENT ELEK. A.Ş.              | 8790111111                                                     | ELEKTRİK KUL.                           | AYLIK                                        | 7.738,87                                   | 1.393,00                      | 1.393,00                                              |                                        | 301                                                    |
| 5          | 15.01.2011                    | Α                                 | 456                                   | ASIR ULAȘTIRMA A.Ș.             | 0521502500                                                     | ŞEHİR İÇİ N.                            | 8 SEFER                                      | 920,00                                     | 165,60                        | 165,60                                                |                                        | 301                                                    |
| 6          | 21.01.2011                    | Α                                 | 980713                                | BERRAK M. LTD.ŞTİ.              | 2502501200                                                     | KUTU, KABLO,                            | 2 Adet, 15 M.                                | 1.190,00                                   | 214,20                        | 214,20                                                |                                        | 301                                                    |
| 7          | 21.01.2011                    | В                                 | 41                                    | ELEKTRO LTD.ŞTİ.                | 6555212221                                                     | BAĞ.KABLOSU                             | 12 METRE                                     | 412,37                                     | 74,23                         | 74,23                                                 |                                        | 301                                                    |
| 8          | 23.01.2011                    | Α                                 | 6523                                  | AKAY MAK. LTD.ŞTİ.              | 6652221036                                                     | VAKUM SENS                              | 100 ADET                                     | 100.000,00                                 | 18.000,00                     | 9.000,00                                              |                                        | 301                                                    |
| 9          | 23.01.2011                    | A5                                | 989305                                | CEREN MAK. LTD.ŞTİ.             | 3253251230                                                     | KALIP                                   | 1 ADET                                       | 3.500,00                                   | 630,00                        | 630,00                                                |                                        | 301                                                    |
| 10         | 13.01.2011                    | С                                 | 112726                                | TEKNİK BİLG.OTO.                | 4561232571                                                     | NOTEBOOK P.                             | 3 ADET                                       | 2.326,23                                   | 106,10                        | 106,10                                                |                                        | 308                                                    |
| 11         | 13.01.2011                    | F                                 | 724208                                | BAŞKENT ELEK.A.Ş.               | 8790111111                                                     | ELEKTRİK KUL.                           | AYLIK                                        | 901,55                                     | 162,28                        | 162,28                                                |                                        | 308                                                    |
| 12         | 14.01.2011                    | G                                 | 642998                                | ERKE MAK. METAL                 | 4561231091                                                     | HIRD., MAL.                             | 6079 ADET                                    | 976,47                                     | 175,76                        | 175,76                                                |                                        | 308                                                    |
| 13         | 23.01.2011                    | A                                 | 6523                                  | AKAY MAK.LTD.ŞTİ.               | 6652221036                                                     | VAKUM SENS                              | 100 ADET                                     | 100.000,00                                 | 18.000,00                     | 9.000,00                                              |                                        | 308                                                    |
| 14         | 29.01.2011                    | A                                 | 117053                                | DÜĞÜM MAĞ.LTD.                  | 4565642216                                                     | KABAN, YELEK                            | 2 AD, 10 AD.                                 | 980,00                                     | 78,40                         | 78,40                                                 |                                        | 308                                                    |
| 15         | 29.01.2011                    | A                                 | 117052                                | DÜĞÜM MAĞ.LTD.                  | 4565642216                                                     | KABAN, CEKET                            | 2 AD, 8 AD.                                  | 760,00                                     | 60,80                         | 60,80                                                 |                                        | 308                                                    |
|            |                               |                                   |                                       |                                 |                                                                |                                         |                                              |                                            | TOPLAM                        | 31.116,72                                             |                                        |                                                        |

|                      | İade Hakkı Doğuran İşlemin          |            |                    |  |  |  |  |  |  |  |  |
|----------------------|-------------------------------------|------------|--------------------|--|--|--|--|--|--|--|--|
| E-Beyannamedeki Kodu | Adı                                 | Tutarı     | Yüklenilen Vergisi |  |  |  |  |  |  |  |  |
| 301                  | Mal ihracı                          | 250.000,00 | 21.533,38          |  |  |  |  |  |  |  |  |
| 308                  | Teşvikli yatırım mallarının teslimi | 200.000,00 | 9.583,34           |  |  |  |  |  |  |  |  |
|                      | •                                   | TOPLAM     | 31.116.72          |  |  |  |  |  |  |  |  |

Yukarıdaki tabloda da açıkça görüleceği üzere sarı boyalı kısım "Mal İhracı Yüklenilen KDV Listesi" iken yeşil boyalı kısım "Teşvikli Yatırım Mallarının Teslimi Yüklenilen KDV Listesi" dir. İade hakkı doğuran işlem türü ayrımı yapılmaksızın bir adet veya birden fazla iade hakkı doğuran işlem bulunsa da her bir belgenin karşısına o belgenin ilgili olduğu işlem türünün kodunu yazmalıdır. Yukarıdaki listenin 8. ve 13. satırlarında AKAY MAKİNE İMALİ İTH. İHR. LTD. ŞTİ. tarafından düzenlenen 23.01.2011 tarih ve A-6523 seri-sıra numaralı belge bulunmaktadır. Görüleceği üzere bu belge ile alınan malın yarısı 2011/Ocak döneminde ihraç edilen malın bünyesine girdiği için "Mal İhracı Yüklenilen KDV Listesi"ne kaydedilmiştir. Diğer yarısı ise teslim edilen teşvikli yatırım malı bünyesine girdiğinden "Teşvikli Yatırım Mallarının Teslimi Yüklenilen KDV Listesi"ne kaydedilmiştir. Örneğimizde farklı yüklenim listelerinin rahatça seçilmesini sağlamak için "Mal İhracı Yüklenilen KDV Listesi" sarıya; "Teşvikli Yatırım Mallarının Teslimi Yüklenilen KDV Listesi" yeşile boyanmıştır. Gerçek uygulamada bu şekilde bir boyamanın söz konusu olmayacağı tabidir.

- Excel dosyasının Yüklenilen KDV Listesinde tümüyle boş bir satır bulunursa veri alma işlemi o satırda durdurulur. Bu nedenle listede hiçbir satırı boş bırakmadan veriler arka arkaya yazılmalıdır.
- Gönderilecek dosya, bilgisayarda açık durmamalı, dosya gönderilmeden önce açık olan dosya kapatılmalıdır.
- Excel dosyasının sadece ilk çalışma sayfası okunacaktır. Bu sebeple tüm veriler ilk çalışma sayfasında toplanmalıdır.
- İnternet tarayıcısı olarak Internet Explorer (Windows sürümünün 7 ve üzeri olması gerekmektedir.)kullanılmalıdır. Excel gönderme uygulaması diğer tarayıcılarda çalışmamaktadır.
- Excel dosyasının yukarıda anlatıldığı şekilde doldurulması sonrası aşağıda gösterildiği üzere "Gözat..." butonu tıklanır ve oluşturulan Excel dosyası seçilir. Bu aşamada seçilen nesnenin dosyanın kısa yolu olmadığına, dosyanın kendisi olduğuna dikkat edilmesi gerekmektedir.

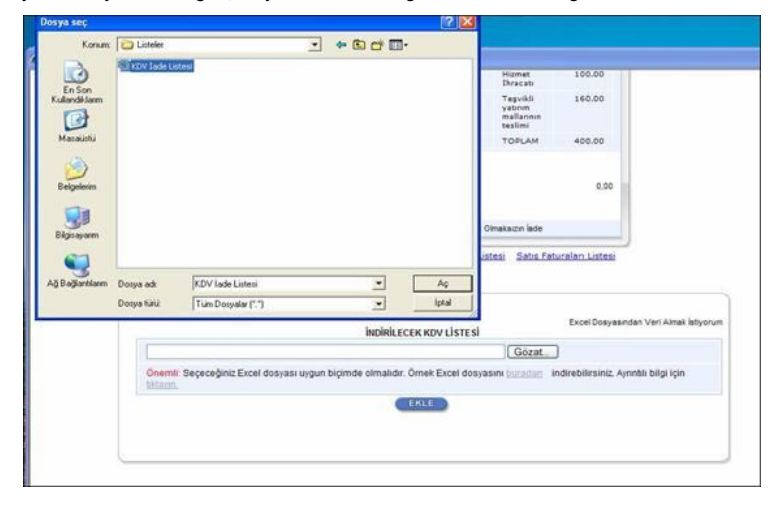

|              | lade Talep Şekli                                        | VIM KOV ladesi Tasdik Raporu Olmaksi                                                                                                    | gin lade                                                       |
|--------------|---------------------------------------------------------|----------------------------------------------------------------------------------------------------|----------------------------------------------------------------|
|              | Indirilecek KDV Liste<br>GÇB Listesi Terkifi<br>Sata Fi | esi <u>Satus Faturanı (Mal Diraci) Lintesi M</u><br>atlı Satus Faturaları Listeni <u>Dirac Kavatlı</u><br>aturan Listeni (318 və 321 Kodlu Lade Tür)<br><u>ONAV LA</u> | Vikienilen KDV Listeni<br>Sato Faturalari Listeni<br>Ierilcin) |
|              |                                                         | INDIRILECEK KDV LISTESI                                                                                                    | Excel Dosyaandan Veri Almak latyo                              |
| D Listeler K | OV lade Listesi xls                                     | 10                                                                                                    | Gozat                                                          |
| Onemik Sege  | ceğiniz Excel dosyası uygun biçi                        | mde olmalidir. Örnek Excel dosyasını [j                                                                                                    | utadan indrebilirsiniz Aynıtlı bilgi için                      |
|              |                                                         | EKLE                                                                                                    |                                                                |
|              |                                                         |                                                                                                    |                                                                |
|              |                                                         |                                                                                                    |                                                                |

- Oluşturulan Excel dosyası seçildikten sonra "Ekle" butonuna tıklayarak listelerin sisteme yüklenmesi işlemi başlatılmalıdır. Sistem tarafından yükleme yapılırken listeler kontrol edilecek, listelerde bir hata varsa mükellefler uyarılacaktır. Sistem tarafından verilen uyarının gereği yapılarak liste yükleme işlemi gerçekleştirilir.
   DOLDURULMASI GEREKEN BÜTÜN LİSTELER YÜKLENDİKTEN SONRA "<u>ONAYLA</u>" LİNKİNE TIKLANARAK LİSTE GÖNDERME İŞLEMİ TAMAMLANIR.
- İnternet Vergi Dairesinde bulunan KDV İadesi bilgi girişi sayfasında işlem yapılmaya başladıktan sonra herhangi bir sebeple İnternet Vergi Dairesinden çıkılması durumunda yapılan tüm işlemler kayıt altına alınmaktadır. Daha sonra kalınan yerden işleme devam edilebilir. Listeler oluşturulduktan sonra işlemleri sisteme göndermek için mutlaka "<u>ONAYLA"</u> linkine tıklatılması gerekir.
- Listeler oluşturulduktan sonra "ONAYLA" linkine tıklatılmadığı müddetçe sisteme gönderilmez. Mükellefler, listelerinin son kontrollerini listelerin üzerine

- tıklayarak yaptıktan sonra sisteme göndermek için "<u>ONAYLA</u>" linkine tıklatınca, sistem; "KDV İADE TALEBİNE İLİŞKİN İNTERNET VERGİ DAİRESİ LİSTE ALINDISI" ekranını açar. Bu liste alındısının yazdırılarak iade talep dilekçesine eklenmesi gerekir.
- Listelerin doldurulması ve gönderilmesi ile ilgili sorunlar için bağlı bulunulan vergi dairelerinden veya 444 0 435 numaralı Çağrı Merkezi'nden yardım alınabilir.

### 2.2.3.GÜMRÜK ÇIKIŞ BEYANNAMELERİ LİSTESİNİN EXCEL DOSYASI OLARAK OLUŞTURULMASI İLE İLGİLİ AÇIKLAMALAR

Mükellefler KDV İade Talebine ilişkin Gümrük Çıkış Beyannameleri (GÇB) Listesini Excel dosyası aracılığıyla gönderebilirler. KDV iade listelerinin sisteme aktarılması işlemi ile ilgili olarak elektronik ortamda gönderilen verilerin alımı, excel dosyasının ilk çalışma sayfasındaki B sütunun 5. satırından (B5 Hücresinden) başlamaktadır. Söz konusu tablo örneği aşağıdaki excel ekranında açıkça görülmektedir. Aşağıda ekran görüntüsü verilen excel dosyasında kırmızı dolgu ile gösterilen B sütunun 5. satırı (B5 Hücresi), veri alımına başlandığı hücredir. Mükelleflerin excel tablolarını buna göre oluşturmaları gerekmektedir. Bunu sağlamanın en pratik yolu İnternet Vergi Dairesinden örnek excel dosyasının indirilerek kullanılmasıdır. (Örnek Excel İndir.)

İnternet vergi dairesinden bilgisayara indirilen örnek excel dosyası üzerinde veri girişi yapılıp onaylandıktan sonra yükleme işlemi gerçekleşir.

| 210 | A | B          | С                                              | D                       | E                                                           |
|-----|---|------------|------------------------------------------------|-------------------------|-------------------------------------------------------------|
| 1   |   |            | GÜMRÜK ÇIKIŞ I                                 | BEYANNAMEL              | ERI LISTESI                                                 |
| 2 3 |   | [          | 1 No'lu Sütun                                  | 2 No'lu Sütun           | 3 No'lu Sütun                                               |
| 4   |   | Sira<br>No | Gümrük Çıkış<br>Beyannamesi Tescil<br>Numarası | GÇB'deki Döviz<br>Cinsi | GÇB'ye İlişkin Toplam<br>Fatura Tutarı (Döviz<br>Cinsinden) |
| 5   |   | - E -      |                                                |                         |                                                             |
| 6   |   | 2          |                                                |                         |                                                             |
| 7   |   | 3          |                                                |                         |                                                             |
| 8   |   | 4          |                                                |                         |                                                             |
| 9   |   | 5          |                                                |                         |                                                             |
| 10  |   | 6          |                                                |                         |                                                             |

| 4  | A | B          | с                                              | D                       | E                                                           |
|----|---|------------|------------------------------------------------|-------------------------|-------------------------------------------------------------|
| 1  |   |            | GÜMRÜK ÇIKIŞ I                                 | BEYANNAMEL              | ERİ LİSTESİ                                                 |
| 2  |   | _          |                                                |                         |                                                             |
| 3  |   |            | 1 No'lu Sütun                                  | 2 No'lu Sütun           | 3 No'lu Sütun                                               |
| 4  |   | Sıra<br>No | Gümrük Çıkış<br>Beyannamesi Tescil<br>Numarası | GÇB'deki Döviz<br>Cinsi | GÇB'ye İlişkin Toplam<br>Fatura Tutarı (Döviz<br>Cinsinden) |
| 5  |   | 1          | 09780005EX450011                               | EUR                     | 120.000,00                                                  |
| 6  |   | 2          | 07451200EX565521                               | EUR                     | 85.000,00                                                   |
| 7  |   | 3          | 08451255EX636225                               | USD                     | 41.000,00                                                   |
| 8  |   | 4          | 03522425EX232041                               | USD                     | 68.500,00                                                   |
| 9  |   | 5          |                                                |                         |                                                             |
| 10 |   | 6          |                                                |                         |                                                             |

Mükelleflerin GÇB Listesini her satıra bir GÇB gelecek şekilde girmeleri esastır. Yukarıdaki tabloda GÇB'lerin girişine ilişkin örnek uygulama verilmiştir.

- <u>1 No.lu Sütun:</u> Bu sütuna Gümrük Çıkış Beyannamesinin tescil numarası yazılmalıdır. Gümrük Çıkış Beyannamesi tescil numarası 16 karakterden oluşmaktadır ve formatı şu şekildedir. (########EX###### )
- 2 No.lu Sütun: Bu sütuna Gümrük Çıkış Beyannamesindeki döviz cinsi yazılmalıdır. (Gümrük Çıkış Beyannamesinin 22 no.lu satırında bu bilgi bulunmaktadır.) Örnek excel dosyasının çalışma sayfasında döviz kodları yer almaktadır.
- <u>3 No.lu Sütun</u>: Bu sütuna Gümrük Çıkış Beyannamesine ilişkin toplam fatura tutarı döviz cinsinden yazılmalıdır. (Gümrük Çıkış Beyannamesinin 22 no.lu satırında bu tutar bulunmaktadır.)
- Excel dosyasının Gümrük Çıkış Beyannameleri Listesinde tümüyle boş bir satır bulunursa veri alma işlemi o satırda durdurulur. Bu nedenle listede hiçbir satırı boş bırakmadan veriler arka arkaya yazılmalıdır.
- Gönderilecek dosya, bilgisayarda açık durmamalı, dosya gönderilmeden önce açık olan dosya kapatılmalıdır.
- Excel dosyasının sadece ilk çalışma sayfası okunacaktır. Bu sebeple tüm veriler ilk çalışma sayfasında toplanmalıdır.
- İnternet tarayıcısı olarak Internet Explorer (Windows sürümünün 7 ve üzeri olması gerekmektedir.)kullanılmalıdır. Excel gönderme uygulaması diğer tarayıcılarda çalışmamaktadır.
- Excel dosyasının yukarıda anlatıldığı şekilde doldurulması sonrası aşağıda gösterildiği üzere "Gözat..." butonu tıklanır ve oluşturulan Excel dosyası seçilir. Bu aşamada seçilen nesnenin dosyanın kısa yolu olmadığına, dosyanın kendisi olduğuna dikkat edilmesi gerekmektedir.

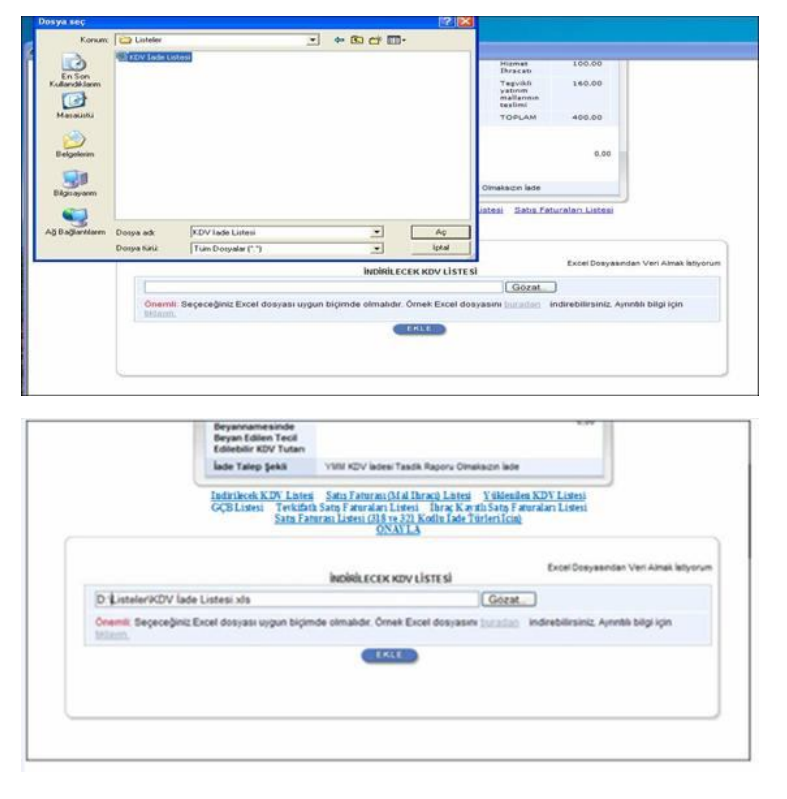

- Oluşturulan Excel dosyası seçildikten sonra "Ekle" butonuna tıklayarak listelerin sisteme yüklenmesi işlemi başlatılmalıdır. Sistem tarafından yükleme yapılırken listeler kontrol edilecek, listelerde bir hata varsa mükellefler uyarılacaktır. Sistem tarafından verilen uyarının gereği yapılarak liste yükleme işlemi gerçekleştirilir. DOLDURULMASI GEREKEN BÜTÜN LİSTELER YÜKLENDİKTEN SONRA "<u>ONAYLA</u>" LİNKİNE TIKLANARAK LİSTE GÖNDERME İŞLEMİ TAMAMLANIR.
- İnternet Vergi Dairesinde bulunan KDV İadesi bilgi girişi sayfasında işlem yapılmaya başladıktan sonra herhangi bir sebeple İnternet Vergi Dairesinden çıkılması durumunda yapılan tüm işlemler kayıt altına alınmaktadır. Daha sonra kalınan yerden işleme devam edilebilir. Listeler oluşturulduktan sonra işlemleri sisteme göndermek için mutlaka "<u>ONAYLA</u>" linkine tıklatılması gerekir.
- Listeler oluşturulduktan sonra "<u>ONAYLA</u>" linkine tıklatılmadığı müddetçe sisteme gönderilmez. Mükellefler, listelerinin son kontrollerini listelerin üzerine tıklayarak yaptıktan sonra sisteme göndermek için "<u>ONAYLA</u>" linkine tıklatınca, sistem; "KDV İADE TALEBİNE İLİŞKİN İNTERNET VERGİ DAİRESİ LİSTE ALINDISI" ekranını açar. Bu liste alındısının yazdırılarak iade talep dilekçesine eklenmesi gerekir.
- Listelerin doldurulması ve gönderilmesi ile ilgili sorunlar için bağlı bulunulan vergi dairelerinden veya 444 0 435 numaralı Çağrı Merkezi'nden yardım alınabilir.

### 2.2.4.SATIŞ FATURALARI LİSTESİNİN EXCEL DOSYASI OLARAK OLUŞTURULMASINA İLİŞKİN AÇIKLAMALAR

Mükellefler KDV İade Talebine ilişkin Satış Faturaları Listesini Excel dosyası aracılığıyla gönderebilirler. KDV iade listelerinin sisteme aktarılması işlemi ile ilgili olarak elektronik ortamda gönderilen verilerin alımı, Excel dosyasının ilk çalışma sayfasındaki B sütunun 5. satırından (B5 Hücresinden) başlamaktadır. Söz konusu tablo örneği aşağıdaki excel ekranında açıkça görülmektedir. Aşağıda ekran görüntüsü verilen excel dosyasında kırmızı dolgu ile gösterilen B sütunun 5. satırı (B5 Hücresi), veri alımına başlandığı hücredir. Mükelleflerin excel tablolarını buna göre oluşturmaları gerekmektedir. Bunu sağlamanın en pratik yolu İnternet Vergi Dairesinden örnek excel dosyasının indirilerek kullanılmasıdır. (Örnek Excel İndir.)

| 4  | A | В          | С                                              | D                           | E                             | F                                         | G                              | Н                              | 1                                  | J                              |
|----|---|------------|------------------------------------------------|-----------------------------|-------------------------------|-------------------------------------------|--------------------------------|--------------------------------|------------------------------------|--------------------------------|
| 1  |   |            |                                                |                             |                               |                                           |                                |                                |                                    |                                |
| 2  |   |            |                                                |                             | SA                            | TIŞ FATUR                                 | ALARI <mark>Lİ</mark> S        | TESİ                           |                                    |                                |
| 3  |   |            |                                                |                             |                               |                                           |                                |                                |                                    |                                |
| 4  |   | Sıra<br>No | Gümrük Çıkış<br>Beyannamesi<br>Tescil Numarası | İhraç Edilen<br>Malın Cinsi | İhraç Edilen<br>Malın Miktarı | İhraç Edilen<br>Malın Ölçü<br>Birimi Kodu | Satış<br>Faturasının<br>Tarihi | Satış<br>Faturasının<br>Serisi | Satış<br>Faturasının<br>Sıra No'su | Ahcının Adı-<br>Soyadı / Ünvan |
| 5  |   | Ŧ          | 1                                              |                             |                               |                                           |                                |                                |                                    |                                |
| 6  |   | 2          |                                                |                             |                               |                                           |                                |                                |                                    |                                |
| 7  |   | 3          |                                                |                             |                               |                                           |                                |                                |                                    |                                |
| 8  |   | 4          |                                                |                             |                               |                                           |                                |                                |                                    |                                |
| 9  |   | 5          |                                                |                             |                               |                                           |                                |                                |                                    |                                |
| 10 |   | 6          |                                                |                             |                               |                                           |                                |                                |                                    |                                |
| 11 |   | 7          |                                                |                             |                               |                                           |                                |                                |                                    |                                |
| 12 |   | 8          |                                                |                             |                               |                                           |                                |                                |                                    |                                |
| 13 |   |            |                                                |                             |                               |                                           |                                |                                |                                    |                                |

İnternet vergi dairesinden bilgisayara indirilen örnek excel dosyası üzerinde veri girişi yapılıp onaylandıktan sonra yükleme işlemi gerçekleşir.

## SATIŞ FATURALARI LİSTESİ

| ÷          | 1 No'lu Sütun                                  | 2 No'lu Sütun               | 3 No'lu<br>Sütun                    | 4 No'lu<br>Sütun                                | 5 Noʻlu<br>Sütun               | 6 Noʻlu<br>Sütun               | 7 No'lu Sütun                  | 8 No'lu Sütun                  |
|------------|------------------------------------------------|-----------------------------|-------------------------------------|-------------------------------------------------|--------------------------------|--------------------------------|--------------------------------|--------------------------------|
| Sura<br>No | Gümrük Çıkış<br>Beyannamesi Tescil<br>Numarası | İhraç Edilen<br>Malın Cinsi | İhraç<br>Edilen<br>Malın<br>Miktarı | İhraç<br>Edilen<br>Malın Ölçü<br>Birimi<br>Kodu | Satış<br>Faturasının<br>Tarihi | Satış<br>Faturasının<br>Serisi | Satış Faturasının Sıra<br>Nosu | Ahcının Adı Soyədı /<br>Unvanı |
| 1          | 09387300EX395224                               | 540782009019                | 1.388,80                            | MTR                                             | 22.09.2011                     | A                              | FFFFFFFFFF1234567890           | NETWORK SENIOR SRL             |
| 2          | 09387300EX403377                               | 521039009200                | 596,70                              | MTR                                             | 23.09.2011                     |                                | A28352LL200                    | NETWORK SENIOR SRL             |
| 3          | 09375200EX172807                               | 640399960000                | 664,00                              | PR                                              | 03.10.2011                     | A                              | 28353                          | GENERAL TRADING                |
| 4          | 09375200EX172807                               | 420221000000                | 39,00                               | C62                                             | 03.10.2011                     | AS                             | 28353                          | GENERAL TRADING                |
| 5          | 09375200EX172807                               | 640420900000                | 444,00                              | PR                                              | 03.10.2011                     | A                              | 28353                          | GENERAL TRADING                |
| 6          | 09387300EX521088                               | 521038009100                | 450,00                              | C62                                             | 05.10.2011                     | В                              | 28350                          | GENERAL TRADING                |
| 7          |                                                |                             |                                     |                                                 |                                |                                |                                |                                |
| 8          |                                                |                             |                                     |                                                 |                                |                                |                                |                                |

"Satış Faturaları Listesi" ihraç edilen eşya (GTİP Numarası) bazında doldurulması gereken bir tablodur ve her satıra bir GTİP Numarası gelecek şekilde doldurulmalıdır. Eğer tek satış faturası ve tek GÇB ile birden fazla eşya ihraç edildi ise bu durumda ihraç edilen eşya adedince (GTİP Numarası adedince) GÇB tescil numarası, satış faturasının tarihi, serisi, sıra No.su ve malın alıcısı alanları tekrar edecektir. Bu durum yukarıda yer alan tablonun yeşil boyalı 3, 4 ve 5. satırlarında örneklendirilmiştir. Örneğimizde aynı GÇB (09375200EX172807 tescil no.lu GÇB) ve aynı satış faturası ile (03.10.2011 tarih ve A-28353 seri-sıra No.lu satış faturası ile) üç kalem eşya ihraç edilmiş ve üç ayrı satırda (her satıra bir GTİP numarası gelecek şekilde) liste doldurulmuştur.

- <u>1 No.lu Sütun:</u> Bu sütuna Gümrük Çıkış Beyannamesinin (GÇB) tescil numarası yazılmalıdır. (GÇB tescil numarası 16 karakterden oluşmaktadır ve formatı şu şekildedir.########EX####### )
- <u>2 No.lu Sütun</u>: Bu sütuna ihraç edilen malın GTİP numarası (Gümrük Tarife İstatistik Pozisyonu) yazılmalıdır. GTİP Numarası 12 haneli olmalı ve araya nokta konulmamalıdır. Gümrük Çıkış Beyannamesinin "33 Eşya Kodu" satırında ihraç edilen malın GTİP Numarası bulunmaktadır. Bu satırdaki rakamlar 12 haneli olarak 2 No.lu Sütuna kaydedilmelidir.
- <u>3 No.lu Sütun</u>: Bu sütuna ihraç edilen malın miktarı yazılmalıdır. Bu alan doldurulurken GÇB'den faydalanılabilir.
- <u>4 No.lu Sütun</u>: Bu sütuna ihraç edilen malın ölçü birimi kodlanarak yazılmalıdır. Ölçü birimi kodları yukarıda linki verilen Excel dosyasının çalışma sayfasında yer almaktadır. Bu alan doldurulurken GÇB'den faydalanılabilir.
- 5 No.lu Sütun: Bu sütuna ihraç edilen malın belgelendirildiği satış (ihracat) faturasının tarihi GG.AA.YYYY (GÜN/AY/YIL) formatında yazılmalıdır.
- <u>6 No.lu Sütun</u>: Bu sütuna ihraç edilen malın belgelendirildiği satış (ihracat) faturasının serisi yazılmalıdır. Bilindiği üzere fatura serileri "A5" gibi harf ve rakamlardan oluşabileceği gibi "B" gibi sadece harften de oluşabilir. Faturaların serileri A-5, A 5, A/5 şeklinde olsa bile (harf ve rakamların arasında "-, /, boşluk..." gibi karakter olmaksızın) bitişik olarak "A5" şeklinde yazılmalıdır. Ancak 421 Sıra No.lu V.U.K. Genel Tebliği gereğince elektronik fatura uygulamasına dahil olma zorunluluğu getirilen mükellefler tarafından, düzenlenmesi gereken e-fatura bilgileri doldurulurken bu belgelerde seri bulunmadığı için "Satış Faturasının Serisi" başlıklı alan doldurulmayıp boş bırakılacaktır. Yukarıdaki tabloda buna ilişkin örnekler bulunmaktadır.
- 7 No.lu Sütun: Bu sütuna ihraç edilen malın belgelendirildiği satış (ihracat) faturasının sıra numarası yazılmalıdır. Bu alan nümerik ve alfa nümerik işaretlerin kullanıldığı en fazla 20 karakterden oluşabilir. (Örnek: 576, 9624, 701602, A8F2012000000080000 vb.) (Yukarıdaki tablonun 1. ve 2. satırlarında anılan belge girişlerine ilişkin örnekler bulunmaktadır.) 421 Sıra No.lu V.U.K. Genel Tebliği gereğince elektronik fatura uygulamasına dahil olma zorunluluğu getirilen mükellefler tarafından, düzenlenmesi gereken e-faturada yer alan 16 Karakterden oluşan e-fatura numarasının (İlk üç karakter alfa nümerik işaretleri, sonraki dört karakter faturanın düzenlendiği yılı ve son dokuz karakter ise müteselsil numarayı ifade etmektedir. Örnek: GIB201300000082, ABC2014000011437) tamamının satış faturasının sıra numarası alanına yazılması gerekmektedir. Eğer satış faturası, alınan mal/hizmetlerin çok sayıda olması nedeniyle izleyen faturalara nakil olmakta ise bu durumda bu alana, faturanın toplam tutarının bulunduğu en son belgenin sıra numarasının yazılması gerekmektedir.
- **<u>8 No.lu Sütun:</u>** Bu sütuna ihraç edilen malın alıcısının Unvanı/adı-soyadı yazılmalıdır.
- Excel dosyasının Satış Faturaları Listesinde tümüyle boş bir satır bulunursa veri alma işlemi o satırda durdurulur. Bu nedenle listede hiçbir satırı boş bırakmadan veriler arka arkaya yazılmalıdır.
- Gönderilecek dosya, bilgisayarda açık durmamalı, dosya gönderilmeden önce açık olan dosya kapatılmalıdır.
- Excel dosyasının sadece ilk çalışma sayfası okunacaktır. Bu sebeple tüm veriler ilk çalışma sayfasında toplanmalıdır.
- İnternet tarayıcısı olarak Internet Explorer (Windows sürümünün 7 ve üzeri olması gerekmektedir.) kullanılmalıdır. Excel gönderme uygulaması diğer tarayıcılarda çalışmamaktadır.
- Excel dosyasının yukarıda anlatıldığı şekilde doldurulması sonrası aşağıda gösterildiği üzere "Gözat..." butonu tıklanır ve oluşturulan Excel dosyası seçilir. Bu aşamada seçilen nesnenin dosyanın kısa yolu olmadığına, dosyanın kendisi olduğuna dikkat edilmesi gerekmektedir.

### 2.2.5.TEVKİFATLI SATIŞ FATURASI LİSTESİNİN EXCEL DOSYASI OLARAK OLUŞTURULMASINA İLİŞKİN AÇIKLAMALAR

Mükellefler KDV İade Talebine ilişkin Tevkifatlı Satış Faturası Listesini Excel dosyası aracılığıyla da gönderebilirler. KDV iade listelerinin sisteme aktarılması işlemi ile ilgili olarak elektronik ortamda gönderilen verilerin alımı, excel dosyasının ilk çalışma sayfasındaki B sütunun 5. satırından (B5 Hücresinden) başlamaktadır. Söz konusu tablo örneği aşağıdaki excel ekranında açıkça görülmektedir. Aşağıda ekran görüntüsü verilen excel dosyasında kırmızı dolgu ile gösterilen B sütunun 5. satırı (B5 Hücresi), veri alımına başlandığı hücredir. Mükelleflerin excel tablolarını buna göre oluşturmaları gerekmektedir. Bunu sağlamanın en pratik yolu İnternet Vergi Dairesinden örnek excel dosyasının indirilerek kullanılmasıdır. (Örnek Excel İndir.)

İnternet vergi dairesinden bilgisayara indirilen örnek excel dosyası üzerinde veri girişi yapılıp onaylandıktan sonra yükleme işlemi gerçekleşir.

| B          | C                              | D                              | E                                  | F                               | Ģ                                                               | Н.                                       | 1                                             | J                                                         | - K.   | L                              |
|------------|--------------------------------|--------------------------------|------------------------------------|---------------------------------|-----------------------------------------------------------------|------------------------------------------|-----------------------------------------------|-----------------------------------------------------------|--------|--------------------------------|
|            |                                |                                |                                    | TEVKIFATL                       | I SATIŞ F                                                       | TURASI LIS                               | TESI                                          |                                                           |        |                                |
| Sıra<br>No | Satış<br>Faturasının<br>Tarihi | Satış<br>Faturasının<br>Serisi | Satış<br>Faturasının<br>Sıra No'su | Alicinin Adı<br>Soyadı / Unvanı | Alıcının Vergi<br>Kimlik<br>Numarası / TC<br>Kimlik<br>Numarası | Satilan Mal<br>ve/veya Hizmetin<br>Cinsi | Satılan Mal<br>ve/veya<br>Hizmetin<br>Miktarı | Satılan Mal<br>ve/veya<br>Hizmetin<br>KDV Hariç<br>Tutarı | KOV'si | Tevkif<br>Edilen KDV<br>Tutari |
| 2          |                                | -                              |                                    |                                 |                                                                 |                                          |                                               |                                                           | _      |                                |
| -          |                                |                                |                                    |                                 |                                                                 |                                          |                                               |                                                           | 1      |                                |
| -          |                                |                                |                                    |                                 |                                                                 |                                          |                                               |                                                           | -      |                                |
| -          |                                |                                |                                    |                                 |                                                                 |                                          | -                                             | -                                                         | -      |                                |
| -          |                                |                                |                                    |                                 |                                                                 |                                          |                                               | -                                                         | -      | -                              |
| _          |                                |                                |                                    |                                 |                                                                 |                                          |                                               |                                                           | _      |                                |
|            |                                |                                |                                    |                                 |                                                                 |                                          | TOPLAN                                        | 0,00                                                      | 0,00   | 0,                             |

#### TEVKİFATLI SATIS FATURASI LİSTESİ

|            | 1 No'lu Sütun                  | 2 No'lu<br>Sütun               | 3 No'lu Sütun                   | 4 No'lu Sütun                   | 5 No'lu Sütun                                                  | 6 No'lu Sütun                       | 7 No'lu Sütun                                 | 8 No'lu<br>Sütun                                          | 9 No'lu<br>Sütun | 10 No'lu<br>Sütun              |
|------------|--------------------------------|--------------------------------|---------------------------------|---------------------------------|----------------------------------------------------------------|-------------------------------------|-----------------------------------------------|-----------------------------------------------------------|------------------|--------------------------------|
| Sara<br>No | Satış<br>Faturasının<br>Tarihi | Satış<br>Faturasının<br>Serisi | Satış Faturasının Sıra<br>No'su | Alıcının Adı Soyadı /<br>Onvanı | Ahcinin Vergi<br>Kimilik<br>Numarasi/TC<br>Kimilik<br>Numarasi | Satilan Malveveya<br>Hirmetin Cinsi | Satılan Mal<br>ve veya<br>Hirmetin<br>Miktarı | Satilan Mal<br>ve/veya<br>Hizmetin<br>KDV Hariç<br>Tutarı | KDV*si           | Terkif<br>Edilen KDV<br>Tutarı |
|            | 05.04.2011                     | A                              | FFFFFFFFFF1234557890            | BAŞAK LTD ŞTI                   | 2900011907                                                     | BAKIR                               | 100 KG                                        | 1.000,00                                                  | 190,00           | 162,00                         |
| 2          | 11.04.2011                     | в                              | A4780511.200                    | AHMET ŞAHIN                     | 29640732087                                                    | TURIZM ACEN.                        | 1 ADET                                        | 8.250,00                                                  | 1.485,00         | 990,00                         |
| 3          | 15.04.2011                     | AS                             | \$707                           | TK TEKS LTD \$TI                | 1230051727                                                     | T-SHIRT, GÖMLEK                     | 20 AD, 15 AD                                  | 2,500,00                                                  | 200,00           | 100,00                         |
| 4          | 20.04.2011                     | F4                             | 718                             | ETI TICLTD \$TI                 | 7450021758                                                     | ET, SAKADAT                         | 750 KG                                        | 15.000,00                                                 | 1.200,00         | 600,00                         |
| 5          | 25.04.2011                     |                                | 4587                            | AKIN A.Ş.                       | 4570016589                                                     | TURIZM ACENTA                       | 1 AD, 30 TK.                                  | 3.000,00                                                  | 440,00           | 280,00                         |
| 6          | 26.04.2011                     | AS                             | 5005                            | IŞBANK A.Ş. YENÎ                | 4870031255                                                     | YAPIMIŞI                            | 1 ADET                                        | 20.000,00                                                 | 3.500,00         | 1.200,00                       |
| 7          | 27.04.2011                     | Bl                             | 6004                            | ANKARA IL ÖZEL IDARE            | 8500045785                                                     | DANIŞMANLIK                         | 1 ADET                                        | 10.000,00                                                 | 1.800,00         | 900,00                         |
| 8          | 28.04.2011                     | с                              | 101                             | GAZI UNIVERSITESI               | 1200256550                                                     | TEMIZLİK HİZM                       | 1 ADET                                        | 8.000,00                                                  | 1.440,00         | 720,00                         |
|            |                                |                                |                                 |                                 | -                                                              |                                     | mont ind                                      | 62 224 44                                                 | 10.045.00        | 1000.00                        |

Mükelleflerin Tevkifatlı Satış Faturası Listesini her satıra bir belge gelecek şekilde düzenlemeleri esastır.

- <u>**1 No.lu Sütun:**</u> Bu sütuna satış faturasının tarihi GG.AA.YYYY (gün/ay/yıl) formatında yazılmalıdır.
- 2 No.lu Sütun: Bu sütuna satış faturasının serisi yazılmalıdır. Bilindiği üzere fatura serileri "A5" gibi harf ve rakamlardan oluşabileceği gibi "B" gibi sadece harften oluşabilir. Faturaların serileri A-5, A 5, A/5 şeklinde olsa bile (harf ve rakamların arasında "-, /, boşluk..." gibi karakterler olmaksızın) bitişik olarak "A5" şeklinde yazılmalıdır. Ancak 421 Sıra No.lu V.U.K. Genel Tebliği gereğince elektronik fatura uygulamasına dahil olma zorunluluğu getirilen mükellefler tarafından, düzenlenmesi gereken e-fatura bilgileri doldurulurken bu belgelerde seri bulunmadığı için "Satış Faturasının Serisi" başlıklı alan doldurulmayıp boş bırakılacaktır. Satış faturasında herhangi bir seri numarası yoksa bu sütun boş bırakılmalıdır. Yukarıdaki tabloda buna ilişkin örnekler bulunmaktadır.
- <u>3 No.lu Sütun:</u> Bu sütuna satış faturasının sıra numarası yazılmalıdır. Bu alan nümerik ve alfa nümerik işaretlerin kullanıldığı en fazla 20 karakterden oluşabilir. (Örnek: 576, 9624, 701602, A8F2012000000080000 vb.) (Yukarıdaki tablonun 1. ve 2. satırlarında anılan belge girişlerine ilişkin örnekler bulunmaktadır.) 421 Sıra No.lu V.U.K. Genel Tebliği gereğince elektronik fatura uygulamasına dahil olma zorunluluğu getirilen mükellefler tarafından, düzenlenmesi gereken efaturada yer alan 16 Karakterden oluşan e-fatura numarasının (İlk üç karakter alfa nümerik işaretleri, sonraki dört karakter faturanın düzenlendiği yılı ve son dokuz karakter ise müteselsil numarayı ifade etmektedir. Örnek: GIB201300000082, ABC2014000011437) tamamının satış faturasının sıra numarası alanına yazılması gerekmektedir. Eğer satış faturası, alınan mal/hizmetlerin çok sayıda olması nedeniyle izleyen faturalara nakil olmakta ise bu durumda bu alana, faturanın toplam tutarının bulunduğu en son belgenin sıra numarasının yazılması gerekmektedir.
- <u>4 No.lu Sütun</u>: Bu sütuna adına satış faturası düzenlenen alıcının adı-soyadı/unvanı yazılmalıdır.
- 5 No.lu Sütun: Bu sütuna alıcı tüzel kişi/ortaklık ise vergi kimlik numarası; alıcı gerçek kişi ise TC kimlik numarası yazılmalıdır.
- <u>6 No.lu Sütun</u>: Bu sütuna tevkifata tabi işlem kapsamında satışı yapılan mal/hizmetin <u>cinsi</u> yazılmalıdır. Girişi yapılacak satış faturası ile birden fazla mal/hizmet satıldı ise bu sütuna -çok genel olmamak kaydıyla- ana başlıklar halinde virgül ile ayırarak satılan malların/hizmetlerin cinsleri yazılır. Yukarıdaki tablonun 3,4 ve 5. satırlarında buna ilişkin örnekler bulunmaktadır.
- <u>7 No.lu Sütun</u>: Bu sütuna tevkifata tabi işlem kapsamında satışı yapılan mal/hizmetin <u>miktarı</u> yazılmalıdır. Girişi yapılacak satış faturası ile birden fazla mal/hizmet satıldı ise bu sütuna -çok genel olmamak kaydıyla- ana başlıklar halinde virgül ile ayırarak satılan malların/hizmetlerin miktarı yazılır. Yukarıdaki tablonun 3,4 ve 5. satırlarında buna ilişkin örnekler bulunmaktadır.
- <u>8 No.lu Sütun:</u> Bu sütuna satış faturasının KDV hariç tutarı TL cinsinden yazılmalıdır. Bu sütun rakamlardan oluşmalıdır. Satış faturası ile farklı KDV oranlarına tabi mallar/hizmetler satıldı ise farklı oranlara tabi malların KDV hariç tutarlarının toplamı bu alana yazılmalıdır. Örneğin; A malı 1.000 TL ve teslimi %8'lik KDV'ye tabi, B malı 2.000 TL ve teslimi %18'lik KDV'ye tabi olup bu iki mal tek fatura ile satıldı ise bu belgeye ilişkin toplam KDV hariç tutar 1.000 + 2.000 = 3.000 TL olup bu sütuna 3.000,00 tutarı yazılmalıdır.(5. satır)
- <u>9 No.lu Sütun</u>: Bu sütuna satış faturasının KDV'si TL cinsinden yazılmalıdır. Bu alan rakamlardan oluşmalıdır. Satış faturası ile farklı KDV oranlarına mallar/hizmetler satıldı ise farklı oranlara göre hesaplanan KDV'ler toplanıp belgedeki toplam KDV tutarı bu sütuna yazılmalıdır. Ömeğin A malı 1.000 TL ve teslimi %8'lik KDV'ye tabi, B malı 2.000 TL ve teslimi %18'lik KDV'ye tabi olup bu iki mal tek fatura ile satıldı ise bu belgeye ilişkin toplam KDV tutarı (1.000x%8) + (2.000x%18) = 440 TL olup bu sütuna 440,00 tutarı yazılmalıdır.(5. satır)
- <u>10 No.lu Sütun</u>: Bu sütuna tevkifata tabi işlemlere ait satış faturasında belirtilen tevkif edilen KDV tutarı yazılmalıdır. Örneğin; toplam tutarı 1.000 TL olan tevkifata tabi satış yapılan ürünün %18 KDV miktarı 180 TL'dir. Bu tutar üzerinden 9/10 oranında alıcı firma tarafından yapılan tevkifat miktarı olan 162,00 TL bu sütuna yazılacaktır.(1. Satır) Satış faturası ile farklı tevkifat oranlarına tabi mallar/hizmetler satıldı ise farklı oranlara göre hesaplanan KDV'ler toplanıp belgedeki toplam tevkif edilen KDV tutarı bu sütuna yazılmalıdır. Örneğin A malı 1.000 TL ve teslimi %8'lik KDV'ye tabi olup yapılan tevkifat 1/2 oranında ve tevkifat tutarı 40 TL'dir. B malı 2.000 TL ve teslimi %18'lik KDV'ye tabi olup yapılan tevkifat tutarı 240 TL'dir. Bu iki mal tek fatura ile satıldı ise bu belgeye ilişkin toplam tevkif edilen KDV tutarı 280 TL olup bu sütuna 280,00 tutarı yazılmalıdır.(5.satır)
- Excel dosyasının Tevkifatlı Satış Faturası Listesinde tümüyle boş bir satır bulunursa veri alma işlemi o satırda durdurulur. Bu nedenle listede hiçbir satırı boş bırakmadan veriler arka arkaya yazılmalıdır.

- Gönderilecek dosya, bilgisayarda açık durmamalı, dosya gönderilmeden önce açık olan dosya kapatılmalıdır.
- Excel dosyasının sadece ilk çalışma sayfası okunacaktır. Bu sebeple tüm veriler ilk çalışma sayfasında toplanmalıdır.
- İnternet tarayıcısı olarak Internet Explorer (Windows sürümünün 7 ve üzeri olması gerekmektedir.)kullanılmalıdır. Excel gönderme uygulaması diğer tarayıcılarda çalışmamaktadır.
- Excel dosyasının yukarıda anlatıldığı şekilde doldurulması sonrası aşağıda gösterildiği üzere "Gözat..." butonu tıklanır ve oluşturulan Excel dosyası seçilir. Bu aşamada seçilen nesnenin dosyanın kısa yolu olmadığına, dosyanın kendisi olduğuna dikkat edilmesi gerekmektedir.

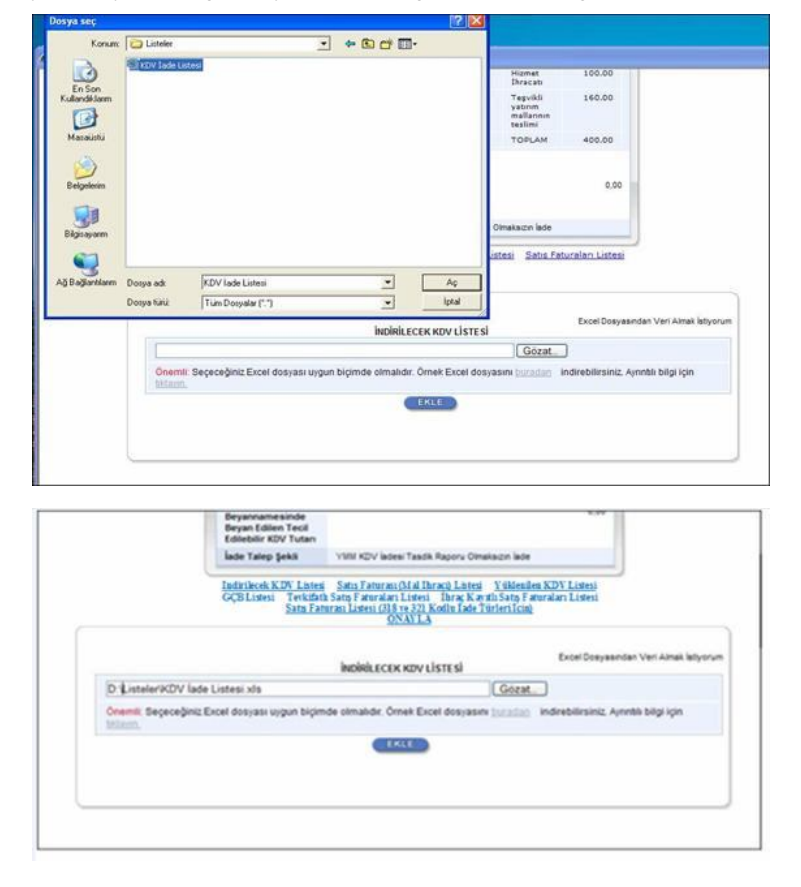

- Oluşturulan Excel dosyası seçildikten sonra "Ekle" butonuna tıklayarak listelerin sisteme yüklenmesi işlemi başlatılmalıdır. Sistem tarafından yükleme yapılırken listeler kontrol edilecek, listelerde bir hata varsa mükellefler uyarılacaktır. Sistem tarafından verilen uyarının gereği yapılarak liste yükleme işlemi gerçekleştirilir.
   DOLDURULMASI GEREKEN BÜTÜN LİSTELER YÜKLENDİKTEN SONRA "<u>ONAYLA</u>" LİNKİNE TIKLANARAK LİSTE GÖNDERME İŞLEMİ TAMAMLANIR.
- Înternet Vergi Dairesinde bulunan KDV ladesi bilgi girişi sayfasında işlem yapılmaya başladıktan sonra herhangi bir sebeple İnternet Vergi Dairesinden çıkılması durumunda yapılan tüm işlemler kayıt altına alınmaktadır. Daha sonra kalınan yerden işleme devam edilebilir. Listeler oluşturulduktan sonra işlemleri sisteme göndermek için mutlaka "<u>ONAYLA"</u> linkine tıklatılması gerekir.
- Listeler oluşturulduktan sonra "<u>ONAYLA</u>" linkine tıklatılmadığı müddetçe sisteme gönderilmez. Mükellefler, listelerinin son kontrollerini listelerin üzerine tıklayarak yaptıktan sonra sisteme göndermek için "<u>ONAYLA</u>" linkine tıklatınca, sistem; "KDV İADE TALEBİNE İLİŞKİN İNTERNET VERGİ DAİRESİ LİSTE ALINDISI" ekranını açar. Bu liste alındısının yazdırılarak iade talep dilekçesine eklenmesi gerekir.
- Listelerin doldurulması ve gönderilmesi ile ilgili sorunlar için bağlı bulunulan vergi dairelerinden veya 444 0 435 numaralı Çağrı Merkezi'nden yardım alınabilir.

### 2.2.6.İHRAÇ KAYITLI SATIŞ FATURASI LİSTESİNİN EXCEL DOSYASI OLARAK OLUŞTURULMASI İLE İLGİLİ AÇIKLAMALAR

Mükellefler KDV İade Talebine ilişkin İhraç Kayıtlı Fatura Listesini Excel dosyası aracılığıyla gönderebilirler. KDV iade listelerinin sisteme aktarılması işlemi ile ilgili olarak elektronik ortamda gönderilen verilerin alımı, excel dosyasının ilk çalışma sayfasındaki B sütunun 5. satırından (B5 Hücresinden) başlamaktadır. Söz konusu tablo örneği aşağıdaki excel ekranında açıkça görülmektedir. Aşağıda ekran görüntüsü verilen excel dosyasında kırmızı dolgu ile gösterilen B sütunun 5. satırı (B5 Hücresi), veri alımına başlandığı hücredir. Mükelleflerin excel tablolarını buna göre oluşturmaları gerekmektedir. Bunu sağlamanın en pratik yolu İnternet Vergi Dairesinden örnek excel dosyasının indirilerek kullanılmasıdır. (Örnek Excel İndir.)

İnternet vergi dairesinden bilgisayara indirilen örnek excel dosyası üzerinde veri girişi yapılıp onaylandıktan sonra yükleme işlemi gerçekleşir.

| 1 | A | B          | C                                               | D                                                      | E                                                      | F                             | G                                                                 | н           | 4                | 1                         | К               | L                                                                                                    | M            |
|---|---|------------|-------------------------------------------------|--------------------------------------------------------|--------------------------------------------------------|-------------------------------|-------------------------------------------------------------------|-------------|------------------|---------------------------|-----------------|----------------------------------------------------------------------------------------------------|--------------|
| 1 |   |            |                                                 |                                                        |                                                        | İHRA                          | Ç KAYITLI S                                                       | ATIŞ FATU   | RASI LİS         | STESI                     |                 |                                                                                                    |              |
|   |   | Sira<br>No | İhraç Kayıtlı<br>Satış<br>Faturasının<br>Tarihi | İhrəç<br>Kayıtlı<br>Satış<br>Faturası<br>nın<br>Serisi | İhraç<br>Kayıtlı<br>Satış<br>Faturasının<br>Sıra No'su | Alıcının Adı<br>Soyadı:Ünvanı | Alıcının Vergi<br>Kimlik<br>Numarası / T.C.<br>Kimlik<br>Numarası | Məlın Cinsi | Malın<br>Miktarı | Malın Kdv<br>Həriç Tutarı | Malın<br>Kdv'si | İhracatçı<br>Tarafından Yurt<br>Dişina<br>Düzenlenen<br>Satış<br>Faturasının<br>Tarihi (GÇB<br>Üzerindeki<br>Bilgiler) | GÇB Tescil N |
|   |   | 2          |                                                 | _                                                      |                                                        |                               |                                                                   |             | _                | _                         |                 |                                                                                                    |              |
|   |   |            |                                                 |                                                        |                                                        |                               |                                                                   |             | _                |                           |                 |                                                                                                    |              |
|   |   |            |                                                 | _                                                      |                                                        |                               |                                                                   |             | _                |                           |                 |                                                                                                    |              |
|   |   |            |                                                 |                                                        |                                                        |                               |                                                                   |             |                  |                           |                 |                                                                                                    |              |
| Ì |   |            |                                                 | -                                                      |                                                        |                               |                                                                   |             | TOPLAM           | 0.00                      | 0.00            |                                                                                                    |              |

### İHRAÇ KAYITLI SATIŞ FATURASI LİSTESİ

|            | 1 No'lu<br>Sütun                                | 2 No'le<br>Sütus                                   | 3 No'lu Sütun                             | 4 No'lu Sútus                  | 5 No'lu Situn                                                | 6 No'la Sütus         | 7 No'le Söten  | 8 No'lu Situn             | 9 No'le Sútus | 10 No'lu<br>Sütun                                                                                                    | 11 No'la Sútua   |
|------------|-------------------------------------------------|----------------------------------------------------|-------------------------------------------|--------------------------------|--------------------------------------------------------------|-----------------------|----------------|---------------------------|---------------|----------------------------------------------------------------------------------------------------|------------------|
| Sura<br>No | Ibrəş<br>Kayıtlı Sətış<br>Fəturasının<br>Tərihi | fhraç<br>Kayıtlı<br>Satış<br>Faturasının<br>Serisi | llaraç Kayıtlı Satış<br>Faturasının No'yu | Alicana Adi<br>Soyadi / Cavani | Ahcının Vergi<br>Kimlik<br>Numarası TC<br>Kimlik<br>Numarası | Məhn Cinsi            | Maha Miktara   | Malın KDV<br>Hariç Tutarı | Malus KDV'si  | Ihracatşı<br>Tarafından<br>Yurt Dışına<br>Dizenlenen<br>Satış<br>Faturasının<br>Tarihi (GÇB<br>Überindeki<br>Bilgiler) | Gşb Tescil No    |
|            | 02.03.2011                                      | в                                                  | FFFFFFFFFF1234567890                      | Ant Ambalaj A.Ş.               | 0021056315                                                   | Anbalaj               | 40 Adet        | 3.000,00                  | 440,00        | 02.03.2011                                                                                                    | 09387300EX395224 |
| 2          | 21.03.2011                                      | AS                                                 | A98071311200                              | Bernik Mix Lod Sti             | 2502501200                                                   | Skonder K, Kablo      | 2 Ader, 15 Mr. | 1.190.00                  | 214,20        | 22.03 2011                                                                                                    | 09387300EX403371 |
| 3          | 21.03.2011                                      | В                                                  | 41                                        | Elektroller L.dt. Şti.         | 6555212221                                                   | Bağlantı Portu, Poşet | 13 Adet, 5 Kg  | 3.500,00                  | 630,00        | 22.03.2011                                                                                                    | 09375200EX172807 |
| 4          | 21.03.2011                                      | В                                                  | 41                                        | Elektrofer Ldt Şti.            | 6555212221                                                   | Bağlantı Porta, Poşet | 13 Adet, 5 Kg  | 3.500,00                  | 630,00        | 25.03.2011                                                                                                    | 09375200EX172808 |
| \$         | 21.03.2011                                      | в                                                  | 41                                        | Elektrofer Ldt Sti             | 6555212221                                                   | Bağlantı Portu, Poşet | 13 Adet, 5 Kg  | 3.500,00                  | 630,00        | 09.03.2011                                                                                                    | 09375200EX172810 |
|            | -                                               |                                                    |                                           |                                |                                                              |                       | TOPLAM         | 7.690,00                  | 1.284,20      | <u>,</u>                                                                                                    |                  |

Mükelleflerin İhraç Kayıtlı Satış Faturaları Listesini her satıra bir belge gelecek şekilde düzenlemeleri esastır. Eğer ihraç kayıtlı teslime ait bir faturadaki mallar birden fazla Gümrük Çıkış Beyannamesi ile yurt dışı edildi ise bu durumda (GÇB Numarası adedince), satış faturasının tarihi, serisi, sıra No.su, malın alıcısı, malın KDV hariç tutarı ve malın KDV'si alanları tekrar edecektir. (Malın KDV hariç tutarı ve malın KDV'si bölünmeden yazılacaktır.) Bu tür faturalar toplamda bir kez gösterilecektir. Bu durum yukarıda yer alan tablonun yeşil boyalı 3, 4 ve 5. satırlarında örneklendirilmiştir.

- 1 No.lu Sütun: Bu sütuna ihraç kayıtlı satış faturasının tarihi GG.AA.YYYY (gün/ay/yıl) formatında yazılmalıdır.
- <u>2 No.lu Sütun</u>: Bu sütuna ihraç kayıtlı satış faturasının serisi yazılmalıdır. Bilindiği üzere fatura serileri "A5" gibi harf ve rakamlardan oluşabileceği gibi "B" gibi sadece harften oluşabilir. Faturaların serileri A-5, A 5, A/5 şeklinde olsa bile (harf ve rakamların arasında "-, /, boşluk..." gibi karakterler olmaksızın) bitişik olarak "A5" şeklinde yazılmalıdır. Ancak 421 Sıra No.lu V.U.K. Genel Tebliği gereğince elektronik fatura uygulamasına dahil olma zorunluluğu getirilen mükellefler tarafından, düzenlenmesi gereken e-fatura bilgileri doldurulurken bu belgelerde seri bulunmadığı için "İhraç Kayıtlı Satış Faturasının Serisi" başlıklı alan doldurulmayıp boş bırakılacaktır. Satış faturasında herhangi bir seri numarası yoksa bu sütun boş bırakılmalıdır. Yukarıdaki tabloda buna ilişkin örnekler bulunmaktadır.
- <u>3 No.lu Sütun</u>: Bu sütuna ihraç kayıtlı satış faturasının sıra numarası yazılmalıdır. Bu alan nümerik ve alfa nümerik işaretlerin kullanıldığı en fazla 20 karakterden oluşabilir. (Örnek: 576, 9624, 701602, A8F2012000000080000 vb.) (Yukarıdaki tablonun 1. ve 2. satırlarında anılan belge girişlerine ilişkin örnekler bulunmaktadır.) 421 Sıra No.lu V.U.K. Genel Tebliği gereğince elektronik fatura uygulamasına dahil olma zorunluluğu getirilen mükellefler tarafından, düzenlenmesi gereken e-faturada yer alan 16 Karakterden oluşan e-fatura numarasının (İlk üç karakter alfa nümerik işaretleri, sonraki dört karakter faturanın düzenlendiği yılı ve son dokuz karakter ise müteselsil numarayı ifade etmektedir. Örnek: GIB201300000082, ABC2014000011437) tamanının satış faturasının sıra numarası alanına yazılması gerekmektedir. Eğer satış faturası, alınan mal/hizmetlerin çok sayıda olması nedeniyle izleyen faturalara nakil olmakta ise bu durumda bu alana, faturanın toplam tutarının bulunduğu en son belgenin sıra numarasının yazılması gerekmektedir.
- <u>4 No.lu Sütun</u>: Bu sütuna ihraç kayıtlı satış faturası düzenlenen alıcının adı-soyadı/Unvanı yazılmalıdır.
- <u>5 No.lu Sütun</u>: Bu sütuna alıcı tüzel kişi/ortaklık ise vergi kimlik numarası; alıcı gerçek kişi ise TC kimlik numarası yazılmalıdır..
- <u>6 No.lu Sütun</u>: Bu sütuna ihraç kayıtlı satılan malın <u>cinsi</u> yazılmalıdır. Bu alan harf ve rakamlardan oluşabilir. Girişi yapılacak ihraç kayıtlı satış faturası ile birden fazla mal satıldı ise bu alana -çok genel olmamak kaydıyla- ana başlıklar halinde virgül ile ayırarak satılan malların cinsleri yazılır. Yukarıdaki tablonun 2, 3, 4 ve 5. satırlarında buna ilişkin örnekler bulunmaktadır.
- <u>7 No.lu Sütun</u>: Bu sütuna ihraç kayıtlı satılan malın <u>miktarı</u> yazılmalıdır. Bu alan harf ve rakamlardan oluşabilir. Girişi yapılacak ihraç kayıtlı satış faturası ile birden fazla mal satıldı ise bu alana -çok genel olmamak kaydıyla- ana başlıklar halinde virgül ile ayırarak satılan malların miktarı yazılır. Yukarıdaki tablonun 2, 3, 4 ve 5. satırlarında buna ilişkin örnekler bulunmaktadır.
- <u>8 No.lu Sütun</u>: Bu sütuna ihraç kayıtlı satış faturasının KDV hariç tutarı TL cinsinden yazılmalıdır. Bu sütun rakamlardan oluşmalıdır. ihraç kayıtlı satış faturası ile farklı KDV oranlarına tabi mallar satıldı ise farklı oranlara tabi malların KDV hariç tutarlarının toplamı bu alana yazılmalıdır. Örneğin; A malı 1.000 TL ve teslimi %8'lik KDV'ye tabi, B malı 2.000 TL ve teslimi %18'lik KDV'ye tabi olup bu iki mal tek fatura ile satıldı ise bu belgeye ilişkin toplam KDV hariç tutar (1.000 + 2.000 =) 3.000 TL olup bu sütuna 3.000,00 tutarı yazılmalıdır..(1. satır)
- <u>9 No.lu Sütun</u>: Bu sütuna ihraç kayıtlı satış faturasının KDV'si TL cinsinden yazılmalıdır. Bu alan rakamlardan oluşmalıdır. İhraç kayıtlı satış faturası ile farklı KDV oranlarına tabi mallar satıldı ise farklı oranlara göre hesaplanan KDV'ler toplanıp belgedeki toplam KDV tutarı bu sütuna yazılmalıdır. Örneğin; A malı 1.000 TL ve teslimi %8'lik KDV'ye tabi, B malı 2.000 TL ve teslimi %18'lik KDV'ye tabi olup bu iki mal tek fatura ile satıldı ise bu belgeye ilişkin toplam KDV tutarı (1.000 x%8) + (2.000 x%18) = 440 TL olup bu sütuna 440,00 tutarı yazılmalıdır. (1. Satır)

- 10 No.lu Sütun: Bu sütuna ihracatçı tarafından yurt dışına düzenlenen satış faturasının tarihi yazılmalıdır.
- <u>11 No.lu Sütun</u>: Bu sütuna Gümrük Çıkış Beyannamesinin tescil numarası yazılmalıdır. Gümrük Çıkış Beyannamesi tescil numarası 16 karakterlerden oluşmaktadır ve formatı şu şekildedir. (#######EX######)
- Excel dosyasının İhraç Kayıtlı Satış Faturası Listesinde tümüyle boş bir satır bulunursa veri alma işlemi o satırda durdurulur. Bu nedenle listede hiçbir satırı boş bırakmadan veriler arka arkaya yazılmalıdır.
- Gönderilecek dosya, bilgisayarda açık durmamalı, dosya gönderilmeden önce açık olan dosya kapatılmalıdır.
- Excel dosyasının sadece ilk çalışma sayfası okunacaktır. Bu sebeple tüm veriler ilk çalışma sayfasında toplanmalıdır.
- İnternet tarayıcısı olarak Internet Explorer (Windows sürümünün 7 ve üzeri olması gerekmektedir.)kullanılmalıdır. Excel gönderme uygulaması diğer tarayıcılarda çalışmamaktadır.
- Excel dosyasının yukarıda anlatıldığı şekilde doldurulması sonrası aşağıda gösterildiği üzere "Gözat..." butonu tıklanır ve oluşturulan Excel dosyası seçilir. Bu aşamada seçilen nesnenin dosyanın kısa yolu olmadığına, dosyanın kendisi olduğuna dikkat edilmesi gerekmektedir.

| Josya seç               |                 |                             |                          | 12 🔀            |                                              |                             |                     |
|-------------------------|-----------------|-----------------------------|--------------------------|-----------------|----------------------------------------------|-----------------------------|---------------------|
| Konum                   | Listeler        |                             | - • • •                  |                 |                                              |                             |                     |
| D                       | Extre Lade La   | Resi                        |                          |                 | Hizmet<br>Dhracab                            | 100.00                      |                     |
| En Son<br>Kullandiklarm |                 |                             |                          |                 | Tegvikli<br>yatının<br>mallarının<br>teslimi | 160.00                      |                     |
| Masaüstü                |                 |                             |                          |                 | TOPLAM                                       | 400.00                      |                     |
| Belgelerin              |                 |                             |                          |                 |                                              | 0,00                        |                     |
| Bilgisayarm             |                 |                             |                          |                 | Olmakacın İade                               |                             |                     |
| 9                       | Comput.         | Provide Lines               |                          | -               | <u>istesi Satis Fat</u>                      | uralari Listesi             |                     |
| rig bagarmann           | Doiya adi       | NDV lade Listels            |                          |                 | -                                            |                             |                     |
|                         | Dooya tunu:     | Tum Dotyalar (*.*)          | <u> </u>                 | Iptal           |                                              | Excel Dosyasından Ve        | eri Almak İstiyorum |
|                         |                 |                             | INDIRILEC                | CEK KDV LİSTES  | si                                           | 2                           |                     |
|                         |                 |                             |                          |                 | Gozat                                        | )                           |                     |
|                         | Onemil<br>hitam | Seçeceğiniz Excel dosyası u | uygun biçimde olmalıdır. | Örnek Excel do: | syasını <u>buradan</u> li                    | ndirebilirsiniz, Aynınblı b | iligi için          |
|                         |                 |                             | •                        | EKLE            |                                              |                             |                     |
|                         |                 |                             |                          |                 |                                              |                             |                     |
|                         |                 |                             |                          |                 |                                              |                             |                     |
|                         |                 |                             |                          |                 |                                              |                             |                     |

|               | ade tarep pess                                               | YWM KOV ladesi Tasdik Rapory Omaka                                                                                                    | on woe                                                                       |                       |
|---------------|--------------------------------------------------------------|----------------------------------------------------------------------------------------------------|------------------------------------------------------------------------------|-----------------------|
|               | Indintlecek KDV Listes<br>GCB Listesi Terkifath<br>Sata Fatu | Satis Faturani (Mal Ibrac) Listesi M<br>Satis Faturalari Listesi Ibrac Kavith<br>ran Listesi (3) & və 321 Kodlu Fade Türl<br><u>QNAVLA</u> | <u>(üklenilen KDV Listesi</u><br>Satış Faturaları Listesi<br><u>erilçin)</u> |                       |
|               |                                                              | INDIRILECEX KDV LISTESI                                                                                                    | Excel Dosysse                                                                | dan Veri Almak letiyo |
| D Listeler KD | V lade Listesi xls                                           | 10                                                                                                    | Gozat                                                                        |                       |
| Onemik Segeor | ığınız Excel dosyası uygun biçimi                            | de olmalıdır. Örnek Excel dosyasını [                                                                                                    | indrebilirsiniz Ar                                                           | nntih bilgi için      |
|               |                                                              | ERCE                                                                                                    |                                                                              |                       |
|               |                                                              |                                                                                                    |                                                                              |                       |
|               |                                                              |                                                                                                    |                                                                              |                       |

- Oluşturulan Excel dosyası seçildikten sonra "Ekle" butonuna tıklayarak listelerin sisteme yüklenmesi işlemi başlatılmalıdır. Sistem tarafından yükleme yapılırken listeler kontrol edilecek, listelerde bir hata varsa mükellefler uyarılacaktır. Sistem tarafından verilen uyarının gereği yapılarak liste yükleme işlemi gerçekleştirilir.
   DOLDURULMASI GEREKEN BÜTÜN LİSTELER YÜKLENDİKTEN SONRA "<u>ONAYLA</u>" LİNKİNE TIKLANARAK LİSTE GÖNDERME İŞLEMİ TAMAMLANIR.
- İnternet Vergi Dairesinde bulunan KDV İadesi bilgi girişi sayfasında işlem yapılmaya başladıktan sonra herhangi bir sebeple İnternet Vergi Dairesinden çıkılması durumunda yapılan tüm işlemler kayıt altına alınmaktadır. Daha sonra kalınan yerden işleme devam edilebilir. Listeler oluşturulduktan sonra işlemleri sisteme göndermek için mutlaka "<u>ONAYLA"</u> linkine tıklatılması gerekir.
- Listeler oluşturulduktan sonra "<u>ONAYLA</u>" linkine tıklatılmadığı müddetçe sisteme gönderilmez. Mükellefler, listelerinin son kontrollerini listelerin üzerine tıklayarak yaptıktan sonra sisteme göndermek için "<u>ONAYLA</u>" linkine tıklatınca, sistem; "KDV İADE TALEBİNE İLİŞKİN İNTERNET VERGİ DAİRESİ LİSTE ALINDISI" ekranını açar. Bu liste alındısının yazdırılarak iade talep dilekçesine eklenmesi gerekir.
- Listelerin doldurulması ve gönderilmesi ile ilgili sorunlar için bağlı bulunulan vergi dairelerinden veya 444 0 435 numaralı Çağrı Merkezi'nden yardım alınabilir.

### 2.2.7.KDV KANUNUNUN GEÇİCİ 26. ve GEÇİCİ 29. MADDELERİ GEREĞİ SATIŞ FATURASI LİSTESİNİN EXCEL DOSYASI OLARAK OLUŞTURULMASINA İLİŞKİN AÇIKLAMALAR

Mükellefler KDV İade Talebine ilişkin Satış Faturası Listesini Excel dosyası aracılığıyla gönderebilirler. KDV iade listelerinin sisteme aktarılması işlemi ile ilgili olarak elektronik ortamda gönderilen verilerin alımı, excel dosyasının ilk çalışma sayfasındaki B sütunun 5. satırından (B5 Hücresinden) başlamaktadır. Söz konusu tablo örneği aşağıdaki excel ekranında açıkça görülmektedir. Aşağıda ekran görüntüsü verilen excel dosyasında kırmızı dolgu ile gösterilen B sütunun 5. satırı (B5 Hücresi), veri alımına başlandığı hücredir. Mükelleflerin excel tablolarını buna göre oluşturmaları gerekmektedir. Bunu sağlamanın en pratik yolu İnternet Vergi Dairesinden **Örnek Excel dosyasın**ın indirilerek kullanılmasıdır.<u>(Örnek Excel İndir)</u> Lütfen linke bağlı excel dosyasını bilgisayarınıza indirip çalışmalarınızı bu dosya üzerinde gerçekleştiriniz ve internet vergi dairesine bu excel dosyasını yükleyiniz.

| 4  | A | В          | С                              | D                              | E                                  | F                                | G                                                           | н                                           | 1                                             | J                                            | K                                                      | L |
|----|---|------------|--------------------------------|--------------------------------|------------------------------------|----------------------------------|-------------------------------------------------------------|---------------------------------------------|-----------------------------------------------|----------------------------------------------|--------------------------------------------------------|---|
| 1  |   |            |                                |                                |                                    |                                  |                                                             |                                             |                                               |                                              |                                                        |   |
| 2  |   |            |                                | SATIŞ                          | FATUR                              | ALARI LİS                        | T <mark>ESİ (318</mark> ve                                  | 321 kodlu                                   | iade türler                                   | ri için)                                     |                                                        |   |
| 3  |   |            | l No'lu<br>Sūtun               | 2 No'lu<br>Sütun               | 3 No'lu<br>Sütun                   | 4 No'lu Sütun                    | 5 No'lu Sütun                                               | 6 Noʻlu Sütun                               | 7 No'lu Sütun                                 | 8 No'lu Sütun                                | 9 No'lu Sütun                                          |   |
| 4  |   | Sıra<br>No | Satış<br>Faturasının<br>Tarihi | Satış<br>Faturasının<br>Serisi | Satış<br>Faturasının<br>Sıra No'su | Alıcının Adı-<br>Soyadı / Ünvanı | Alıcının Vergi<br>Kimlik Numarası<br>/TC Kimlik<br>Numarası | Satılan Mal<br>ve/veya<br>Hizmetin<br>Cinsi | Satılan Mal<br>ve/reya<br>Hizmetin<br>Miktarı | Satılan Mal<br>re/reya<br>Hizmetin<br>Tutarı | Belgeye İlişkin<br>İade Hakkı<br>Doğuran İşlem<br>Türü |   |
| 5  |   | 1          |                                |                                |                                    |                                  |                                                             |                                             |                                               |                                              |                                                        |   |
| 6  |   | 2          |                                |                                |                                    |                                  |                                                             |                                             |                                               | Ş                                            |                                                        |   |
| 7  |   | 3          |                                |                                |                                    |                                  |                                                             |                                             |                                               |                                              |                                                        |   |
| 8  |   | 4          |                                |                                |                                    |                                  |                                                             |                                             |                                               |                                              |                                                        |   |
| 9  |   | 5          |                                |                                | )                                  |                                  |                                                             |                                             |                                               |                                              |                                                        |   |
| 10 |   | 6          |                                |                                |                                    |                                  |                                                             |                                             |                                               |                                              | 2                                                      |   |
| 11 |   | 7          |                                |                                |                                    |                                  |                                                             |                                             |                                               | (                                            |                                                        |   |
| 12 |   | 8          |                                |                                |                                    |                                  |                                                             |                                             |                                               | ĵ.                                           |                                                        |   |
| 13 |   | 9          |                                |                                |                                    |                                  |                                                             |                                             |                                               |                                              | 0                                                      |   |
| 14 |   | 10         |                                |                                |                                    |                                  |                                                             |                                             |                                               |                                              |                                                        |   |
| 15 |   |            |                                |                                |                                    |                                  |                                                             |                                             |                                               |                                              |                                                        |   |
| 16 |   |            |                                |                                |                                    |                                  |                                                             |                                             | TOPLAM                                        |                                              | ]                                                      |   |
| 17 |   |            |                                |                                |                                    |                                  |                                                             |                                             |                                               |                                              |                                                        |   |

## SATIŞ FATURASI LİSTESİ (318 ve 321 Kodlu İade Türleri İçin)

|            | l No.lu<br>Sütun               | 2 No.lu<br>Sütun               | 3 No.lu Sütun                   | 4 No.hs Sütun                   | 5 No.lu Sütun                                                  | 6 No.lu Sütun                            | 7 No.lu Sütun                              | 8 No.lu Sütun                                | 9 No.lu<br>Sütun                                          |
|------------|--------------------------------|--------------------------------|---------------------------------|---------------------------------|----------------------------------------------------------------|------------------------------------------|--------------------------------------------|----------------------------------------------|-----------------------------------------------------------|
| Sıra<br>No | Satış<br>Faturasının<br>Tarihi | Satış<br>Faturasının<br>Serisi | Satış Faturasının Sıra<br>No'su | Alıcının Adı-Soyadı /<br>Ünvanı | Ahcının Vergi<br>Kimlik<br>Numarası / TC<br>Kimlik<br>Numarası | Satılan Mal<br>ve/veya<br>Hizmetin Cinsi | Satılan Mal<br>ve/veya Hizmetin<br>Miktarı | Satılan Mal<br>ve/veya<br>Hizmetin<br>Tutarı | Belgeye<br>İlişkin İade<br>Hakkı<br>Doğuran<br>İşlem Türü |
| 1          | 01.09.2012                     | В                              | FFFFFFFFFF1234567890            | ES LTD.STL                      | 1230123333                                                     | AŞI                                      | 1000 ADET                                  | 10.000,00                                    | 318                                                       |
| 2          | 05.09.2012                     |                                | A1202LL200                      | HK SAĞLIK HİZMAŞ                | 1010015555                                                     | PAMUK                                    | 500 KG                                     | 7.500,00                                     | 318                                                       |
| 3          | 06.09.2012                     | I                              | 1205                            | ALİ TERZİ                       | 20640530479                                                    | BETON                                    | 1000 TON                                   | 125.000,00                                   | 318                                                       |
| 4          | 08.09.2012                     | <b>B</b> 5                     | 5001                            | ASİ İNŞAAT A.Ş                  | 5200070070                                                     | HAKEDİŞ                                  | 1 ADET                                     | 500.000,00                                   | 318                                                       |
| 5          | 14.09.2012                     | с                              | 5050                            | KLN GIDA LTD.ŞTİ.               | 6000088055                                                     | GIDA, UN                                 | 500 KOLI, 20 KG.                           | 300.000,00                                   | 321                                                       |
| 6          | 15.09.2012                     | A2                             | 3010                            | ASTYE SOLMAZ                    | 17953661045                                                    | ILAÇ, IĞNE                               | 300 KUTU, 100 AD                           | 4,500,00                                     | 321                                                       |
| 7          | 17.09.2012                     | A2                             | 450                             | MLP INSAAT A.S                  | 5001226577                                                     | DEMIR                                    | 500 TON                                    | 255.000,00                                   | 321                                                       |
| 8          | 20.09.2012                     | z                              | 7001                            | ZSİ KANAL A.Ş                   | 4550069889                                                     | BETON BORU                               | 450 ADET                                   | 650.000,00                                   | 321                                                       |
|            |                                |                                |                                 |                                 |                                                                |                                          | TOPLAM                                     | 1 852 000 00                                 |                                                           |

Mükelleflerin KDV Kanununun Geçici 26. ve Geçici 29. maddeleri gereği Satış Faturası Listesini her satıra bir belge gelecek şekilde düzenlemeleri esastır.

- <u>1 No.lu Sütun</u>: Bu sütuna satış faturasının tarihi GG.AA.YYYY (gün/ay/yıl) formatında yazılmalıdır.
- <u>2 No.lu Sütun:</u> Bu sütuna satış faturasının serisi yazılmalıdır. Bilindiği üzere fatura serileri "A5" gibi harf ve rakamlardan oluşabileceği gibi "B" gibi sadece harften oluşabilir. Faturaların serileri A-5, A 5, A/5 şeklinde olsa bile (harf ve rakamların arasında "-, /, boşluk..." gibi karakterler olmaksızın) bitişik olarak "A5" şeklinde yazılmalıdır. Ancak 421 Sıra No.lu V.U.K. Genel Tebliği gereğince elektronik fatura uygulamasına dahil olma zorunluluğu getirilen mükellefler tarafından, düzenlenmesi gereken e-fatura bilgileri doldurulurken bu belgelerde seri bulunmadığı için "Satış Faturasının Serisi" başlıklı alan doldurulmayıp boş bırakılacaktır. Satış faturasında herhangi bir seri numarası yoksa bu sütun boş bırakılmalıdır. Yukarıdaki tabloda buna ilişkin örnekler bulunmaktadır.
- <u>3 No.lu Sütun:</u> Bu sütuna satış faturasının sıra numarası yazılmalıdır. Bu alan nümerik ve alfa nümerik işaretlerin kullanıldığı en fazla 20 karakterden oluşabilir. (Örnek: 576, 9624, 701602, A8F2012000000080000 vb.) (Yukarıdaki tablonun 1. ve 2. satırlarında anılan belge girişlerine ilişkin örnekler bulunmaktadır.) 421 Sıra No.lu V.U.K. Genel Tebliği gereğince elektronik fatura uygulamasına dahil olma zorunluluğu getirilen mükellefler tarafından, düzenlenmesi gereken e-faturada yer alan 16 Karakterden oluşan e-fatura numarasının (İlk üç karakter alfa nümerik işaretleri, sonraki dört karakter faturanın düzenlendiği yılı ve son dokuz karakter ise müteselsil numarayı ifade etmektedir. Örnek: GIB201300000082, ABC2014000011437) tamanının satış faturasının sıra numarası alanına yazılması gerekmektedir. Eğer satış faturası, alınan mal/hizmetlerin çok sayıda olması nedeniyle izleyen faturalara nakil olmakta ise bu durumda bu alana, faturanın toplam tutarının bulunduğu en son belgenin sıra numarasının yazılması gerekmektedir.
- <u>4 No.lu Sütun:</u> Bu sütuna adına satış faturası düzenlenen alıcının adı-soyadı/unvanı yazılmalıdır.
- 5 No.lu Sütun: Bu sütuna alıcı tüzel kişi/ortaklık ise vergi kimlik numarası; alıcı gerçek kişi ise TC kimlik numarası yazılmalıdır.
- <u>6 No.lu Sütun</u>: Bu sütuna satışı yapılan mal/hizmetin cinsi yazılmalıdır. Girişi yapılacak satış faturası ile birden fazla mal/hizmet satıldı ise bu sütuna -çok genel olmamak kaydıyla- ana başlıklar halinde virgül ile ayırarak satılan malların/hizmetlerin cinsleri yazılır. Yukarıdaki tablonun 5. ve 6. satırlarında buna ilişkin örnekler bulunmaktadır.
- <u>7 No.lu Sütun</u>: Bu sütuna satılan mal/hizmetin miktarı yazılmalıdır. Girişi yapılacak satış faturası ile birden fazla mal/hizmet satıldı ise bu sütuna -çok genel olmamak kaydıyla- ana başlıklar halinde virgül ile ayırarak satılan malların/hizmetlerin miktarı yazılır. Yukarıdaki tablonun 5. ve 6. satırlarında buna ilişkin örnekler bulunmaktadır.
- <u>8 No.lu Sütum</u>: Bu sütuna satış faturasının toplam tutarı TL cinsinden yazılmalıdır. Bu sütun rakamlardan oluşmalıdır.
- <u>9 No.lu Sütun</u>: Bu sütun, iade hakkı doğuran işlem türü ayrımı yapılmaksızın bir adet veya birden fazla iade hakkı doğuran işlem bulunsa da doldurulmalıdır.
   Bu sütuna iade hakkı doğuran işlem türünün e-beyannamedeki kodu yazılır. İade hakkı doğuran işlem türlerinin kodları internet vergi dairesinden iade talebi girilirken açılan "KDV İADESİ TALEBİ GİRİŞİ" ekranında yer almaktadır.

ÖRNEK : Korkmaz Makine Ltd. Şti.'nin 2012/Eylül döneminde iade hakkı doğuran işlemleri şu şekildedir.

|                      | İade Hakkı Doğuran İşlemin  |              |
|----------------------|-----------------------------|--------------|
| E-Beyannamedeki kodu | Adı                         | Tutarı       |
| 318                  | 3996 S. Kanuna Göre         | 642.500,00   |
| 321                  | BM ile NATO temsilcilikleri | 1.209.000,00 |
|                      | TOPLAM                      | 1.852.000,00 |

Yukarıdaki tabloda da açıkça görüleceği üzere sarı boyalı kısım "318 Koduna Ait İade Türü" iken, yeşil boyalı kısım "321 Koduna Ait İade Türü" olarak belirtilmiştir. İade hakkı doğuran işlem türü ayrımı yapılmaksızın bir adet veya birden fazla iade hakkı doğuran işlem bulunsa da her bir belgenin karşısına o belgenin ilgili olduğu işlem türünün kodu yazılmalıdır. Örneğimizde farklı satış faturası listelerinin rahatça seçilmesini sağlamak için "318 Koduna Ait İade Türü Listesi" sarıya; "321 Koduna Ait İade Türü Listesi" yeşile boyanmıştır. Gerçek uygulamada bu şekilde bir boyamanın söz konusu olmayacağı tabidir.

- Excel dosyasının Satış Faturası Listesinde tümüyle boş bir satır bulunursa veri alma işlemi o satırda durdurulur. Bu nedenle listede hiçbir satırı boş bırakmadan veriler arka arkaya yazılmalıdır.
- Gönderilecek dosya, bilgisayarda açık durmamalı, dosya gönderilmeden önce açık olan dosya kapatılmalıdır.
- Excel dosyasının sadece ilk çalışma sayfası okunacaktır. Bu sebeple tüm verilerinizi ilk çalışma sayfasında toplayınız.
- İnternet tarayıcısı olarak lütfen Internet Explorer (Windows sürümünün 7 ve üzeri olması gerekmektedir.) kullanınız. Excel gönderme uygulaması diğer tarayıcılarda çalışmamaktadır.
- Excel dosyasının yukarıda anlatıldığı şekilde doldurulması sonrası aşağıda gösterildiği üzere "Gözat..." butonu tıklanır ve oluşturulan Excel dosyası seçilir. Bu aşamada seçtiğiniz nesnenin dosyanın kısayolu olmadığına, dosyanın kendisi olduğuna dikkat edilmesi gerekmektedir.

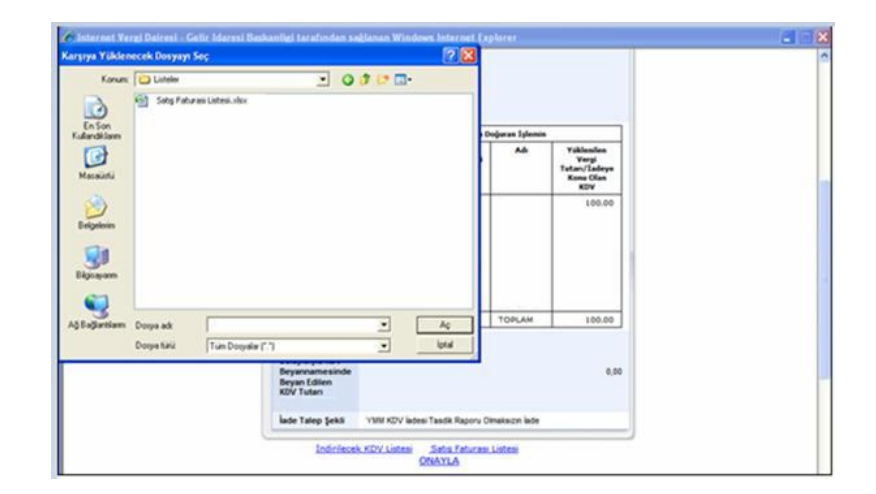

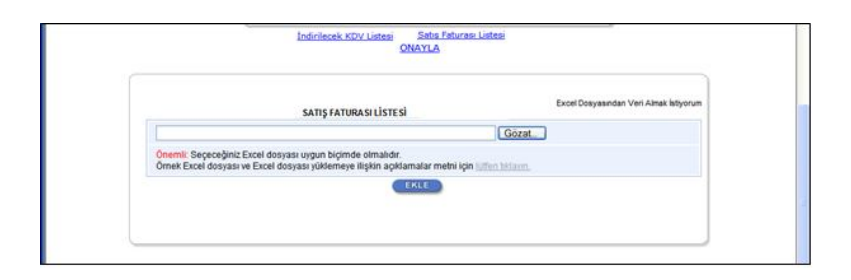

- Oluşturulan Excel dosyası seçildikten sonra "EKLE" butonuna tıklayarak listelerinizi sisteme yüklemeye başlayabilirsiniz. Sistem yükleme yaparken listenizi kontrol edecektir. Eğer listenizde bir hata var ise sizi uyaracaktır. Sistem tarafından verilen uyarının gereği yapılarak liste yükleme işlemi gerçekleştirilir.
   DOLDURULMASI GEREKEN BÜTÜN LİSTELER YÜKLENDİKTEN SONRA "<u>ONAYLA</u>" LİNKİNE TIKLANARAK LİSTE GÖNDERME İŞLEMİ TAMAMLANIR.
- "<u>ONAYLA</u>" linkine tıklamadan, listeler üzerinde her türlü değişiklik yapılabilir. KDV iadesi bilgi girişi çalışması yarıda bırakılıp onaylama yapmadan internet vergi dairesinden çıkış yapılabilir. Daha sonra kalınan yerden çalışmaya devam edilebilir.
- Listeler oluşturulduktan sonra "<u>ONAYLA</u>" linkine tıklanmadığı müddetçe sisteme gönderilmez. Mükellefler, listelerinin son kontrollerini listelerin üzerine tıklayarak yaptıktan sonra göndermek için "ONAYLA" linkine tıklayınca sistem; "KDV İADE TALEBİNE İLİŞKİN İNTERNET VERGİ DAİRESİ LİSTE ALINDISI" ekranını açar. Lütfen bu liste alındısını yazdırarak iade talep dilekçenize ek yapınız.
- Listelerin doldurulması ve gönderilmesi ile ilgili bir sorunla karşılaşırsanız lütfen vergi dairenizden veya 444 0 435 numaralı Çağrı Merkezi'nden yardım alınız.

## 2.2.8.İADESİ TALEP EDİLEN KDV HESAPLAMA TABLOSUNUN EXCEL DOSYASI OLARAK OLUŞTURULMASINA İLİŞKİN AÇIKLAMALAR

Mükellefler KDV lade Talebine ilişkin ladesi Talep Edilen KDV Hesaplama Tablosunu Excel dosyası aracılığıyla gönderebilirler. KDV iade listelerinin sisteme

aktarılması işlemi ile ilgili olarak elektronik ortamda gönderilen verilerin alımı, excel dosyasının ilk çalışma sayfasındaki B sütunun 5. satırından (B5 Hücresinden) başlamaktadır. Mükelleflerin tablolarını bu şekilde oluşturmaları gerekmektedir. Söz konusu tablo örneği aşağıdaki excel ekranında açıkça görülmektedir. Aşağıda ekran görüntüsü verilen excel dosyasında kırmızı dolgu ile gösterilen B sütunun 5. satırı (B5 Hücresi), veri alımına başlandığı hücredir. Mükelleflerin excel tablolarını buna göre oluşturmaları gerekmektedir. Bunu sağlamanın en pratik yolu İnternet Vergi Dairesinden örnek excel dosyasının indirilerek kullanılmasıdır. <u>(Örnek</u> <u>Excel İndir)</u>

İnternet vergi dairesinden bilgisayara indirilen örnek excel dosyası üzerinde veri girişi yapılıp onaylandıktan sonra yükleme işlemi gerçekleşir.

|    | A   | В            | с                                          | D                                            | E                                                | F                                                      | G                                                                           | н                                                                                   | 1                                |
|----|-----|--------------|--------------------------------------------|----------------------------------------------|--------------------------------------------------|--------------------------------------------------------|-----------------------------------------------------------------------------|-------------------------------------------------------------------------------------|----------------------------------|
| 1  |     |              | İAI                                        | DESİ TALI                                    | P EDILE                                          | N KDV HESA                                             | PLAMA TAE                                                                   | BLOSU                                                                               |                                  |
| 2  | 2.0 | 10           |                                            |                                              |                                                  | Íade Hakkı Doğu                                        | ran İşlemin Bünyesir                                                        | ne Giren Vergiler                                                                   |                                  |
| 4  | -   | Dönem<br>(1) | İade Hakkı<br>Doğuran İşlem<br>Türü<br>(2) | İade Hakkı<br>Doğuran İşlem<br>Bedeli<br>(3) | İadesi Talep<br>Edilebilir<br>Azami Vergi<br>(4) | İşlemin Bünyesine<br>Doğrudan Giren<br>Vergiler<br>(5) | Genel Imal ve idare<br>Giderlerinden lade<br>Hesabına Verilen<br>Pay<br>(6) | ATİK'ler Nedeniyle<br>Yüklenilen<br>Vergiden İade<br>Hesabına Verilen<br>Pay<br>(7) | Yüklenilen<br>KDV Toplamı<br>(8) |
| 5  | 1   |              |                                            |                                              |                                                  |                                                        |                                                                             |                                                                                     |                                  |
| 6  |     | 6            |                                            |                                              |                                                  |                                                        |                                                                             |                                                                                     |                                  |
| 7  |     | 1            |                                            |                                              |                                                  |                                                        |                                                                             |                                                                                     |                                  |
| 8  |     |              |                                            |                                              |                                                  |                                                        |                                                                             |                                                                                     |                                  |
| 9  |     |              |                                            |                                              |                                                  |                                                        |                                                                             |                                                                                     |                                  |
| 10 |     | 1            |                                            |                                              |                                                  |                                                        |                                                                             |                                                                                     |                                  |
| 11 |     |              |                                            |                                              |                                                  |                                                        |                                                                             |                                                                                     |                                  |
| 12 |     |              |                                            |                                              |                                                  |                                                        |                                                                             |                                                                                     |                                  |
| 13 |     |              |                                            |                                              |                                                  |                                                        |                                                                             |                                                                                     |                                  |
| 14 |     | í.           |                                            |                                              |                                                  |                                                        |                                                                             |                                                                                     |                                  |

| 4  | A   | в               | с                                          | D                                            | E                                                | F                                                      | G                                                                           | н                                                                                | T                                |
|----|-----|-----------------|--------------------------------------------|----------------------------------------------|--------------------------------------------------|--------------------------------------------------------|-----------------------------------------------------------------------------|----------------------------------------------------------------------------------|----------------------------------|
| 1  |     |                 | İAD                                        | ESİ TALEI                                    | PEDİLEN                                          | KDV HESAP                                              | LAMA TABI                                                                   | .OSU                                                                             |                                  |
| 2  | 1   |                 |                                            |                                              |                                                  |                                                        |                                                                             |                                                                                  |                                  |
| 3  |     |                 |                                            |                                              |                                                  | İade Hakkı Doğ                                         | uran İşlemin Bünyesi                                                        | ine Giren Vergiler                                                               |                                  |
| 4  |     | Dönem<br>(1)    | İade Hakkı<br>Doğuran İşlem<br>Türü<br>(2) | İade Hakkı<br>Doğuran İşlem<br>Bedeli<br>(3) | İadesi Talep<br>Edilebilir<br>Azami Vergi<br>(4) | İşlemin Bünyesine<br>Doğrudan Giren<br>Vergiler<br>(5) | Genel İmal ve İdare<br>Giderlerinden İade<br>Hesabına Verilen<br>Pay<br>(6) | ATİK'ler Nedeniyle<br>Yüklenilen Vergiden<br>İade Hesabına<br>Verilen Pay<br>(7) | Yüklenilen<br>KDV Toplamı<br>(8) |
| 5  |     | 05/2014-05/2014 | 301                                        | 100.000,00                                   | 18.000,00                                        | 10.800,00                                              | 3.600,00                                                                    | 3,600,00                                                                         | 18.000,00                        |
| 6  | 1   | 05/2014-05/2014 | 308                                        | 50.000,00                                    | 9.000,00                                         | 5.400,00                                               | 1.800,00                                                                    | 1.800,00                                                                         | 9.000,00                         |
| 7  | 10  | 05/2014-05/2014 | 311                                        | 25.000,00                                    | 4.500,00                                         | 2.700,00                                               | 900,00                                                                      | 900,00                                                                           | 4.500,00                         |
| s  |     |                 |                                            |                                              |                                                  |                                                        |                                                                             |                                                                                  |                                  |
| 9  | 1   |                 |                                            |                                              |                                                  |                                                        |                                                                             |                                                                                  |                                  |
| 10 | 8 8 |                 |                                            |                                              |                                                  |                                                        |                                                                             |                                                                                  |                                  |
| 11 |     |                 |                                            |                                              |                                                  |                                                        |                                                                             |                                                                                  |                                  |
| 12 | 1 6 |                 |                                            |                                              |                                                  |                                                        |                                                                             |                                                                                  |                                  |
| 13 | î i |                 |                                            | 1                                            |                                                  |                                                        |                                                                             |                                                                                  |                                  |
| 14 |     |                 |                                            |                                              |                                                  |                                                        |                                                                             |                                                                                  |                                  |

- Dönem: Bu alana iade hakkı doğuran işlemin dönemi (Örneğin: 05/2014-05/2014 formatında) yazılmalıdır.
- <u>İade Hakkı Doğuran İşlem Türü:</u> Bu alan, iade hakkı doğuran işlem türü ayrımı yapılmaksızın bir adet veya birden fazla iade hakkı doğuran işlem bulunsa da doldurulmalıdır. Bu alana iade hakkı doğuran işlem türünün e-beyannamedeki kodu yazılır. (Örneğin:301,308 vb.) İade hakkı doğuran işlem türlerinin kodları internet vergi dairesinden iade talebi girilirken açılan "KDV İADESİ TALEBİ GİRİŞİ" ekranında yer almaktadır. (Ayrıca bahse konu kodlar "yüklenilen kdv listesi FORMATI" isimli Excel dosyasının çalışma sayfasında da bulunmaktadır.)
- İade Hakkı Doğuran İşlem Bedeli : Bu alana iade hakkı doğuran işlemin bedeli (Teslim bedeli) yazılmalıdır. Bu alan rakamlardan oluşmalıdır.
- <u>**İadesi Talep Edilebilir Azami Vergi:</u>** Bu alana iade edilebilir azami vergi hesaplanarak yazılmalıdır. (Teslim bedeli ile genel KDV oranının çarpımı sonucu bulunacak tutardır. Örneğin iade işlem bedelinin 100.000-TL olması halinde bu sütuna 100.000-TL x %18 = 18.000-TL yazılması gerekir.)Bu alan rakamlardan oluşmalıdır.</u>
- **İşlemin Bünyesine Doğrudan Giren Vergiler:** Bu alana iade hakkı doğuran işlem için bünyeye giren KDV tutarı yazılmalıdır. (Yani kullanılan ilk madde ve malzeme ile yardımcı madde ve malzemelerinKDV tutarıdır. Aynı örnek için 60.000-TL X %18 = 10.800-TL kabul edelim) İlgili dönem mal alımlarından yüklenilen KDV tutarıyazılmalıdır. Bu alan rakamlardan oluşmalıdır.
- <u>Genel İmal ve İdare Giderlerinden İade Hesabına Verilen Pav:</u> Bu alana iade hakkı doğuran işlem için yapılan giderlere ait verilen pay yazılmalıdır. (Pazarlama satış ve dağıtım giderleri, yönetim giderleri, finansman giderleri vb. Bunuda 20.000-TL X %18 = 3.600-TL kabul edelim) İlgili dönem genel giderlerden yüklenilen KDV tutarı yazılmalıdır. Bu alan rakamlardan oluşmalıdır.
- <u>Atikler Nedeniyle Yüklenilen Vergiden İade Hesabına Verilen Pay:</u> Bu alana iade hakkı doğuran işlemlerde kullanılan amortismana tabi iktisadi kıymet alımları için hesaba dahil edilen pay tutarı yazılmalıdır. (Ancak diğer sütunlarla birlikte bu sütunun toplamı 3.sütundaki azami tutarı aşmamalıdır. Eğer atik KDV yok ise bu sütun boş bırakılmalıdır. Bizim önceki dönemlerden aldığımız ve 40.000-TL tutarındaki imalatta kullanılan makinemiz olduğunu varsayalım, makinenin KDV tutarı (40.000-TL x %18 = 7.200-TL) olmasına rağmen, bu dönem için bu sütuna yazabileceğimiz azami tutar (10.800+3.600=14.400), (18.000-14.400=3.600) 3.600-TL'dan fazla olmamalıdır. İlgili dönemamortismanlardan yüklenilen KDV tutarı yazılmalıdır. Bu alan rakamlardan oluşmalıdır.
- Yüklenilen KDV Toplamı: 5,6 ve 7. sütuna yazılan tutarların toplamı yazılmalıdır. Örneğimizde (10.800 +3.600 = 18.000-TL) yazmamız gereken

tutardır. Bu alan rakamlardan oluşmalıdır.

- Excel dosyasının İadesi Talep Edilen KDV Hesaplama Tablosunda tümüyle boş bir satır bulunursa veri alma işlemi o satırda durdurulur. Bu nedenle listede hiçbir satırı boş bırakmadan veriler arka arkaya yazılmalıdır.
- Gönderilecek dosya, bilgisayarda açık durmamalı, dosya gönderilmeden önce açık olan dosya kapatılmalıdır.
- Excel dosyasının sadece ilk çalışma sayfası okunacaktır. Bu sebeple tüm veriler ilk çalışma sayfasında toplanmalıdır.
- İnternet tarayıcısı olarak Internet Explorer (Windows sürümünün 7 ve üzeri olması gerekmektedir.)kullanılmalıdır. Excel gönderme uygulaması diğer tarayıcılarda çalışmamaktadır.
- Excel dosyasının yukarıda anlatıldığı şekilde doldurulması sonrası aşağıda gösterildiği üzere "Gözat…" butonu tıklanır ve oluşturulan Excel dosyası seçilir. Bu aşamada seçilen nesnenin dosyanın kısa yolu olmadığına, dosyanın kendisi olduğuna dikkat edilmesi gerekmektedir.

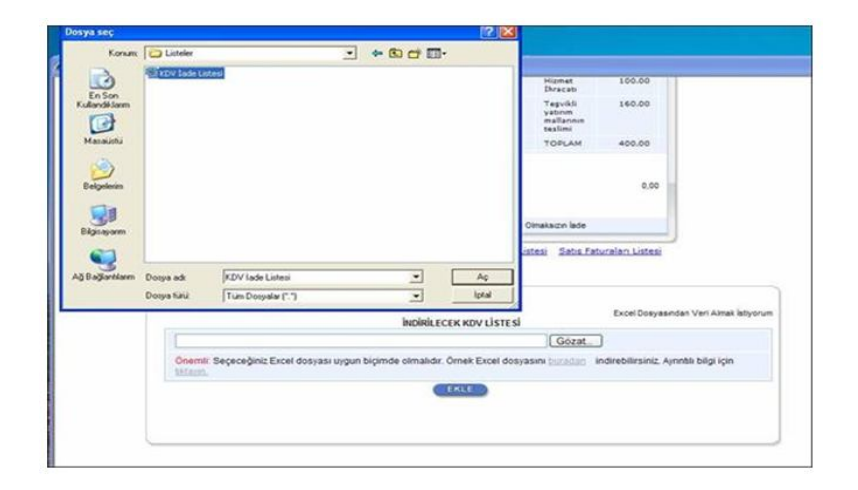

|                                          | Beyan bilen Teol<br>Beyan bilen Teol<br>Editebilir KDV Tutan                                                                                                    |                                 |
|------------------------------------------|----------------------------------------------------------------------------------------------------|---------------------------------|
|                                          | lade Talep Şekli VIM KDV ladesi Tasdik Raporu Olmalaizin lade                                                                                                    |                                 |
|                                          | Indexteends KDP. Laters: Satus Fater and Mid Braceb Laters: Visionalen KDP.<br>GCB Listers: Textischich Satus Fater Alen Listers: And Satus Fater Annotation<br>Satus Fater and Listers: CHI visional Advection Listers Fater Annotation<br>Satus Fater and Listers: CHI visional Advection Listers Fater Annotation<br>ONNELS.                                                                                                    | istesi<br>Istesi                |
|                                          | INDIRILECEX KDV LİSTESİ Ev                                                                                                    | el Dosyaandah Veri Almak latyon |
|                                          | And a line of the second second s |                                 |
| D Listeler KD                            | 7V tabe Listesi xis Gozat.                                                                                                    |                                 |
| D Listeleriki<br>Onemik Segeo            | veğiniz Excel dosyası uygun biçimde olmalıdır. Örnek Excel dosyasını ( <u>Manda</u> ) indreb                                                                                                    | ilirsiniz, Aynebb bilgi için    |
| D Listelerikt<br>Onemik Begeo<br>Inlann  | vy tase Listes vis <u>Looze</u><br>w@mit Excel dosyası uygun biçimde olmalıdır. Örnek Excel dosyasını <u>inandan</u> indreb                                                                                                    | ikrainiz Aynıntla bilgi için    |
| D Listelerikt<br>Onemit Segeo<br>Misson  | V lake Lintes vol<br>eğinc Excel dosyası uşun bişimde olmalıdır. Örnek Excel dosyasırı <u>instalan</u> indireb                                                                                                    | Brainiz, Aynebb bilgi için      |
| D Listelerikt<br>Onemit Segeo<br>Intern. | vy lass Litzes us<br>eğinci Excel dosysası uşun bişinde olmakdır. Örnek Excel dosysasır <u>socialar</u> ı indireb                                                                                                    | Brainiz, Aynebb bilgi için      |

- Oluşturulan Excel dosyası seçildikten sonra "Ekle" butonuna tıklayarak listelerin sisteme yüklenmesi işlemi başlatılmalıdır. Sistem tarafından yükleme yapılırken listeler kontrol edilecek, listelerde bir hata varsa mükellefler uyarılacaktır. Sistem tarafından verilen uyarının gereği yapılarak liste yükleme işlemi gerçekleştirilir. DOLDURULMASI GEREKEN BÜTÜN LİSTELER YÜKLENDİKTEN SONRA "<u>ONAYLA</u>" LİNKİNE TIKLANARAK LİSTE GÖNDERME İŞLEMİ TAMAMLANIR.
- İnternet Vergi Dairesinde bulunan KDV İadesi bilgi girişi sayfasında işlem yapılmaya başladıktan sonra herhangi bir sebeple İnternet Vergi Dairesinden çıkılması durumunda yapılan tüm işlemler kayıt altına alınmaktadır. Daha sonra kalınan yerden işleme devam edilebilir. Listeler oluşturulduktan sonra işlemleri sisteme göndermek için mutlaka "<u>ONAYLA</u>" linkine tıklatılması gerekir.
- Listeler oluşturulduktan sonra "<u>ONAYLA</u>" linkine tıklanmadığı müddetçe sisteme gönderilmez. Mükellefler, listelerinin son kontrollerini listelerin üzerine tıklayarak yaptıktan sonra göndermek için "<u>ONAYLA</u>" linkine tıklayınca sistem; "KDV İADE TALEBİNE İLİŞKİN İNTERNET VERGİ DAİRESİ LİSTE ALINDISI" ekranını açar. Bu liste alındısının yazdırılarak iade talep dilekçesine eklenmesi gerekir.
- Listelerin doldurulması ve gönderilmesi ile ilgili bir sorunla karşılaşırsanız lütfen vergi dairenizden veya 444 0 435 numaralı Çağrı Merkezi'nden yardım alınız.

Bu belgenin yazdırılarak vergi dairesine verilecek iade talep dilekçesine eklenmesi gerekmektedir.

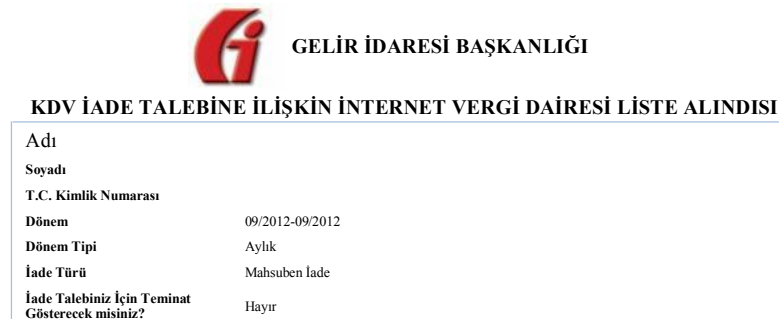

|                                                                                                    | İade Hakkı Doğuran İşlemin |                  |                                                                                                    |                                                          |  |  |  |  |
|----------------------------------------------------------------------------------------------------|----------------------------|------------------|----------------------------------------------------------------------------------------------------|----------------------------------------------------------|--|--|--|--|
|                                                                                                    | E-Beyanname'deki<br>Kodu   | Kanun<br>Maddesi | Adı                                                                                                    | Yüklenilen<br>Vergi<br>Tutarı/İadeye<br>Konu Olan<br>KDV |  |  |  |  |
| KDV Beyannamesinde Beyan<br>Edilen İade Hakkı Doğuran<br>İşlem Türü                                      | 301                        | 11/1-a           | Mal İhracatı                                                                                                    | 140,00                                                   |  |  |  |  |
|                                                                                                    | 302                        | 11/1-a           | Hizmet İhracatı                                                                                                    | 100,00                                                   |  |  |  |  |
|                                                                                                    | 421                        | 9/1              | lş gücü hizmeti ile<br>ilgili olarak alıcı<br>tarafından tevkif<br>edilen KDV (91<br>No.lu GT kapsamı<br>dışındaki<br>mükelleflere<br>yapılanlar) | 100,00                                                   |  |  |  |  |
|                                                                                                    |                            |                  | TOPLAM                                                                                                    | 340,00                                                   |  |  |  |  |
| İhraç Kayıtlı Teslimler<br>Dolayısıyla KDV<br>Beyannamesinde Beyan Edilen<br>Tecil Edilebilir KDV Tutarı |                            |                  |                                                                                                    | 1.000,0                                                  |  |  |  |  |
| İade Talep Sekli                                                                                         | YMM KDV ladesi Tasdik I    | Ranoru Olmaksu   | un İade                                                                                                    |                                                          |  |  |  |  |

Mükellefin, yukarıda özet olarak bilgileri verilen KDV iade talebine ilişkin aşağıda belirtilen listesi/listeleri İnternet Vergi Dairesi üzerinden elektronik ortamda alınmıştır/düzeltilmiştir.

### Elektronik Ortamda Alınan/Düzeltilen Liste/Listeler

| 1 - İndirilecek KDV Listesi      | 4-Satış Faturası (Mal İhracı) Listesi    |
|----------------------------------|------------------------------------------|
| 2-Yüklenilen KDV Listesi         | 5-Tevkifatlı Satış Faturaları Listesi    |
| 3-GÇB Listesi                    | 6-İhraç Kayıtlı Satış Faturaları Listesi |
| 7-Satış Faturası Listesi (318 ve | e 321 Kodlu İade Türleri İçin)           |
| 8-ladesi Talep Edilen KDV He     | esaplama Tablosunu                       |
|                                  |                                          |

|                   | Tarihi | 17/09/2012 |
|-------------------|--------|------------|
| Alinma/Duzeltilme | Saati  | 10:59      |

Not: Yukarıda yer alan listelerin alınma/düzeltilme tarih ve saati bilgi amaçlı olup iade işlemlerinde iade talep dilekçesinin vergi dairesine verildiği tarih esas alınacaktır.

## 3.TEKNİK AÇIKLAMALAR

## (ActiveX Ayarları)

Oluşturulan Excel dosyalarının internet vergi dairesinden gönderilmesinde sorunla karşılaşılıyorsa ve/veya muhtelif hata mesajları alınıyorsa aşağıda gösterilen ayarların yapılması gerekmektedir.

• Öncelikle güvenli çıkış yapılmalıdır.

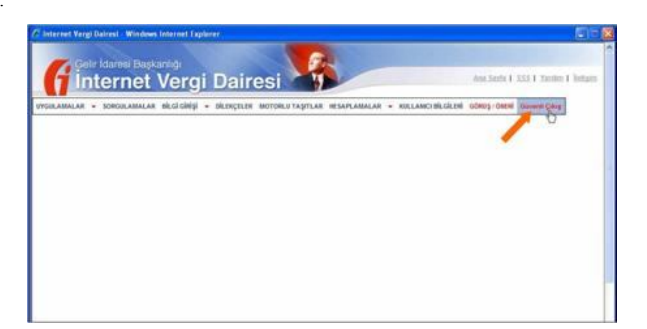

• Araçlar (Tools) menüsünden İnternet Seçenekleri (Internet Options) tıklanmalıdır.

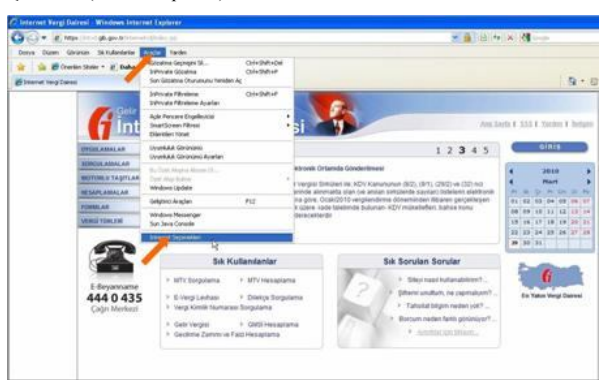

• Açılan pencerede Güvenlik (Security) sekmesi geçilmeli ve İnternet seçilerek, eğer etkinse Varsayılan Düzey (Default Level) tıklanmalıdır.

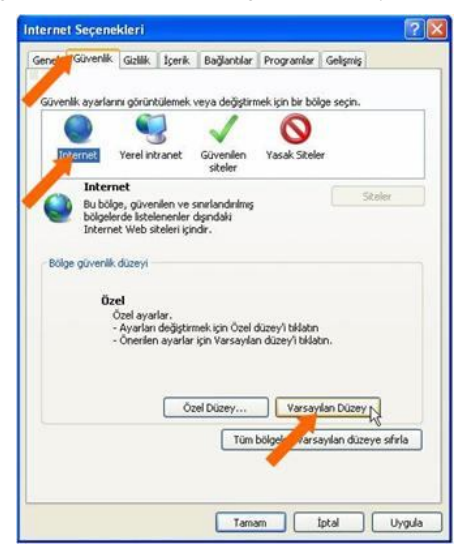

• Varsayılan Düzey (Default Level) etkin değilse Özel Düzey (Custom Level) tıklanmalıdır.

| erne | t Seçene     | kleri                       |                 |                              |                  | 2                     |
|------|--------------|-----------------------------|-----------------|------------------------------|------------------|-----------------------|
| enel | Güvenlik     | Gizlik 1                    | çerik           | Bağlantılar                  | Programlar       | Gelişmiş              |
| Güve | niik ayarlar | nı görüntük                 | emek            | veya değiştirr               | nek için bir böl | ge seçin.             |
|      |              |                             |                 | 1                            | 0                |                       |
| I    | nternet      | Yerel intra                 | net             | Güvenilen<br>siteler         | Yasak Sitek      | a.                    |
| -    | Interr       | net                         |                 |                              |                  | 1                     |
|      | Bu bölgele   | e, güvenile<br>rde listelen | n ve :<br>enler | anırlandırilmiş<br>dışındaki |                  | Storer                |
|      | andre        |                             | cit içe         | NO .                         |                  |                       |
| Bôk  | ge güvenlik  | düzeyi                      |                 |                              |                  |                       |
| B    | u bölge için | izin verilen                | düzey           | der: Orta - Yi               | ksek             |                       |
| 1    | - Or         | ta-yüksek                   | checi           | icin uncun                   |                  |                       |
| 1    |              | Güvenli oln                 | nayab           | lecek içeriği k              | arşıdan yükler   | meden önce            |
|      |              | iyanır<br>İmzalarıma        | mış Ar          | ctiveX denetir               | nleri yüklerime  | z                     |
|      |              |                             | 0.580           |                              |                  |                       |
|      |              | 6                           |                 |                              |                  |                       |
|      |              | L.                          | Ô               | el Düzey                     | Varsay           | lan Düzey             |
|      |              |                             |                 | Tim                          | hölgeleri vars   | avilan düzeve sıfırla |
|      |              |                             | 1               |                              |                  |                       |
|      |              |                             |                 |                              |                  |                       |
|      |              |                             |                 |                              |                  |                       |
|      |              |                             |                 |                              |                  |                       |

• ActiveX kontrolleri (ActiveX controls and plug-ins) başlığı altındaki "Komut dosyası için güvenli olarak işaretlenmemiş ActiveX denetimlerini başlat ve oluştur" (Initialize and script ActiveX controls not marked as safe for scripting) alt dosyasında "Sor" linki işaretlenmelidir.

| ivenlik A   | yarları - İnternet Bölgesi                                     |
|-------------|----------------------------------------------------------------|
| Ayarlar     |                                                                |
|             | İmzasız ActiveX denetimlerini yükle 🛛 🔼                        |
|             | Oevre Dışı Birak (önerilen)                                    |
|             | O Etkinleştir (güvenli değil)                                  |
| 100         | O Sor                                                          |
|             | Deurse Dici Brak                                               |
|             | C Etkinledir                                                   |
|             | O Sor                                                          |
|             | Komut dosyası için güvenli olarak işaretlenmemiş ActiveX den   |
| - Contract  | 🔿 Devre Dışı Bırak (önerilen)                                  |
|             | Etkinleştir (güvenli değil)                                    |
|             | R Sor                                                          |
|             | Course Dec Park                                                |
|             | Etkinlectir                                                    |
| 1           | Valentes meulanne atki alanlarinin uvarmarlan ArtiveY kullan 🗹 |
| <           | ()                                                             |
| *Internet   | Explorer'ı başlatmanızdan sonra etkinleşir                     |
| Özel ayarlı | ari sifirla                                                    |
| Düzey:      | Orta-yüksek (varsayılan) Sıfırla                               |
|             |                                                                |
|             |                                                                |

• Çeşitli (Miscellaneous ) başlığı altındaki "Dosyaları bir sunucuya karşıya yüklerken yerel dizin yolunu ekle" (Include local directory path when uploading files to a server ) alt dosyasında "Etkinleştir" (Enable) linki işaretlenmelidir.

| Ayarlar    |                                                                                                 |      |
|------------|-------------------------------------------------------------------------------------------------|------|
| C Ces      | ek                                                                                              |      |
|            | Açılır Pencere Engelleyicisi Kullan                                                             |      |
| 1.1        | O Devre Digi Brak                                                                               |      |
| D          | <ul> <li>Eounesur</li> <li>Boust ve konut institanalan olmarlan konut dosvas ile has</li> </ul> | ы    |
| -          | Devre Digi Brak                                                                                 | 10   |
|            | O Etkinleştir                                                                                   |      |
|            | Daha az ayrıcalılā Web içeriği bölgesindeki Web siteleri bu b                                   | io.  |
|            | O Devre Digi Brak                                                                               |      |
|            | Etkinleştir     Sar                                                                             |      |
| D          | Osvalari bir sunucuva karsıva vüklerken verel doin volunu                                       | el l |
| 1          | O Devre Digi Brak.                                                                              |      |
|            | 🗿 Etkinlegtir                                                                                   |      |
|            | ayəları sürükle birak ya da kopyala yapıştır                                                    | ~    |
|            | T Theorem Provide and                                                                           | 8    |
| *Internel  | t Explorer'i başlatmanızdan sonra etkinleşir                                                    |      |
| Özel ayarl | arı sfirla                                                                                      |      |
| Düzey:     | Orta-yüksek (varsayılan) 💙 Sıfırla.                                                             |      |
|            |                                                                                                 |      |
|            |                                                                                                 |      |

• Bu bölgenin ayarlarını değiştirmek istediğinizden emin misiniz? sorusunda "Evet" linki işaretlenmelidir.

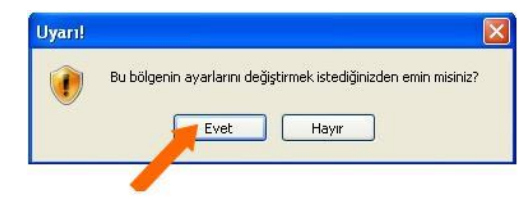

• Tamam (OK) "Evet" linki işaretlenmelidir.

| enlik Ay   | arları - Internet Böl       | gesi         |                |                |
|------------|-----------------------------|--------------|----------------|----------------|
| yarlar     |                             |              |                |                |
| (          | 🕑 Etkinleştir               |              |                | ^              |
| Ceşit      |                             | 2012.7       |                |                |
|            | çılır Pencere Engelleyicisi | Kullan       |                |                |
| 2          | Fikinlectiv                 |              |                |                |
| De         | ovut ve konum kisitlamak    | arı olmadar  | komut dosva    | ısı ile baslal |
| -          | Devre Dışı Bırak            |              |                | -              |
| (          | ) Etkinleştir               |              |                | -              |
|            | aha az ayrıcalıklı Web içe  | riği bölgesi | ndeki Web sit  | eleri bu böl   |
| 9          | ) Devre Dışı Bırak          |              |                |                |
| 2          | Sor                         |              |                |                |
| Di         | osvaları bir sunucuva kar   | sıva vükler  | ken verel dizi | n volunu el    |
| - (        | ) Devre Dışı Bırak          |              |                | CARDESSAN      |
| (          | 🕑 Etkinleştir               |              |                | -              |
| 171        | inevaları eürükle hırak va  | da konvala   | vanishin       | 5              |
| Internet   | Explorer'ı başlatmanızdan   | sonra etki   | nleşir         |                |
| zel ayarla | n sifela                    |              |                |                |
| üzey:      | Orta-vüksek (varsavila      | n)           | ~              | Sifirla        |
|            |                             |              |                |                |
|            |                             |              |                |                |
|            |                             |              | Tantan         | İptal          |
|            |                             | 2            | -he-           |                |
|            |                             | _            |                |                |

• Alttaki pencerede "Uygula" linki işaretlenmelidir.

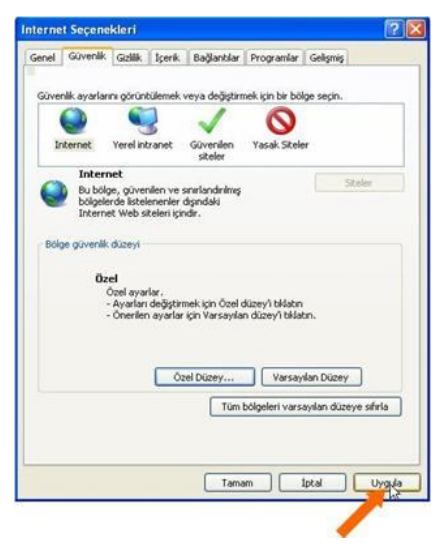

• Alttaki pencerede "Tamam" linki işaretlenmelidir.

|         | ivenlik | Golik te       | cerik     | Bačlantilar     | Programlar              | Gelismis                              |
|---------|---------|----------------|-----------|-----------------|-------------------------|---------------------------------------|
| Part 1  |         | der mart a st  | Perset.   | Coperate        | Trop and                | Torotat                               |
| C. LAND |         | a and a second |           | and do National | and into his his        | las see                               |
| uvenak  | ayanan  | a goruncue     | STICK V   | eya degiştiri   | mek için bir bi         | age segin.                            |
|         | 2       |                |           | ~               | 0                       |                                       |
| Inter   | net     | Yerel intra    | vet       | Güvenlen        | Yasak Sitel             | er                                    |
|         |         |                |           | siteler         |                         |                                       |
| -       | Intern  | et             |           |                 |                         | Challer.                              |
|         | Bu bölg | e, güvenile    | n ve se   | nirlandnimiş    |                         |                                       |
| -       | Interne | t Web sitel    | eri içinc | şinsan<br>İr.   |                         |                                       |
|         |         |                |           |                 |                         |                                       |
| Bölge g | üvenlik | düzeyi         |           |                 |                         |                                       |
|         |         |                |           |                 |                         |                                       |
|         | Öze     | Я              |           |                 |                         |                                       |
|         |         | Avarları de    | ästirm    | ek icin Özel    | düzey'i tıklatır        |                                       |
|         |         | Önerilen ay    | varlar is | çin Varsayıla   | n düzey'i tikle         | ibn.                                  |
|         |         |                |           |                 |                         |                                       |
|         |         |                |           |                 |                         |                                       |
|         |         |                |           |                 |                         |                                       |
|         |         | ſ              | Ô         | 100000          |                         | dan Dima.                             |
|         |         | (              | Öze       | l Düzey         | Varsa                   | yılan Düzey                           |
|         |         | 0              | Öze       | l Düzey         | Varsa<br>bölgeleri vars | yılan Düzey                           |
|         |         | (              | Öze       | il Düzey<br>Tüm | Varsa<br>bölgeleri vars | yılan Düzey<br>sayılan düzeye sıfırla |
|         |         | (              | Öze       | l Düzey<br>Tüm  | Varsa<br>bölgeleri vars | yılan Düzey<br>sayılan düzeye sıfırla |
|         |         | (              | Öze       | l Düzey         | Varsa<br>bölgeleri vars | yılan Düzey<br>sayılan düzeye sıfırla |

Yapılan açıklamalara göre ayarlar yapıldıktan sonra İnternet Vergi Dairesine giriş yapılarak dosyalar yüklenmelidir. Dosyaları yüklemek için <u>Excel Dosyasından</u> <u>Veri Almak İstiyorum</u> linki tıklanıp "Gözat" butonuna basılmalı ve bilgisayardan ilgili dosya seçilerek "EKLE" butonu tıklanmalıdır.

Eğer yükleme başlamaz ve aşağıdaki ekran görüntüsünde gösterildiği üzere aktif pencerenin üst kısmında bir uyarı mesajı gelirse bu uyarıyı tıklanarak "Eklentiyi Çalıştır" seçilir. Eklentiyi çalıştırdıktan sonra İnternet Explorer tarafından sayfa tazelenecek ve mükellef bu esnada İnternet Vergi Dairesi hesabından otomatik çıkartılacaktır. Bu andan itibaren mükellefin İnternet Vergi Dairesi hesabına tekrar giriş yaparak listelerini yükleyebilecektir. Bu teknik ayarlar sadece bir defaya mahsus olarak yapılacak olup değiştirilmediği müddetçe her ay listeler sorunsuzca gönderilebilir.

|                                                        |                                                                                                    |                                                      |                              |                                                              | 16 |
|--------------------------------------------------------|----------------------------------------------------------------------------------------------------|------------------------------------------------------|------------------------------|--------------------------------------------------------------|----|
| 🖌 Bu web sitesi Trenetim ad kulianlabilir değif üzerin | iden Yok' eklentisini çalgtır                                                                                     | Marth Calata                                         | for ve ekker                 | tinin çalışmasına izin vermek istiyorsanız, burayı tiklatın. | π. |
|                                                        | /                                                                                                    | Dilentiyi Tüm Web Stelerinde Çalıştır<br>Risk Nedir? | ean<br>ning<br>jetien        | 160.00                                                       |    |
|                                                        |                                                                                                    | Bilgi Çubuğu Yardını<br>iş                           | rinti<br>Tana tabi<br>famlar | 100,00                                                       |    |
|                                                        |                                                                                                    | τ.                                                   | OPLAM                        | \$00,00                                                      |    |
|                                                        | İbraç Kayıtlı<br>Teslimler<br>Dolayısıyla KDV<br>Beyannamesinde<br>Beyan Edilen Tecil<br>Edilebilir KDV<br>Tutarı |                                                      |                              | 0.00                                                         |    |
|                                                        | lade Talep Şekli                                                                                                  | Y1/1/ KDV ladesi Tasdik Raporu Olmak                 | sion lade                    |                                                              |    |